# 250mm Multipoint Strip Chart Recorder

SR250B

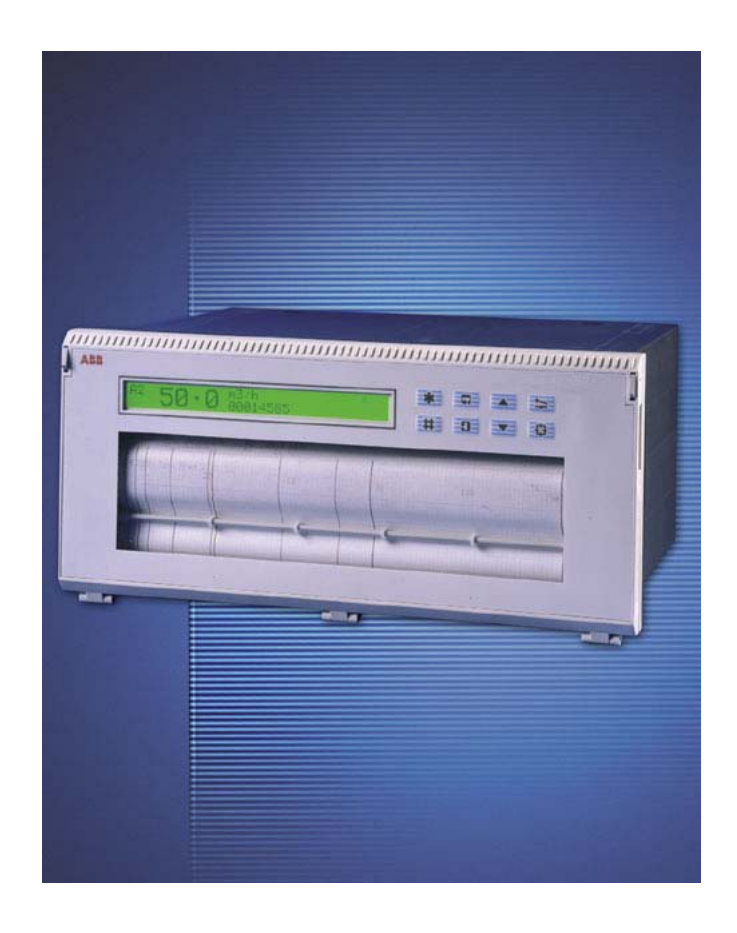

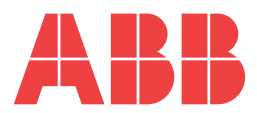

# ABB

# The Company

We are an established world force in the design and manufacture of instrumentation for industrial process control, flow measurement, gas and liquid analysis and environmental applications.

As a part of ABB, a world leader in process automation technology, we offer customers application expertise, service and support worldwide.

We are committed to teamwork, high quality manufacturing, advanced technology and unrivalled service and support.

The quality, accuracy and performance of the Company's products result from over 100 years experience, combined with a continuous program of innovative design and development to incorporate the latest technology.

The UKAS Calibration Laboratory No. 0255 is just one of the ten flow calibration plants operated by the Company, and is indicative of our dedication to quality and accuracy.

EN ISO 9001:2000

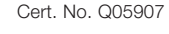

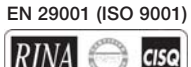

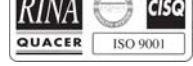

Lenno, Italy - Cert. No. 9/90A

Stonehouse, U.K.

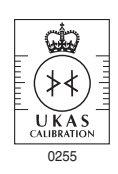

# **Electrical Safety**

This equipment complies with the requirements of CEI/IEC 61010-1:2001-2 'Safety Requirements for Electrical Equipment for Measurement, Control and Laboratory Use'. If the equipment is used in a manner NOT specified by the Company, the protection provided by the equipment may be impaired.

# Symbols

One or more of the following symbols may appear on the equipment labelling:

|          | Warning – Refer to the manual for instructions |        | Direct current supply only                           |
|----------|------------------------------------------------|--------|------------------------------------------------------|
| Â        | Caution – Risk of electric shock               | $\sim$ | Alternating current supply only                      |
|          | Protective earth (ground) terminal             | $\sim$ | Both direct and alternating current supply           |
| <u> </u> | Earth (ground) terminal                        |        | The equipment is protected through double insulation |

Information in this manual is intended only to assist our customers in the efficient operation of our equipment. Use of this manual for any other purpose is specifically prohibited and its contents are not to be reproduced in full or part without prior approval of the Technical Publications Department.

### Health and Safety

To ensure that our products are safe and without risk to health, the following points must be noted:

- 1. The relevant sections of these instructions must be read carefully before proceeding.
- 2. Warning labels on containers and packages must be observed.
- 3. Installation, operation, maintenance and servicing must only be carried out by suitably trained personnel and in accordance with the information given.
- 4. Normal safety precautions must be taken to avoid the possibility of an accident occurring when operating in conditions of high pressure and/ or temperature.
- 5. Chemicals must be stored away from heat, protected from temperature extremes and powders kept dry. Normal safe handling procedures must be used.
- 6. When disposing of chemicals ensure that no two chemicals are mixed.

Safety advice concerning the use of the equipment described in this manual or any relevant hazard data sheets (where applicable) may be obtained from the Company address on the back cover, together with servicing and spares information.

# **FRONT PANEL KEYS**

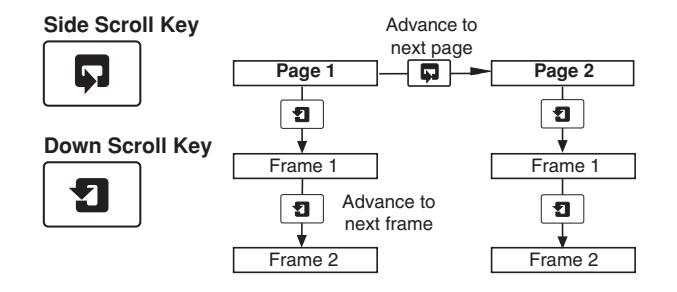

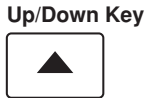

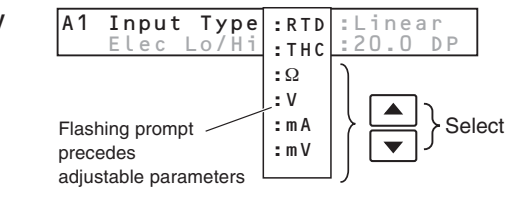

or

Adjusts parameter values

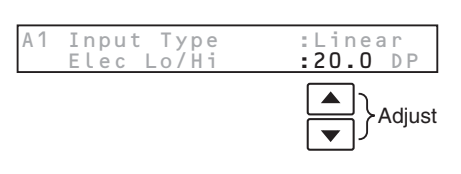

Cursor -83

| F | -lashing p | rompt | iden | tifies page selected |  |  |  |  |
|---|------------|-------|------|----------------------|--|--|--|--|
|   |            |       |      |                      |  |  |  |  |
| ľ | Input      | Set   | Up   | ○Input C             |  |  |  |  |

○Line Filter

Moves between pages in menus

and...

between parameters in a frame

|      | Ц    | ╋╞╱ :::: |      | '   |
|------|------|----------|------|-----|
| Date | :Fri | :26      | :Jan | :96 |
| Time | :14  | :00      |      |     |

○Input Copy

○Input Adjust

### Star Key

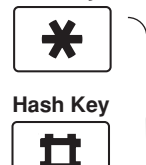

Multi-function keys. The function is dependent upon the frame displayed (e.g. Print, Edit, Acknowledge etc.)

| Operator | Message      | PRINT * |
|----------|--------------|---------|
| Start of | batch 47H35O | EDIT #  |
|          |              |         |

Pen Lift/Lower Key

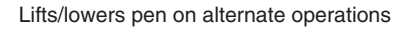

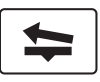

# **EDITING TEXT**

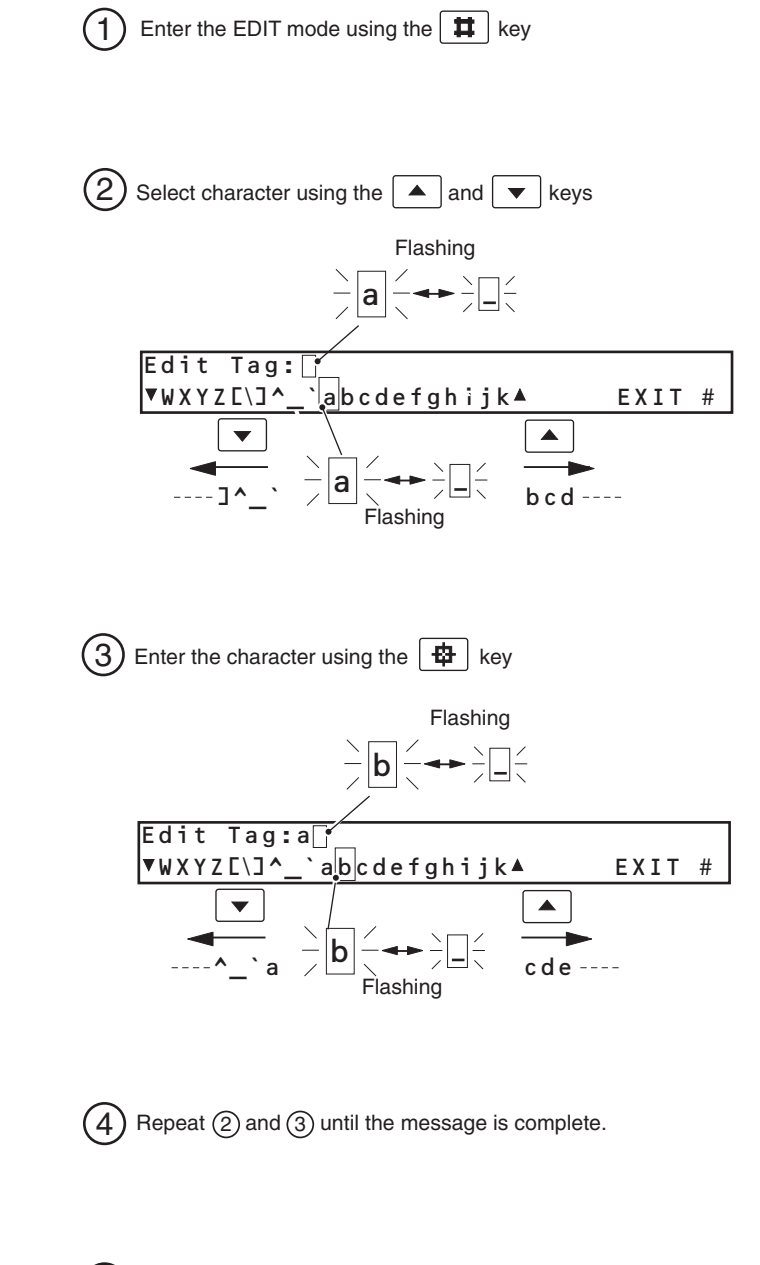

(5) Press the **#** key to exit the EDIT mode.

# **GETTING STARTED**

This Multipoint Chart Recorder provides accurate and reliable recording of up to 12 process signals on a 250mm wide chart. In-built text printing capabilities give clear annotation on the chart of time, date, scales and other process information.

The simplicity of chart and pen replacement and the clear display of process status make the instrument easy to operate.

The recorder is designed for panel mounting and provides complete dust and water protection on the front face, making it suitable for use in very harsh environments.

The instrument can be configured for a wide range of input types and chart speeds and is ideal for most industrial recording applications.

This manual is divided into four Sections containing all the information required to install, configure and operate the multipoint chart recorder.

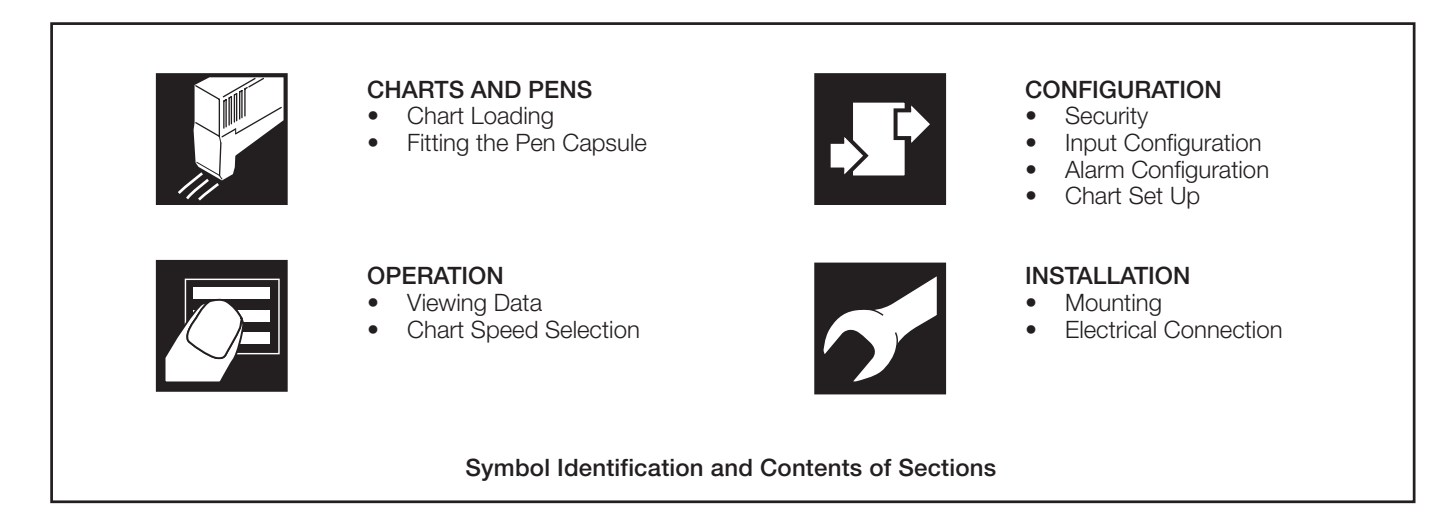

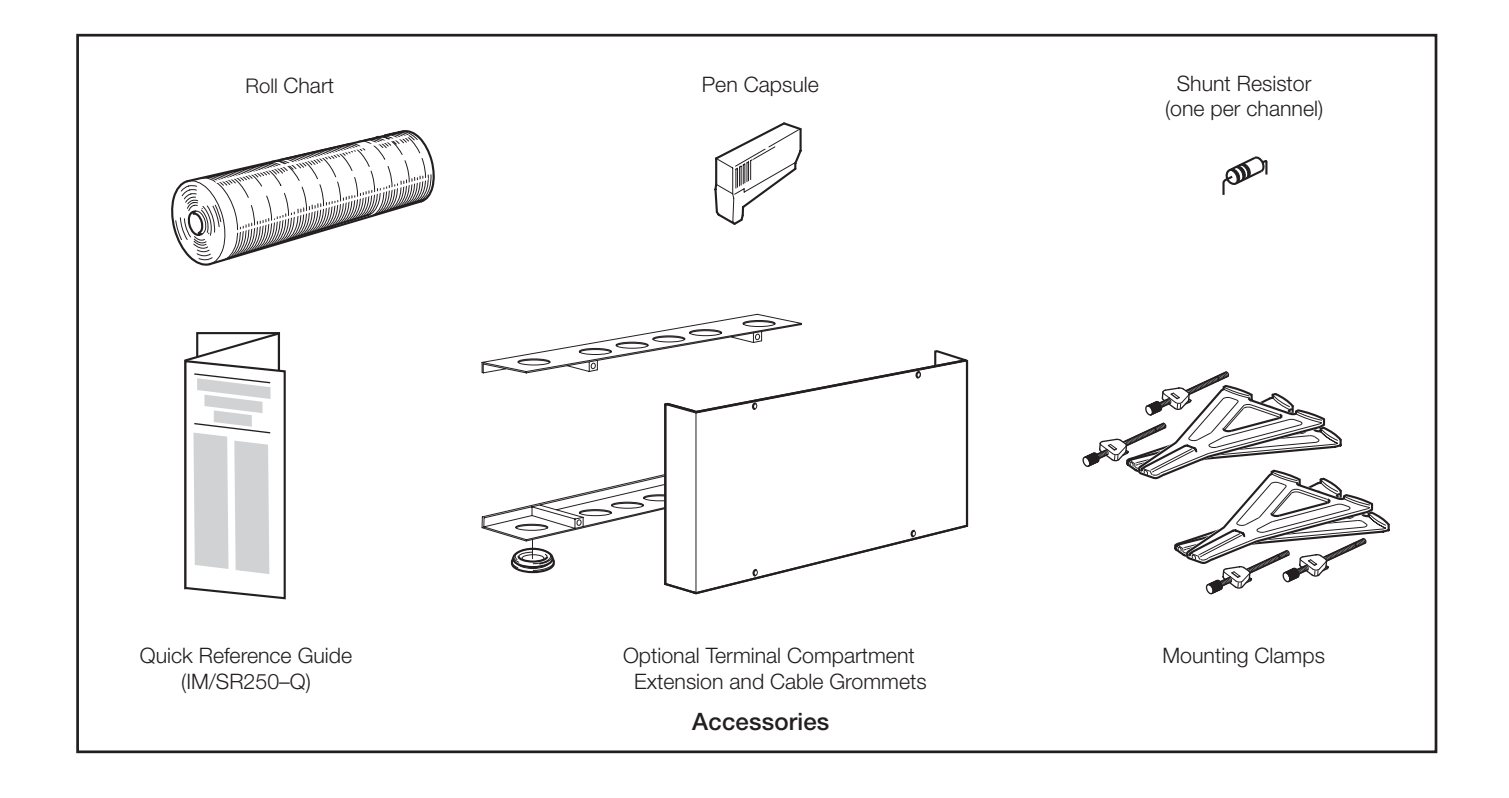

# CONTENTS

| Se | ction                                  | Page                                                                                                    |  |  |  |  |  |  |
|----|----------------------------------------|----------------------------------------------------------------------------------------------------|--|--|--|--|--|--|
| GE | GETTING STARTED1                       |                                                                                                    |  |  |  |  |  |  |
| 1  | <b>CHAF</b><br>1.1<br>1.2              | RTS AND PENS3Loading a Chart3Fitting the Pen Capsule6                                                                                                    |  |  |  |  |  |  |
| 2  | <b>OPEF</b><br>2.1<br>2.2              | RATION7Introduction72.1.1Operator Level Pages2.1.2Operating Displays72.1.3Warning Messages7Instrument Start-up8                                                                                                    |  |  |  |  |  |  |
|    | 2.3<br>2.4<br>2.5<br>2.6<br>2.7<br>2.8 | Viewing the Measured Values8Viewing the Date and Time9Selecting the Chart Speed9Operator Messages10Using 'Easy View'10Viewing and Acknowledging Alarms112.8.1Process Alarms112.8.2Real-time Alarms112.8.3Instrument Alarms112.8.4Alarm Acknowledgement12 |  |  |  |  |  |  |
|    | 2.9<br>2.10<br>2.11                    | Security Access                                                                                                    |  |  |  |  |  |  |
| 3  | CONFIC                                 | SURATION                                                                                                    |  |  |  |  |  |  |
|    | 3.1                                    | 3.1.1         Entering Changes         15           3.1.2         Security Access – Fig. 3.2         15                                                                                                    |  |  |  |  |  |  |
|    | 3.2                                    | Analog inputs163.2.1Input Set Up Page163.2.2Input Copy Page213.2.3Line Filter Page213.2.4Input Adjust Page22                                                                                                    |  |  |  |  |  |  |

| Section |                                         | Page |
|---------|-----------------------------------------|------|
| 3.3     | Alarm Configuration                     | 24   |
|         | 3.3.1 Process Alarms Page               | 24   |
|         | 3.3.2 Real Time Alarms Page             | 26   |
|         | 3.3.3 Alarm Acknowledge Page            | 27   |
|         | 3.3.4 Power Failure Page                | 29   |
| 3.4     | Chart Level                             | 30   |
|         | 3.4.1 Chart Control Page                | 30   |
|         | 3.4.2 Pen Alignment Page                | 35   |
| 3.5     | Output Modules                          | 36   |
| 3.6     | Operator Set Up                         | 37   |
|         | 3.6.1 Operator Contents Page            | 37   |
|         | 3.6.2 Security Page                     | 38   |
| 4 INST  | FALLATION                               | 39   |
| 4.1     | Siting                                  | 39   |
| 4.2     | Mounting                                | 40   |
| 4.3     | Access to Terminals and Connections     | 42   |
| 4.4     | Electrical Connections                  | 43   |
| 4.5     | Analog Input Connections                | 45   |
|         | 4.5.1 Current and Voltage               | 45   |
|         | 4.5.2 Thermocouple                      | 45   |
|         | 4.5.3 Resistance Thermometer (RTD)      | 45   |
|         | 4.5.4 Accessing the Analog Input Links. | 46   |
|         | 4.5.5 Setting Analog Input links        | 46   |
|         | 4.5.6 Transmitter Power Supply          |      |
|         | Connections                             | 47   |
| 4.6     | Digital Input Connections               | 47   |
| 4.7     | Relay Output Connections                | 47   |
| 4.8     | Power Supply Connections                | 47   |
|         | 4.8.1 AC Mains Connections - Fig. 4.13  | 47   |
|         | 4.8.2 24V AC/DC Supply Connections      | 47   |
| 5 SPA   | RES LIST                                | 48   |
| 5.1     | Consumables                             | 48   |
| INDEX   |                                         | 49   |

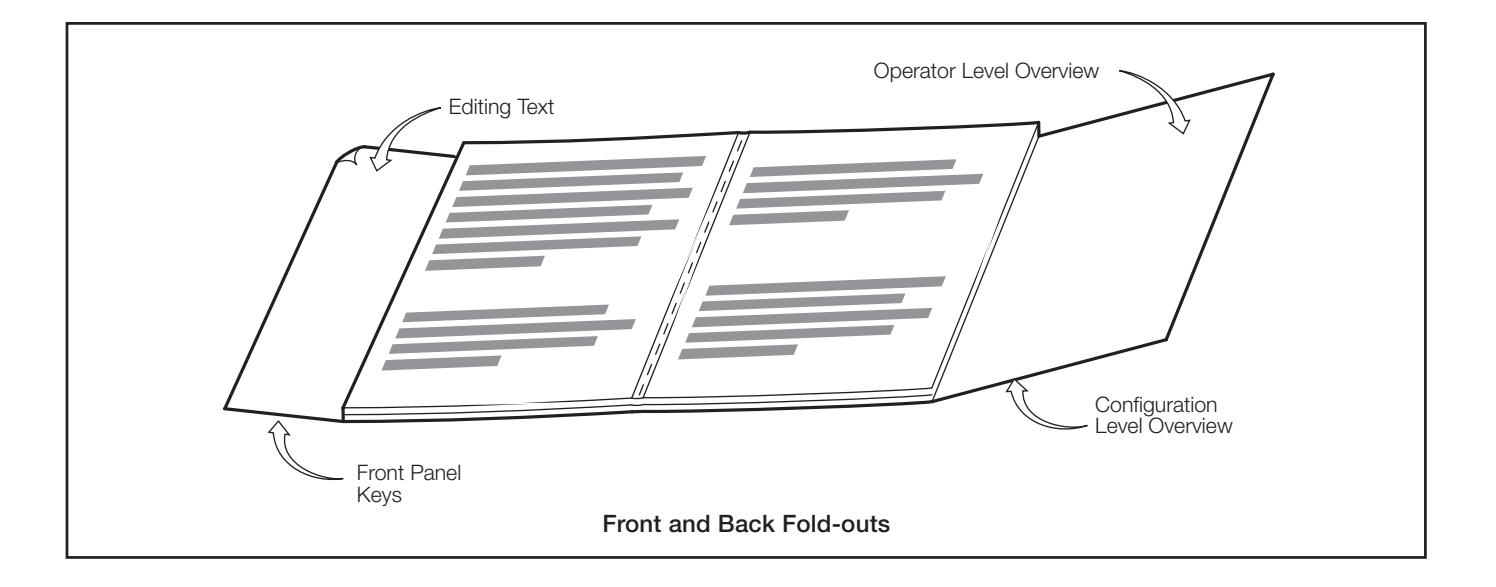

# 1 CHARTS AND PENS

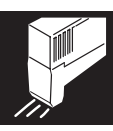

### 1.1 Loading a Chart

# Warning.

- Channel values and text messages are not recorded during chart reloading and therefore cannot be printed when the chart reload is complete.
- All alarms and relays operate normally during chart reload.
- Do not operate the instrument without the chart cassette fitted.

### Chart loading is a four-step procedure:

- b) Start automatic rewind of the old chart ..... Page 4
- d) Advance the chart to an appropriate time line (if required) ...... Page 4

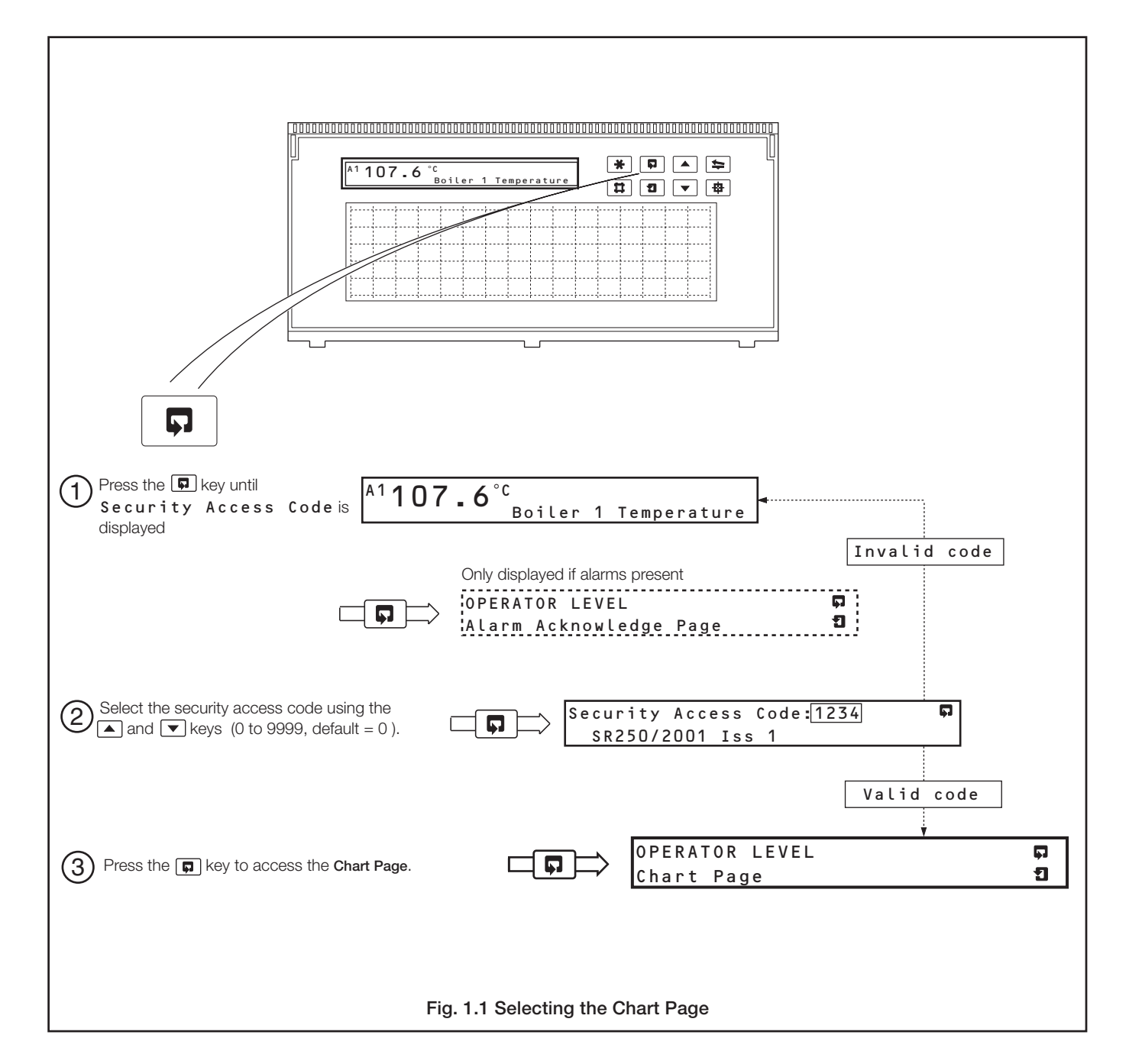

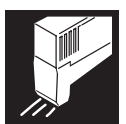

# ..1 CHARTS AND PENS

### ...1.1 Loading a Chart – Fig. 1.2

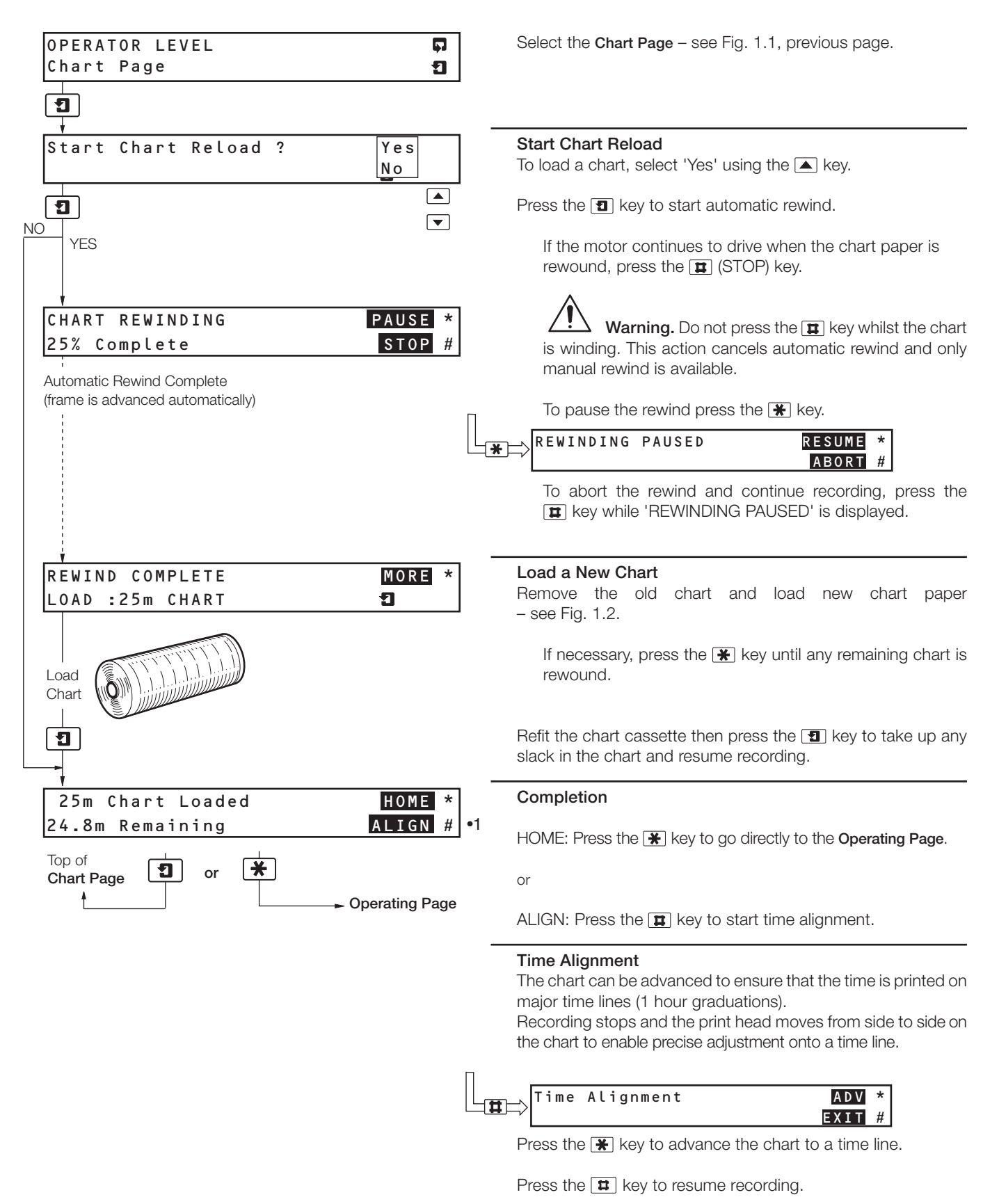

•1 The 'ALIGN' facility is displayed only if Time Alignment is enabled - see Section 3.4.1/ Chart Control Page/ Time Alignment.

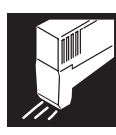

## ...1.1 Loading a Chart – Fig. 1.2

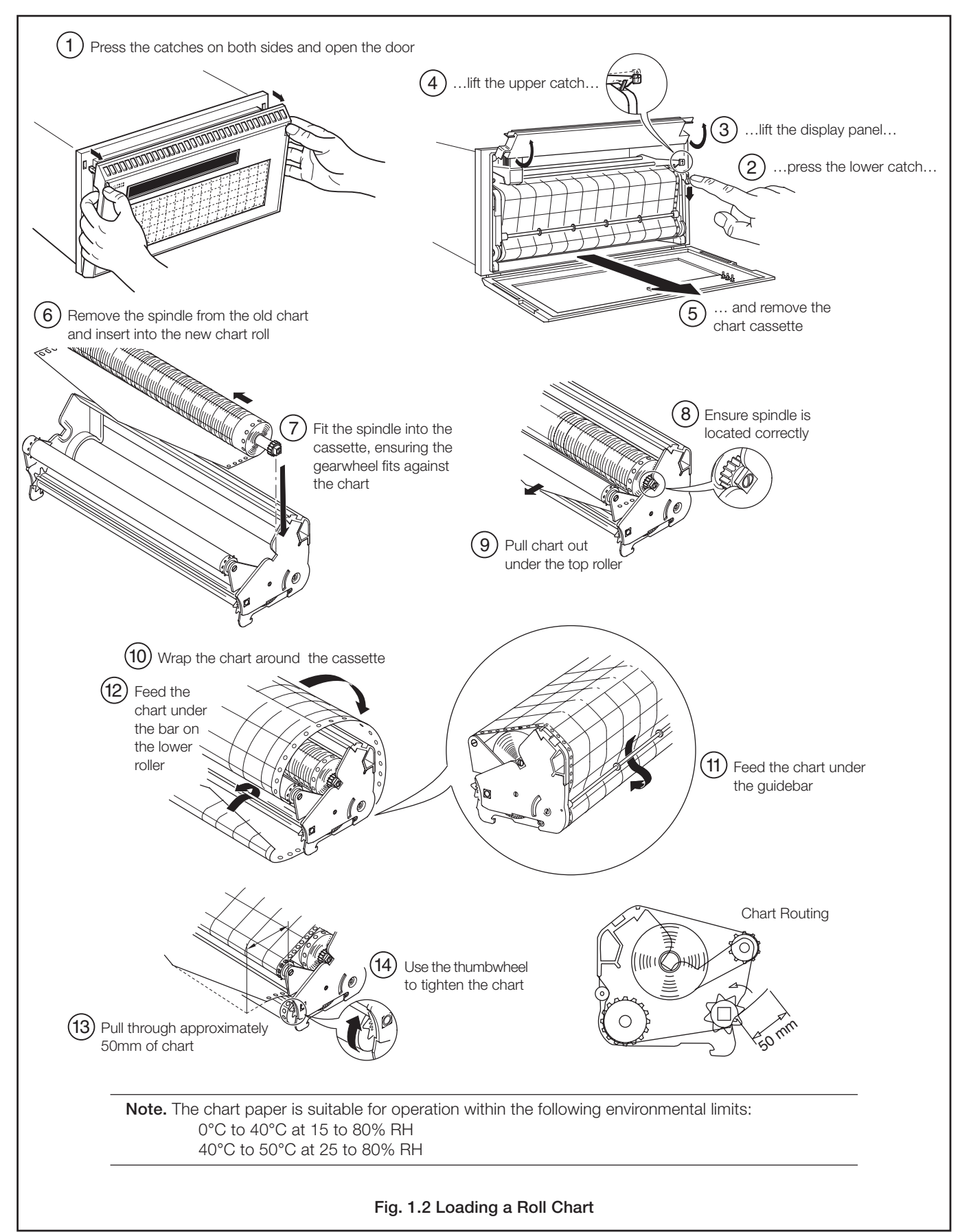

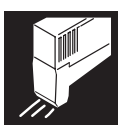

# ...1 CHARTS AND PENS

### 1.2 Fitting the Pen Capsule – Fig.1.3

a) Switch on the power supply.

b) Fit a new capsule as shown in Fig. 1.3.

### Notes.

- After fitting a new capsule the ink flow takes a short time to achieve full color density.
- More ink is used if the input signal being recorded changes rapidly. To prolong the life of the pen capsule do not select an input range which is oversensitive. If the input signal is noisy, use the digital filter to reduce the effect of the noise see Section 3.2.1/ Input Set Up Page/ Filter Time.
- Two types of pen capsule are available, standard and high temperature. The high temperature capsule is designed for use by recorders operating at ambient temperatures consistently above 30°C (86°F).

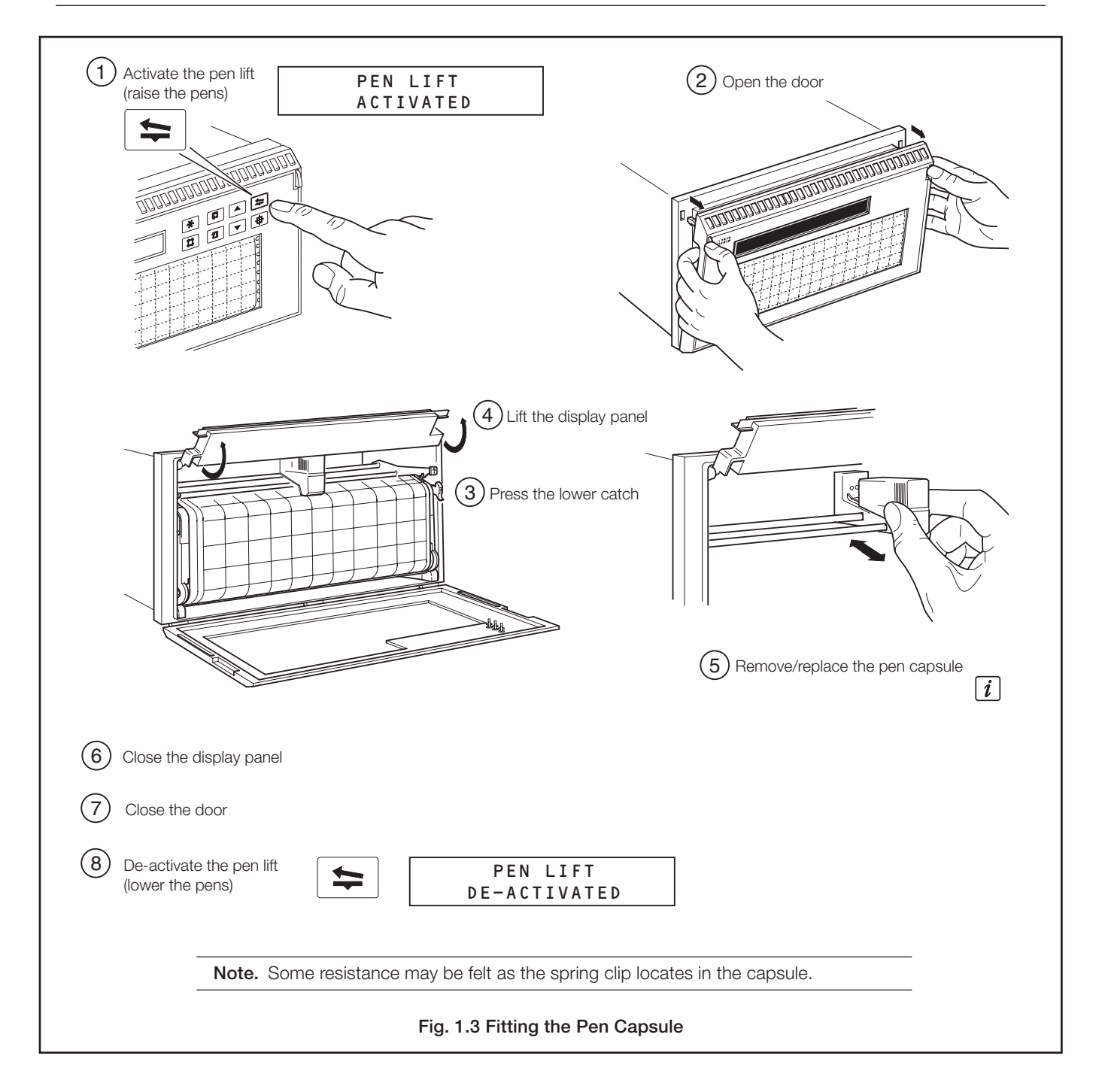

# 2 OPERATION

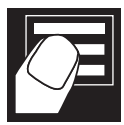

### 2.1 Introduction - Figs. 2.1 to 2.3

### 2.1.1 Operator Level Pages - Fig. 2.1

An overview of the operator level pages is contained on the Back Fold-out.

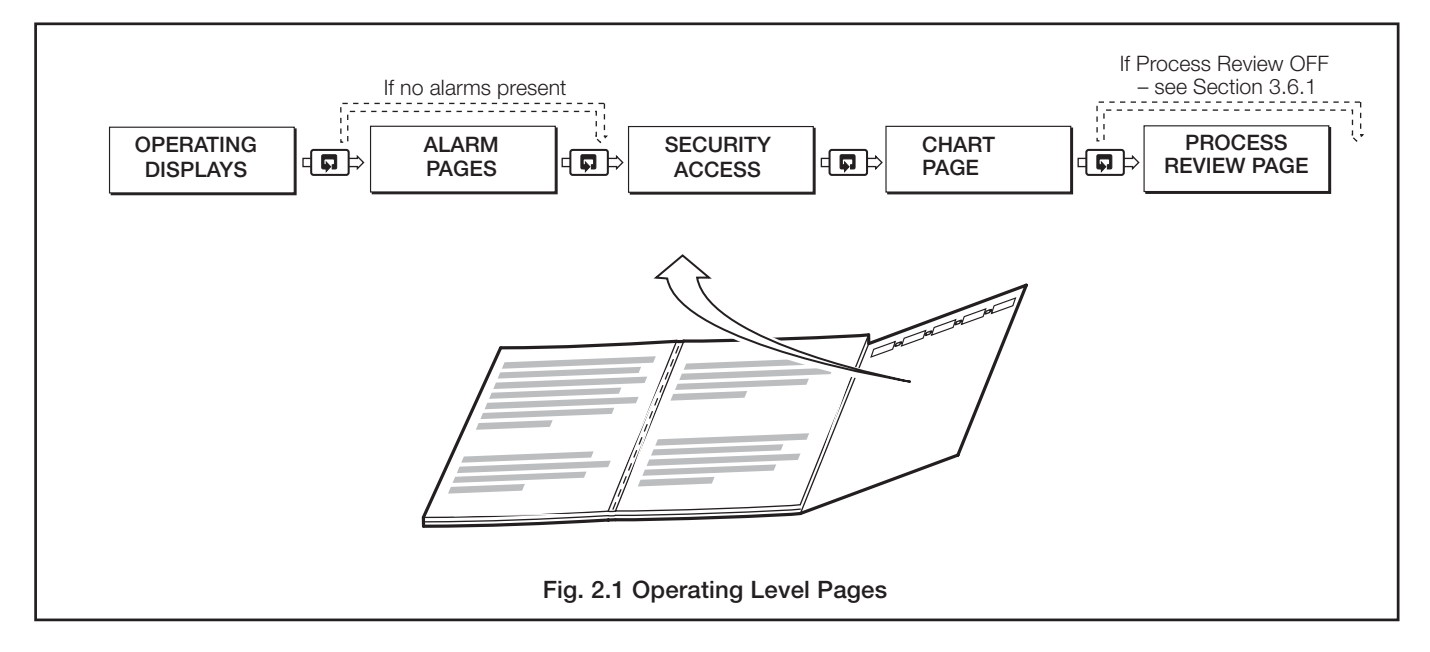

## 2.1.2 Operating Displays - Fig. 2.2

In the normal, day-to-day mode of the instrument, channel information is displayed seqentially (autoscroll active).

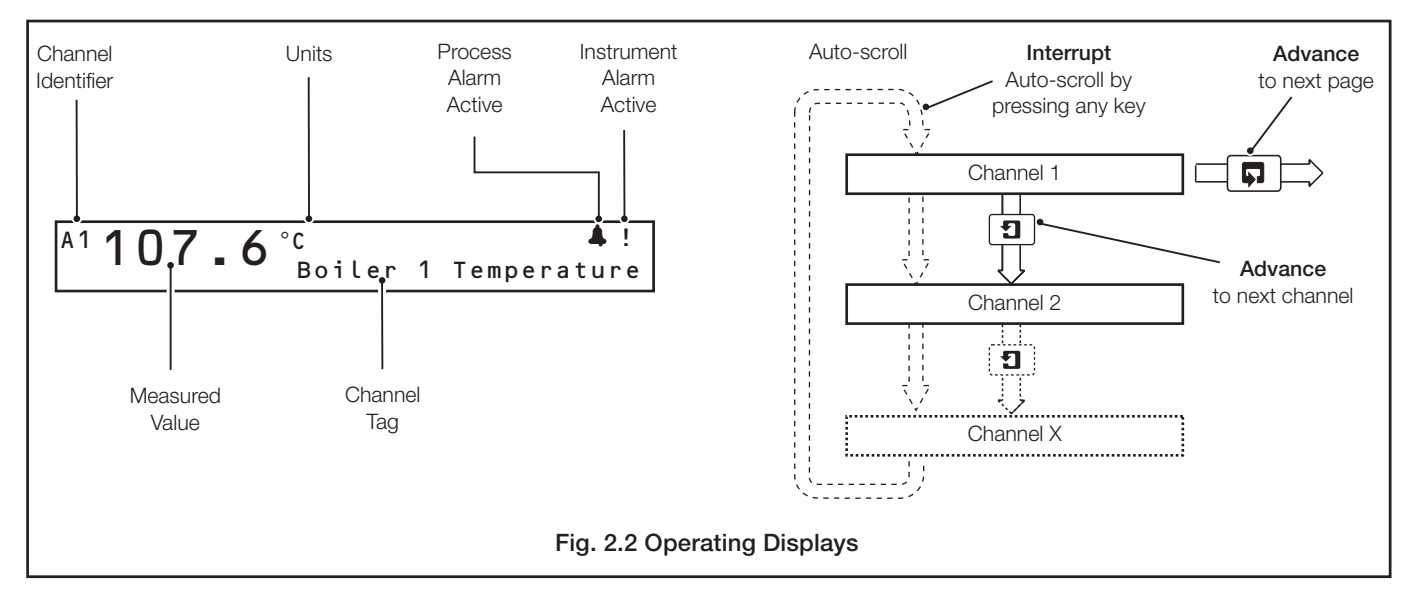

### 2.1.3 Warning Messages - Fig. 2.3

Warning messages provide instrument status and input warnings.

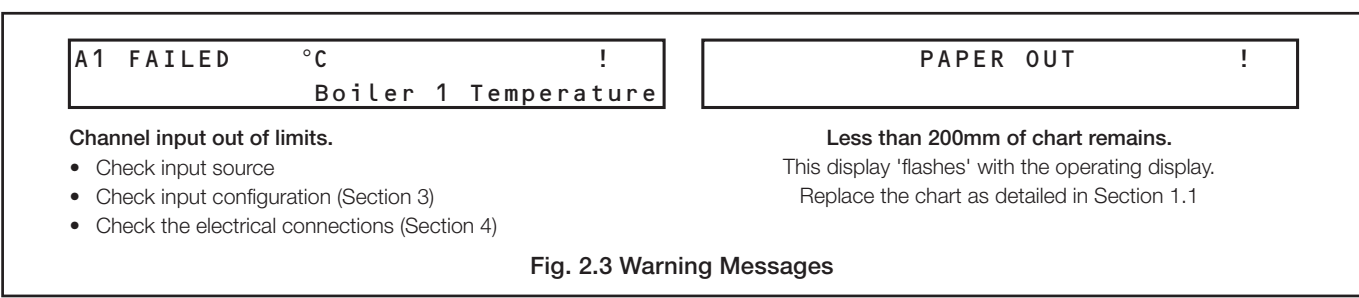

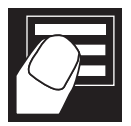

.2 OPERATION

### 2.2 Instrument Start-up - Fig 2.4

On power-up the instrument carries out an automatic test of the CPU, RAM and Configuration. On completion a 'PASS' or 'FAIL' message is displayed. If a 'FAIL' message occurs press the 🛞 key to acknowledge the error and proceed as Table 2.1

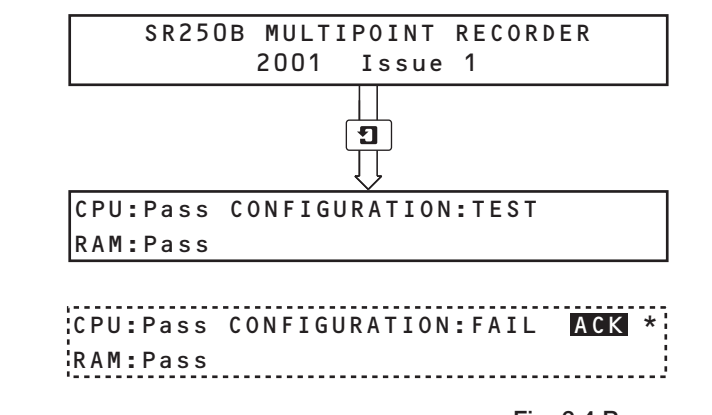

Initialization Frame (recording stopped). Lower line shows Software version

'ACK' is only displayed following a configuration failure

### Fig. 2.4 Power-up Displays

| Message       | Action                                                                                                    |
|---------------|----------------------------------------------------------------------------------------------------|
| CPU:Fail      | Contact the local service organisation                                                                                                    |
| RAM:Fail      |                                                                                                    |
| CONFIG : Fail | Power down and up.<br>Press ACK * to clear the error.<br>If message still displayed check the instrument configuration.<br>If message still displayed contact the local service organisation. |

Table 2.1 Start-up Error Messages

### 2.3 Viewing the Measured Values

In the normal, day-to-day mode of the instrument, information for each channel is displayed seqentially (autoscroll active). Press any key to interrupt the autoscroll sequence. To return to autoscroll, press the 🚼 key.

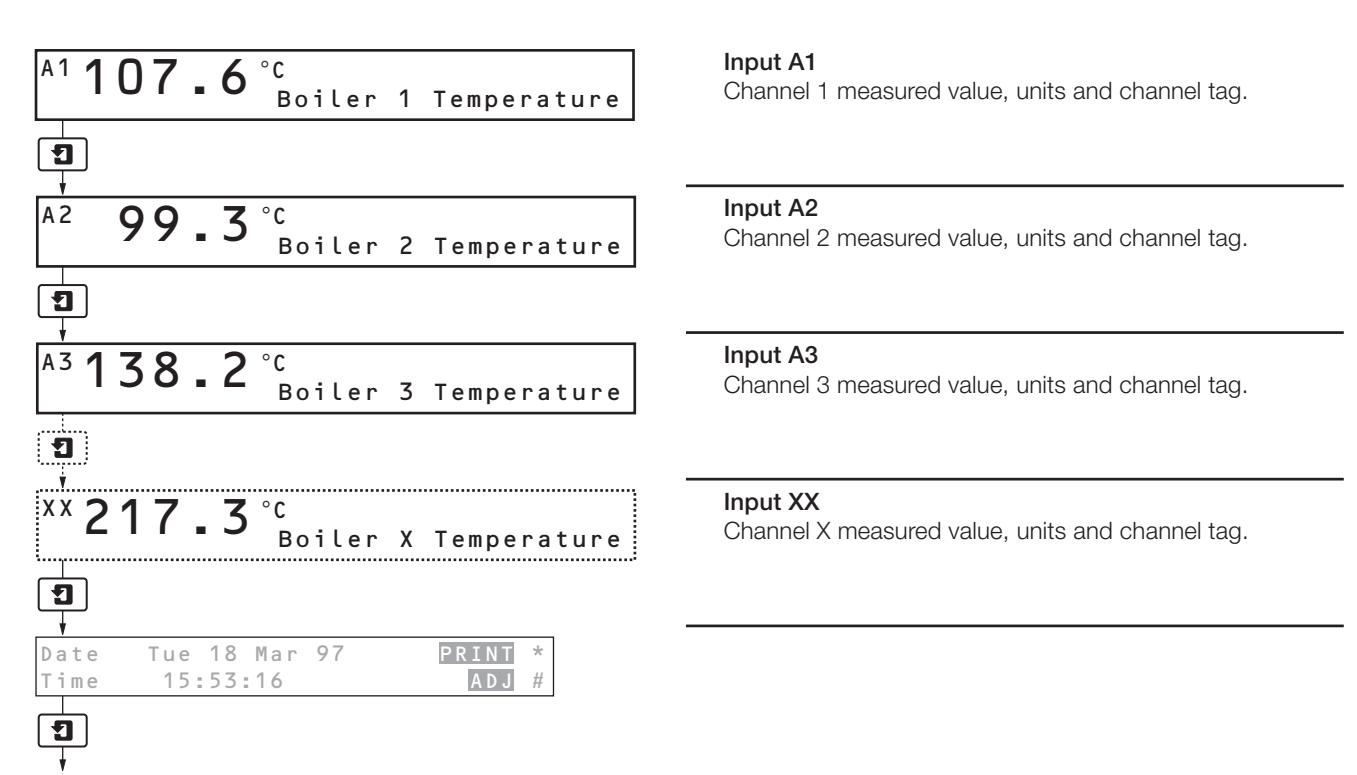

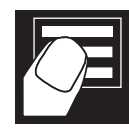

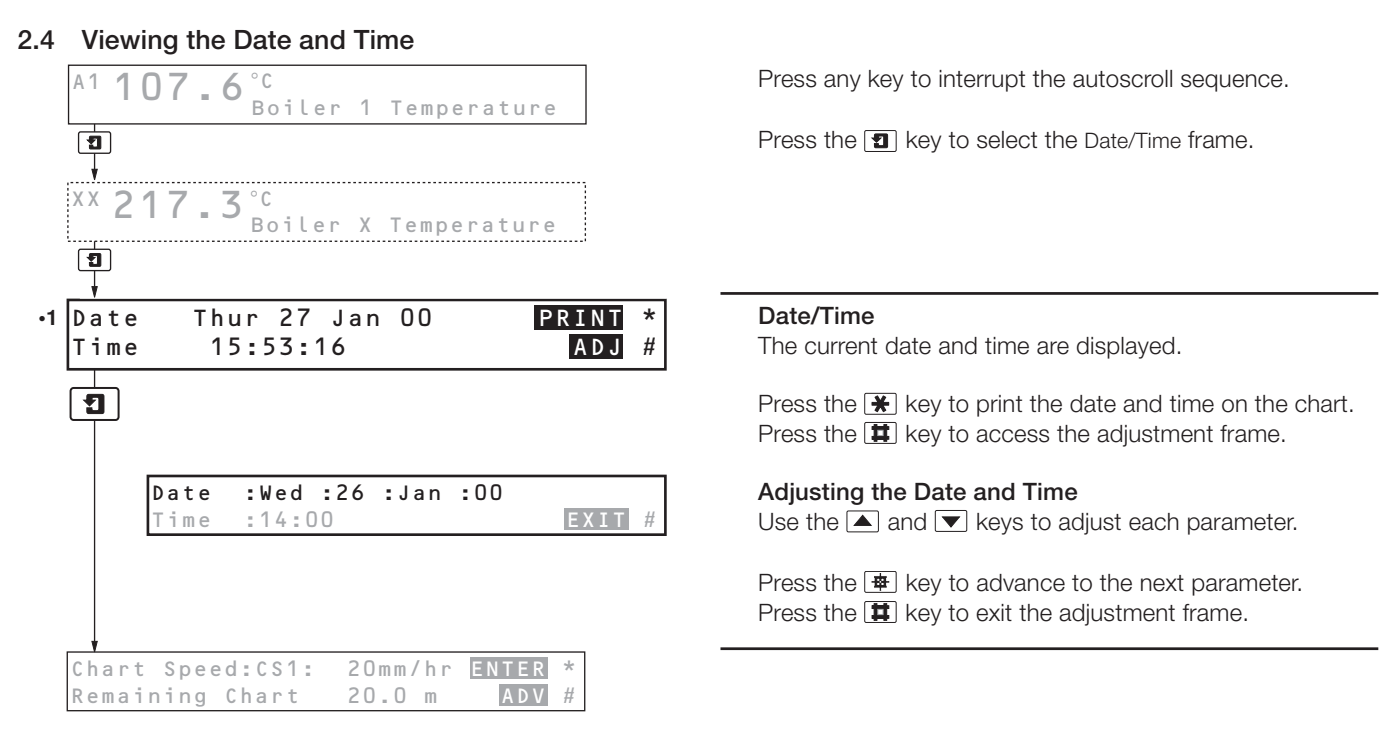

•1 The 'Print' facility is available only if enabled - see Section 3.6.1/Operator Contents Page/ Operator Printing Enable.

### 2.5 Selecting the Chart Speed

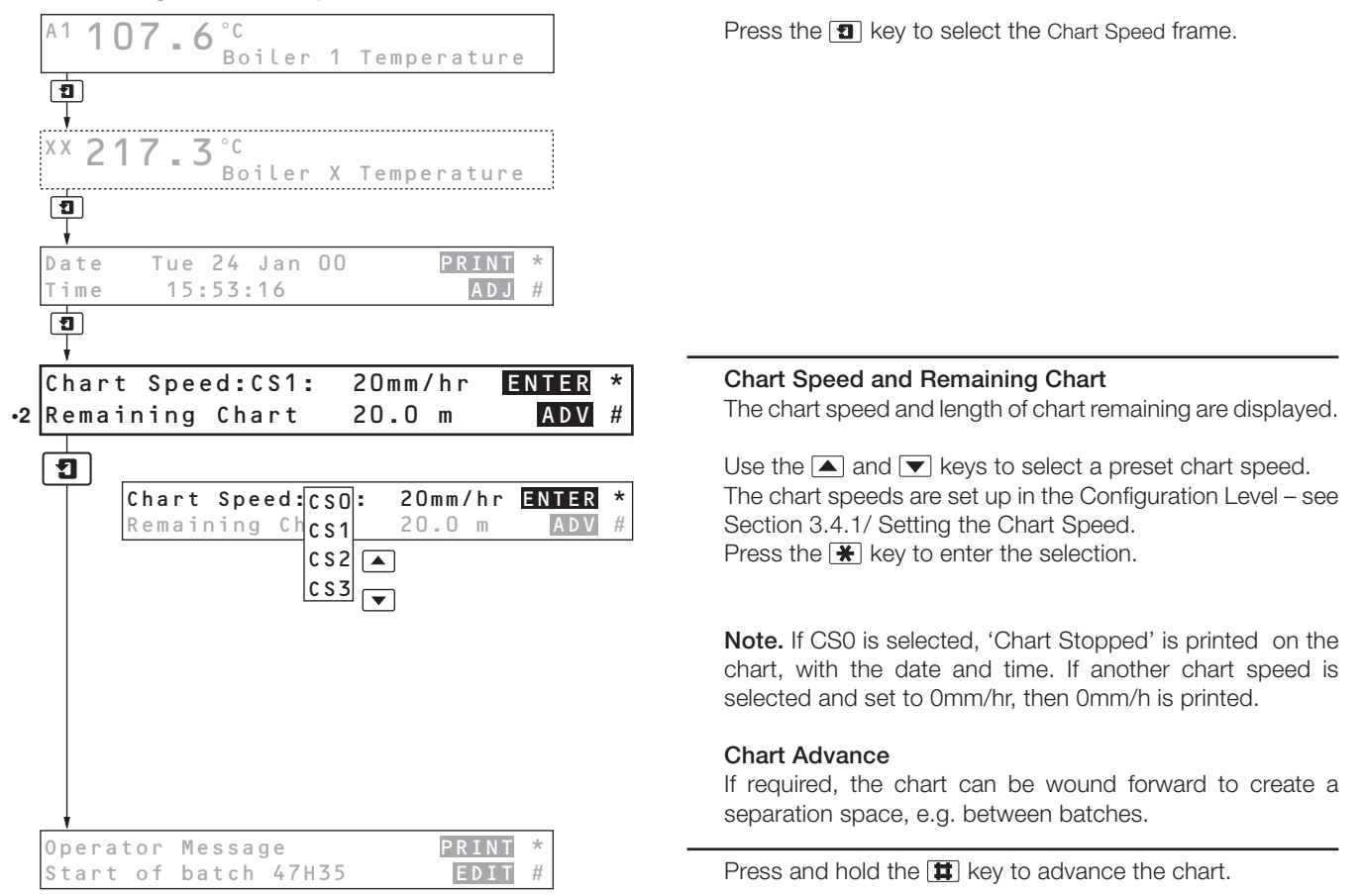

•2 The 'Advance' facility is available only if enabled – see Section 3.4.1/Chart Control Page/ Paper Advance, and does not operate during text printing.

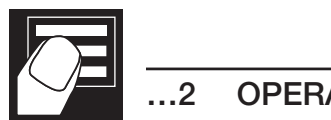

**OPERATION** 

#### **Operator Messages** 2.6

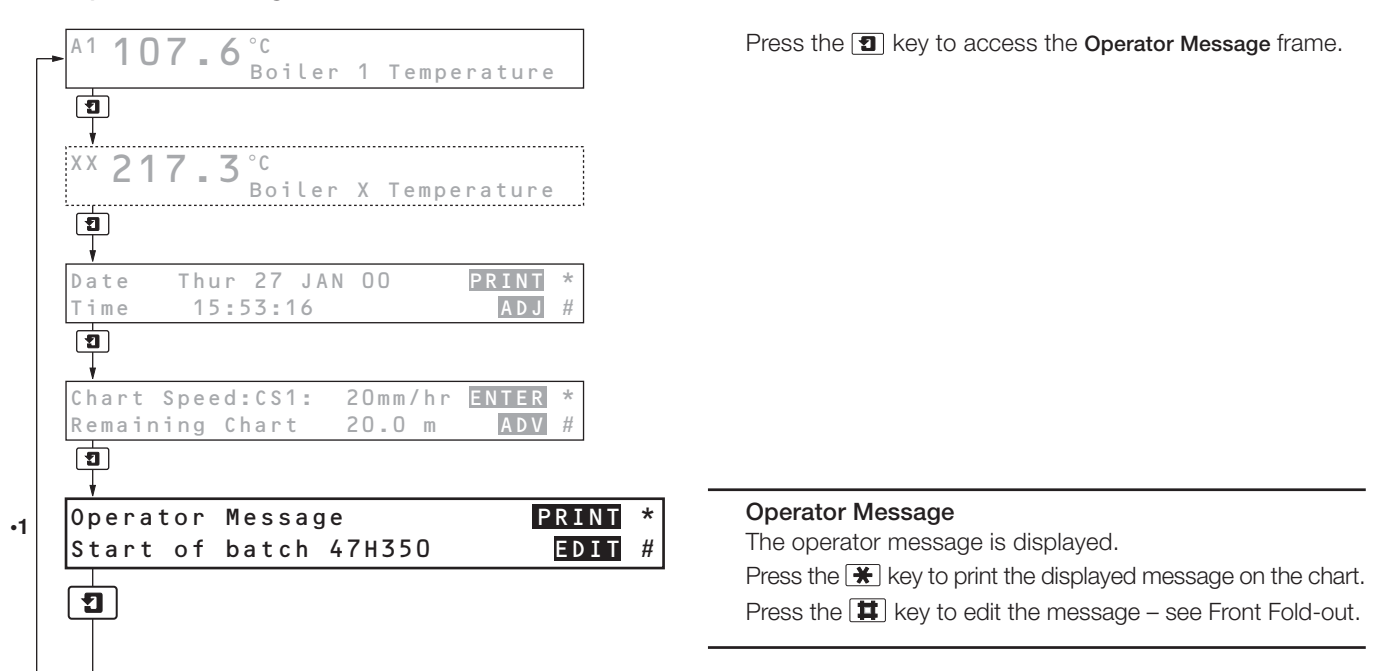

•1 The 'Print' facility is available only if enabled - see Section 3.6.1/Operator Contents Page/ Operator Printing Enable.

### 2.7 Using 'Easy View' - Fig. 2.5

"Easy View' allows the operator to view the most recently printed area of the chart. To use the 'Easy View' facility, the autoscroll sequence must first be interrupted by pressing any key. With autoscroll interrupted, press the 💌 key. The chart is wound forward for a short distance and returns automatically to its original position a few seconds later. Channel values and text messages are buffered during 'Easy View' and are printed out when recording is resumed. To return to autoscroll, press the 🐺 key.

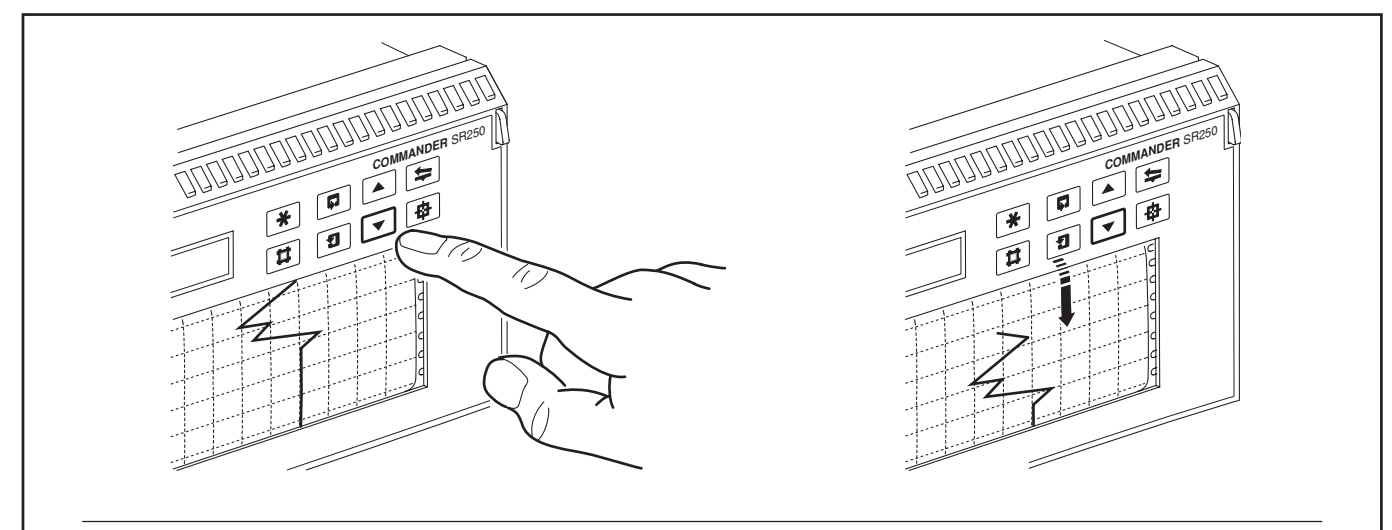

### Notes.

- The 'Easy View' facility can be disabled see Section 3.4.1/ Chart Control Page/ Easy View. •
- 'Easy View' operates only when autoscroll is inactive press any key to interrupt autscroll. Press the 😿 key to ٠ return to autoscroll.
- 'Easy View' operates only at chart speeds of 120mm/h or less.
- 'Easy View' operates only in the Operator Page. •

Fig 2.5 Using 'Easy View'

2 OPERATION.

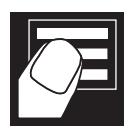

### 2.8 Viewing and Acknowledging Alarms

Individual alarms are viewed in the Alarm Acknowledge Page. This page is displayed only when active or unacknowledged alarms are present.

There are 3 types of alarm – Process, Real Time and Instrument.

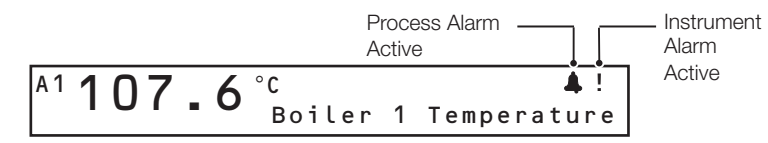

### 2.8.1 Process Alarms

Process alarms can be assigned to any analog input and are activated when a pre-defined trip level is exceeded – see Section 3.3.1/ Process Alarms Page. Up to 24 alarms can be configured (PaA to PaZ excluding I and O).

| Alarm        | Trip   | Source | Alarm  | Alarm                       |
|--------------|--------|--------|--------|-----------------------------|
| Ident        | Value  |        | Status | Acknowledge                 |
| I            | I      |        | I      | I                           |
| PaA          | 200.   | O A1   | Active | ACK *                       |
| H]           | IGH TE | MPERA  | TURE   | G-ACK #                     |
| Aları<br>Taç | m<br>J |        |        | Global Alarm<br>Acknowledge |

There are five types of alarm state:

| Display State | Alarm<br>Acknowledged | Alarm Condition<br>Present | Notes                                                           |
|---------------|-----------------------|----------------------------|-----------------------------------------------------------------|
| Active        | No                    | Yes                        | _                                                               |
| Latched       | No                    | No                         | Only if the acknowledge type is set to 'Latched'.*              |
| Unack         | No                    | No                         | Only if the acknowledge type is set to 'Normal'.*               |
| Acknlg        | Yes                   | Yes                        | _                                                               |
| Clear         | Yes                   | No                         | Only if the alarm is displayed at the time it becomes inactive. |

\* See Section 3.3.3/ Alarm Acknowledge Page/ Acknowledge Type

### 2.8.2 Real-time Alarms

2.8.3 Instrument Alarms

Four real-time alarms can be configured to activate at a pre-defined time – see Section 3.3.2/ Real Time Alarms Page. These alarms can be configured to activate on an hourly or daily basis.

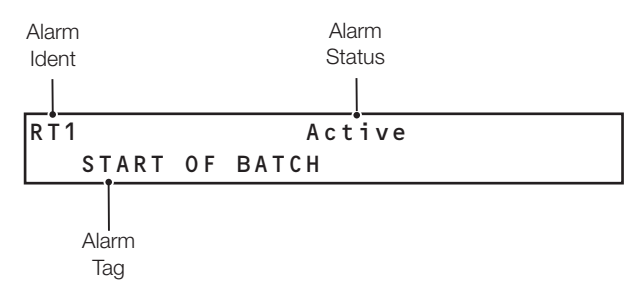

### Instrument alarms are generated to indicate a failure (or impending failure) within the instrument system, e.g. Paper out, Paper low.

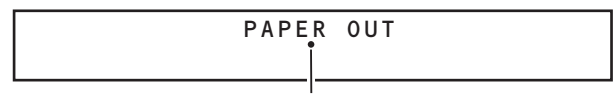

Alarm Tag

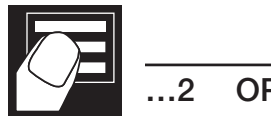

2 OPERATION

### 2.8.4 Alarm Acknowledgement

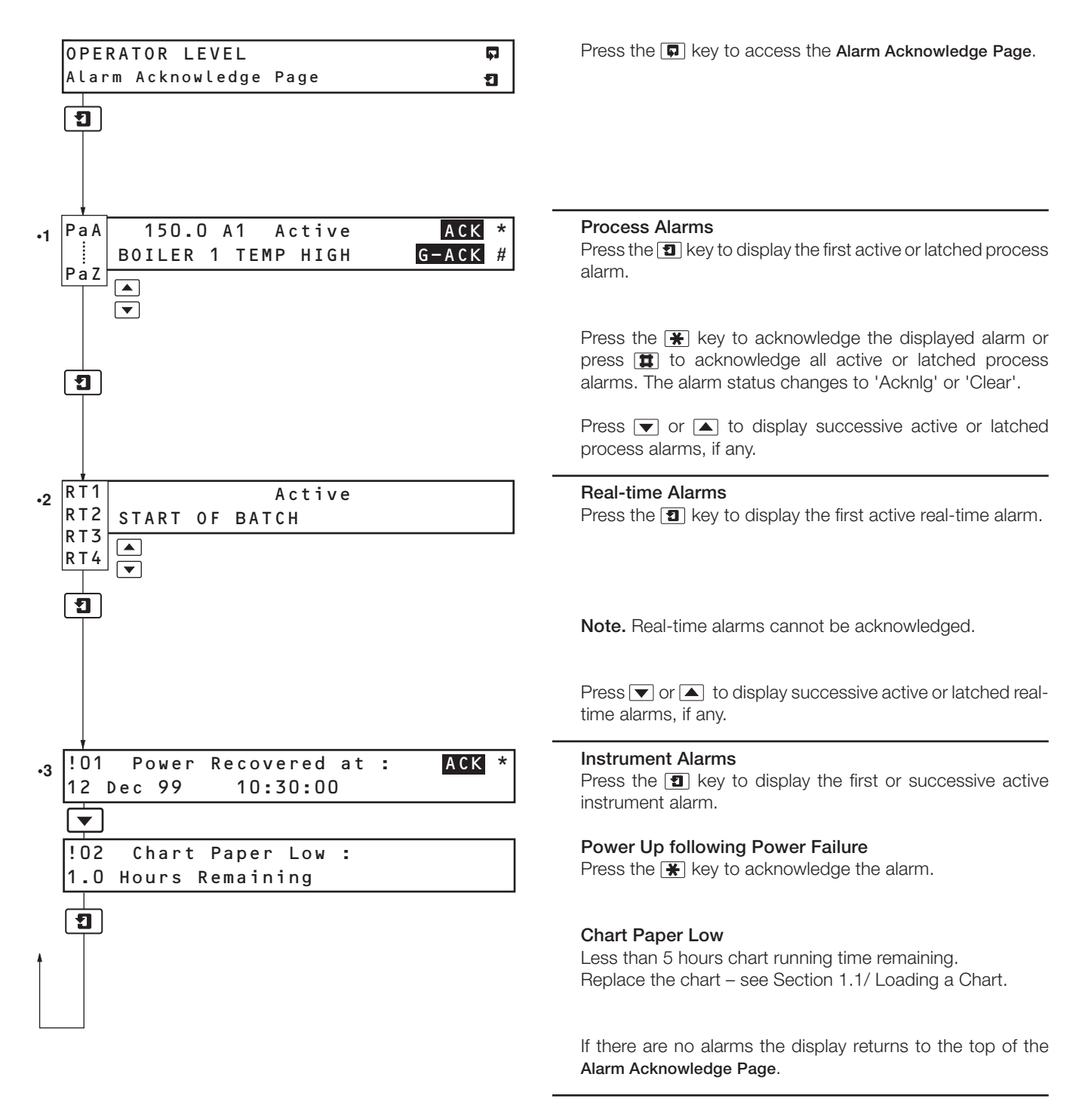

- •1 If there are no active process alarms the display shows the first active real-time or instrument alarm.
- •2 If there are no active real-time alarms, the display either shows any active instrument alarms or reverts to the Alarm Acknowledge Page.
- •3 This frame is not displayed if 'Power Failure Indication' is set to 'Off' see Section 3.3.4/ Power Failure Page/ Power Failure Indication.

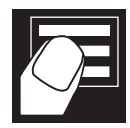

## 2.9 Security Access - Fig. 2.6

Entry into the Process Review Page is protected by a Security Access Code. The code is set in Section 3.6.2/ Security Page.

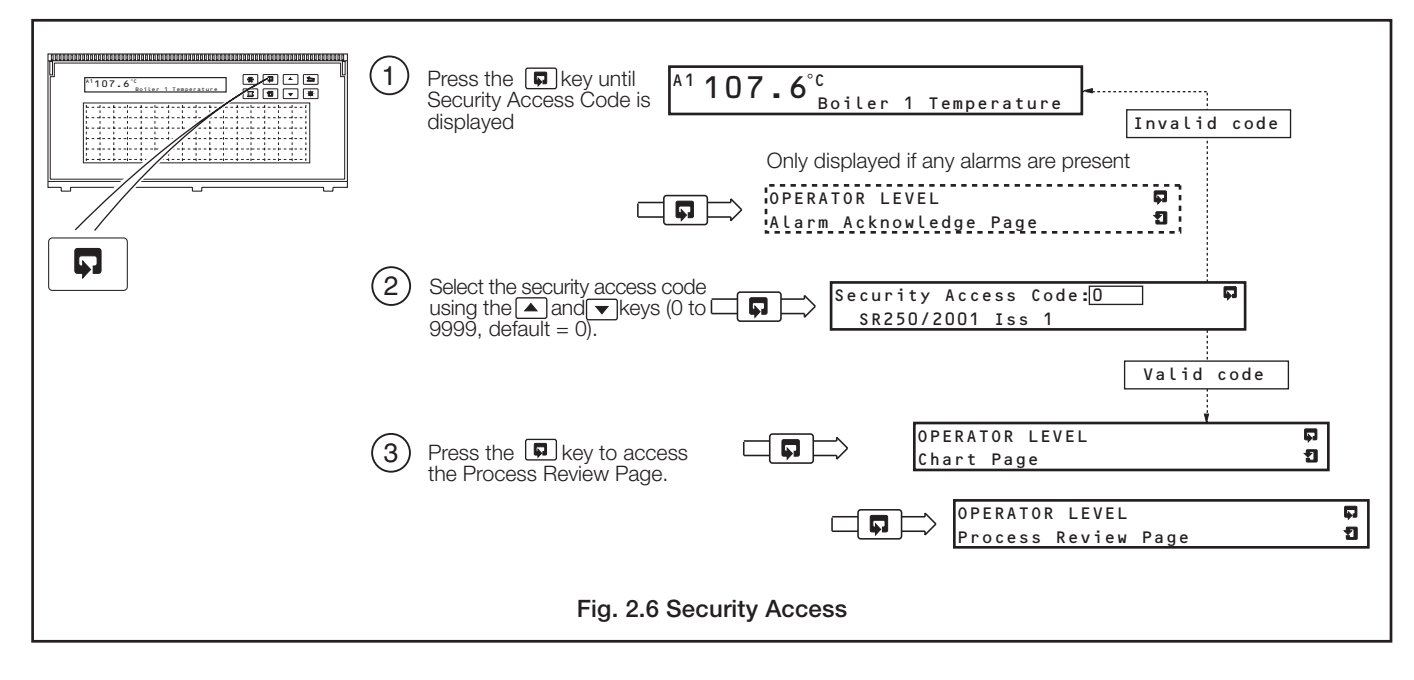

### 2.10 Process Review Page

The chart can be advanced (cue) or rewound (review) to examine a specific occurrence.

This page can be disabled - see Section 3.6.1/ Operator Contents Page/ Process Review Page.

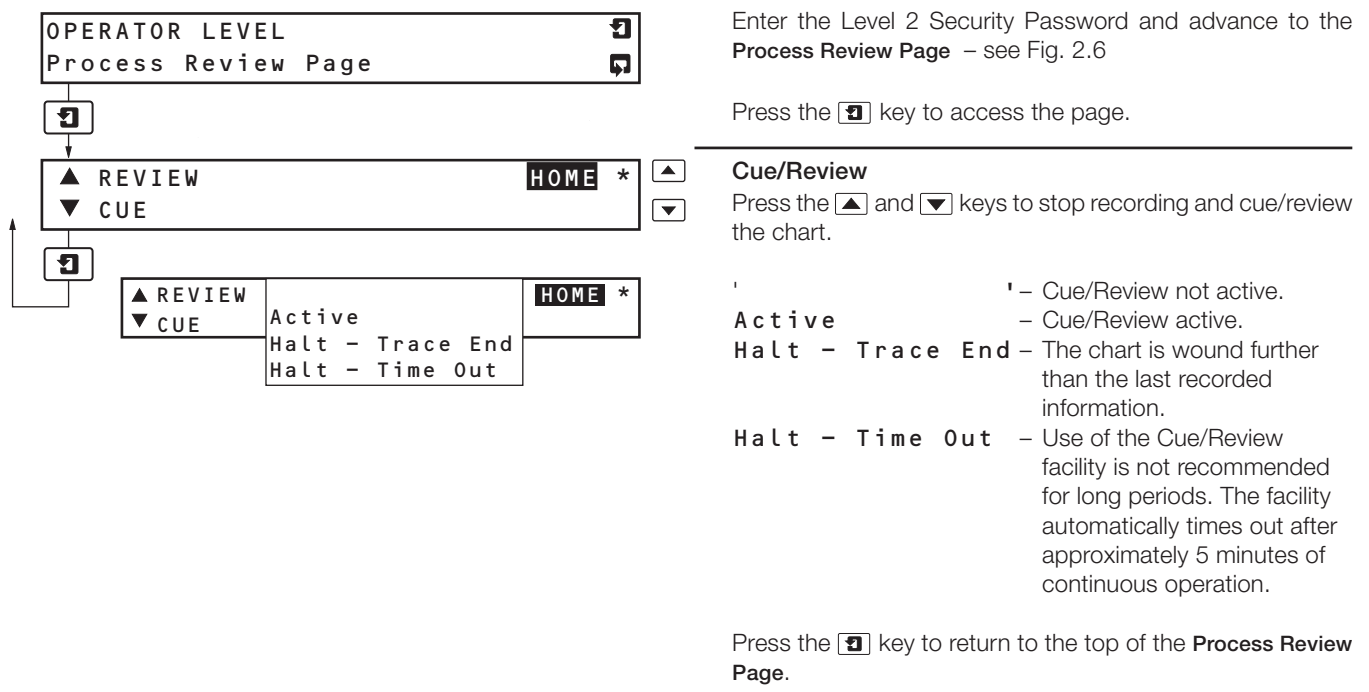

Press the 🔆 (HOME) key to return to the top of Operating Page 1.

•1 When Cue/Review is terminated, the chart is wound forward approximately 10mm and the current date and time is printed. Channel data is not buffered during Cue/Review and cannot be printed when recording is resumed.

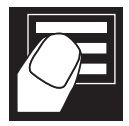

.2 OPERATION

### 2.11 Chart Format – Fig. 2.7

In addition to displaying up to 12 traces, text messages can be printed on the chart at regular intervals such as date/time and scale, or as events occur such as process alarms.

**Note.** When less than 2m (78 in.) of unused chart remains a colored stripe is visible along the left-hand edge of the chart. When the instrument has calculated that less than 200mm (7.87 in.) of unused chart remains, tracing of input channel values is suspended until a new chart has been fitted. The remaining chart is used for printing of alarm messages.

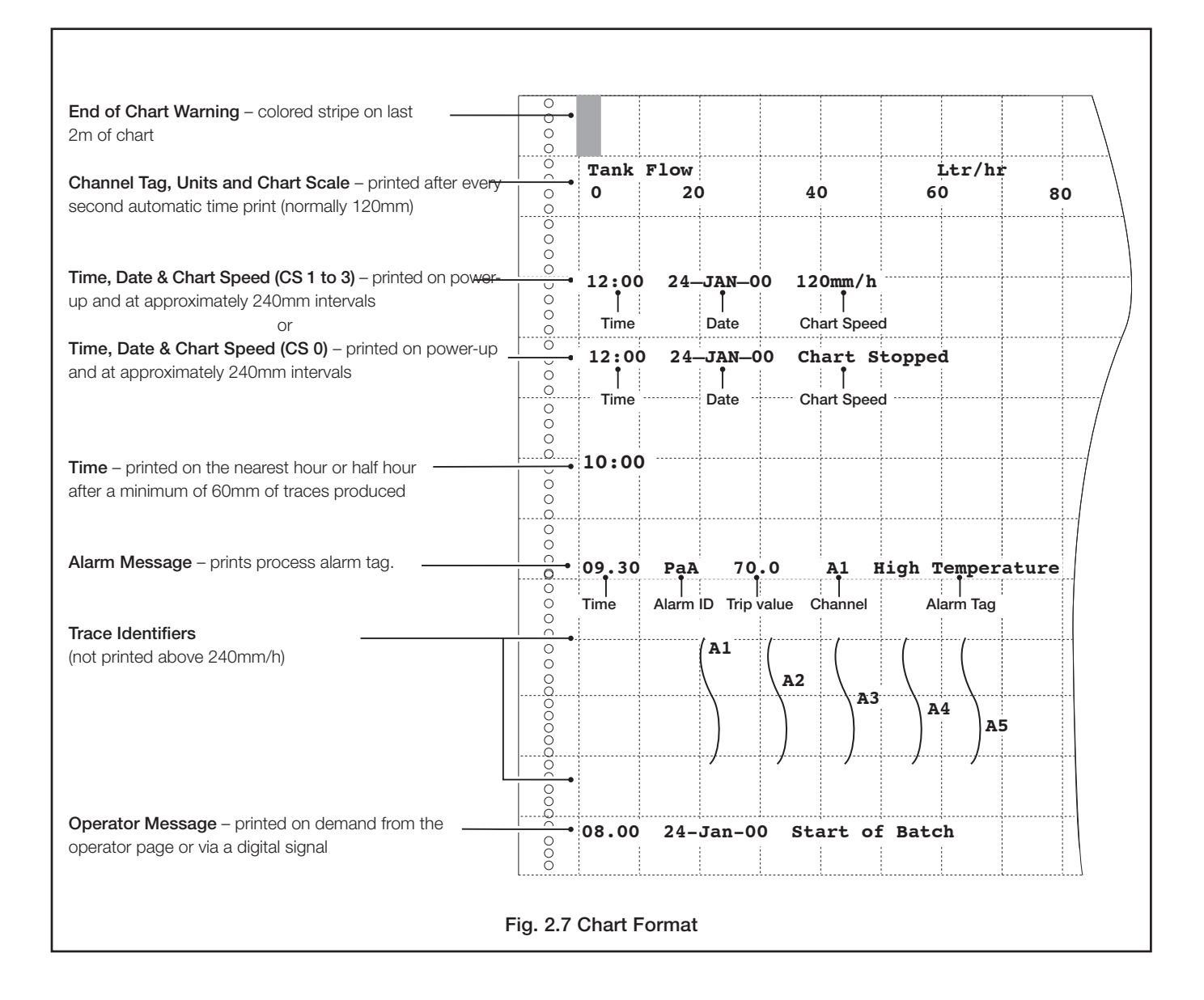

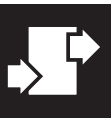

# **3 CONFIGURATION**

## 3.1 Introduction – Fig. 3.1

This Section contains information on the Configuration level programming of the SR250. An overview of the Configuration Level pages is contained on the Back Fold-out. Configuration can also be achieved via a computer using the PC configurator package.

### 3.1.1 Entering Changes

Tags and messages are entered at set parameters within the Configuration Level pages – see Front Fold-out. Changes to parameter values are saved automatically by advancing to the next frame.

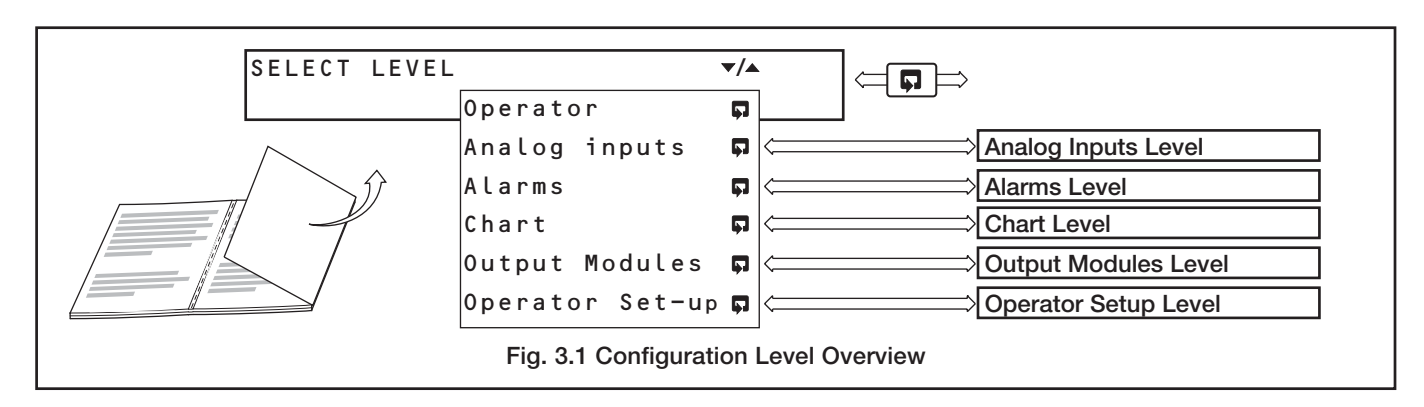

## 3.1.2 Security Access - Fig. 3.2

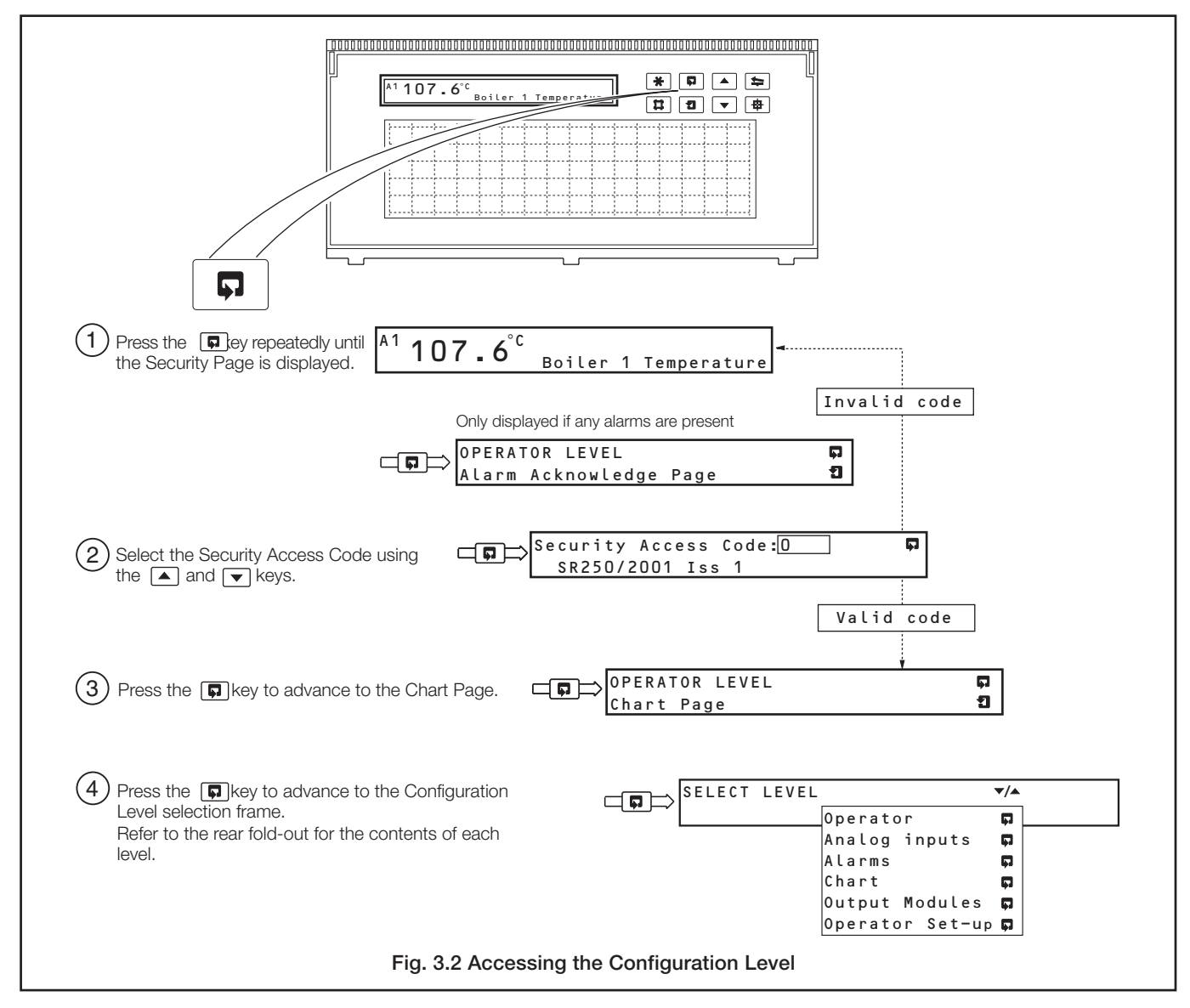

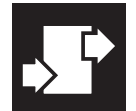

# ..3 CONFIGURATION

### 3.2 Analog Inputs

### 3.2.1 Input Set Up Page

To set up the analog inputs, carry out the appropriate procedures detailed in Table 3.1.

Where two or more channels use the same set up data, the Channel Copy facility can be used to configure multiple channels simultaneously – see Section 3.2.2/ Input Copy Page.

| Input Type     | Make Input<br>Connections | Fit Shunt<br>Resistor | Set<br>Links | Select Input<br>Type | Set<br>Linearizer | Set Electrical<br>Range | Set Engineering<br>Range |
|----------------|---------------------------|-----------------------|--------------|----------------------|-------------------|-------------------------|--------------------------|
| Page Reference | 43/44                     | 44                    | 45           | 17                   | 17                | 17                      | 18                       |
| RTD            | 1                         | ×                     | Standard     | 1                    | $\checkmark$      | _                       | ✓                        |
| T/C            | 1                         | ×                     | Standard     | $\checkmark$         | $\checkmark$      | _                       | $\checkmark$             |
| Ω              | 1                         | ×                     | Standard     | $\checkmark$         | ✓*                | $\checkmark$            | $\checkmark$             |
| v              | 1                         | ×                     | Voltage      | $\checkmark$         | ✓*                | $\checkmark$            | $\checkmark$             |
| mA             | 1                         | $\checkmark$          | Standard     | $\checkmark$         | ✓*                | $\checkmark$            | $\checkmark$             |
| mV             | 1                         | ×                     | Standard     | $\checkmark$         | ✓*                | $\checkmark$            | $\checkmark$             |
| OFF            | —                         | —                     | _            | 1                    | —                 | —                       | —                        |

✓\* = Optional procedure

Table 3.1 Input Set Up Requirements

### ...3.2.1 Input Set Up Page

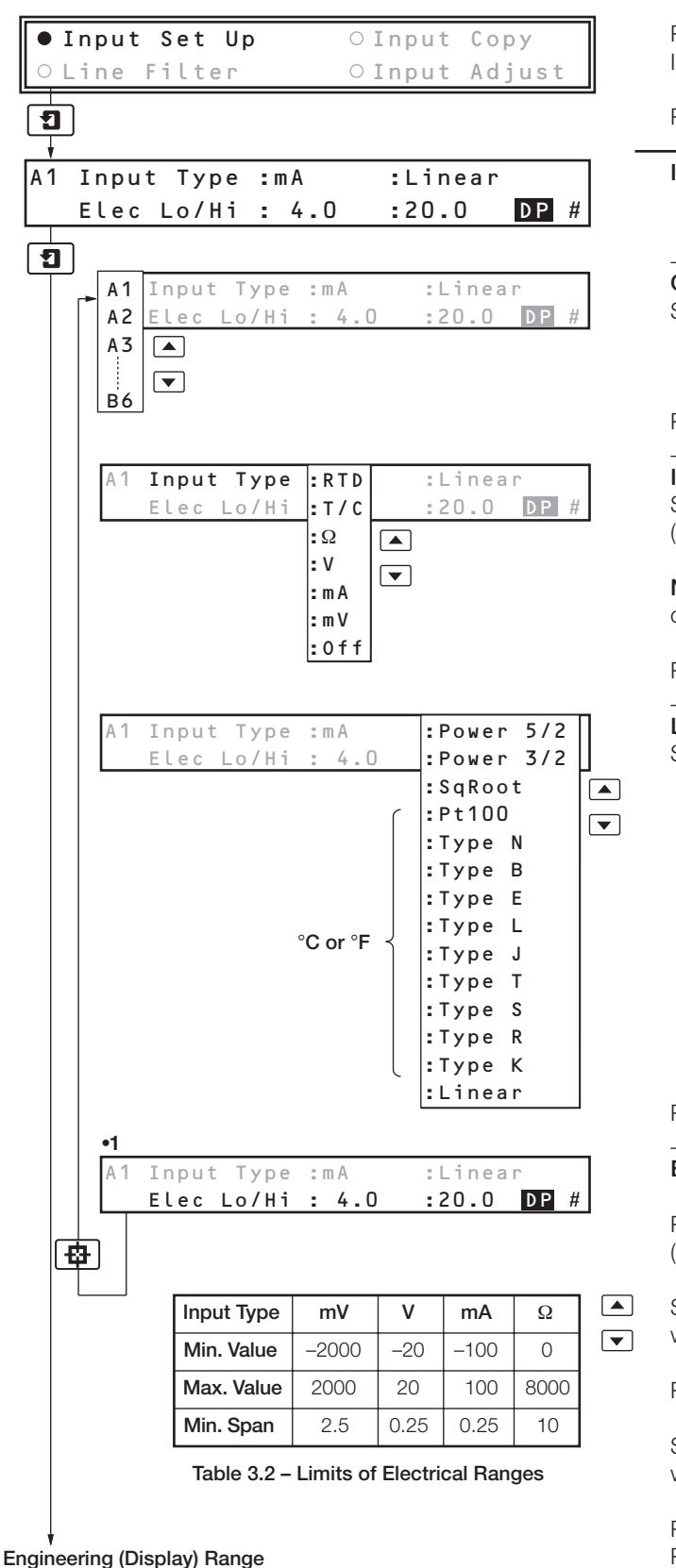

Press the 🔹 key to select 'Input Set Up' from the Analog Inputs menu.

Press the **1** key to access the page.

Input Set Up

**Channel Selection** Select the channel to be set.

Select the charmen to be set.

Press the  $\textcircled{\textbf{B}}$  key to advance to the next parameter.

### Input Type

Select the Input Type required. ('Off' is not applicable to channel A1).

**Note.** For thermocouple applications using an external fixed cold junction, select 'mV' input type.

Press the 🖷 key to advance to the next parameter.

### Linearizer Type

Select the Linearizer Type required.

Press the 🖷 key to advance to the next parameter.

### Electrical Input Range Low and High – Table 3.2

Press the **X** key to set the number of decimal places, (low and high values are set simultaneously).

Set the minimum (Lo) value of the electrical input signal within limits – see Table 3.2.

Press the 🖶 key to advance to the next parameter.

Set the maximum (Hi) value of the electrical input signal within limits – see Table 3.2.

Press the 🔹 key to set the next channel. Press the 🔳 key to advance to the next frame.

•1 This frame is not displayed if input type RTD or T/C are selected.

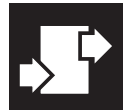

# .3 CONFIGURATION

### ...3.2.1 Input Set Up Page

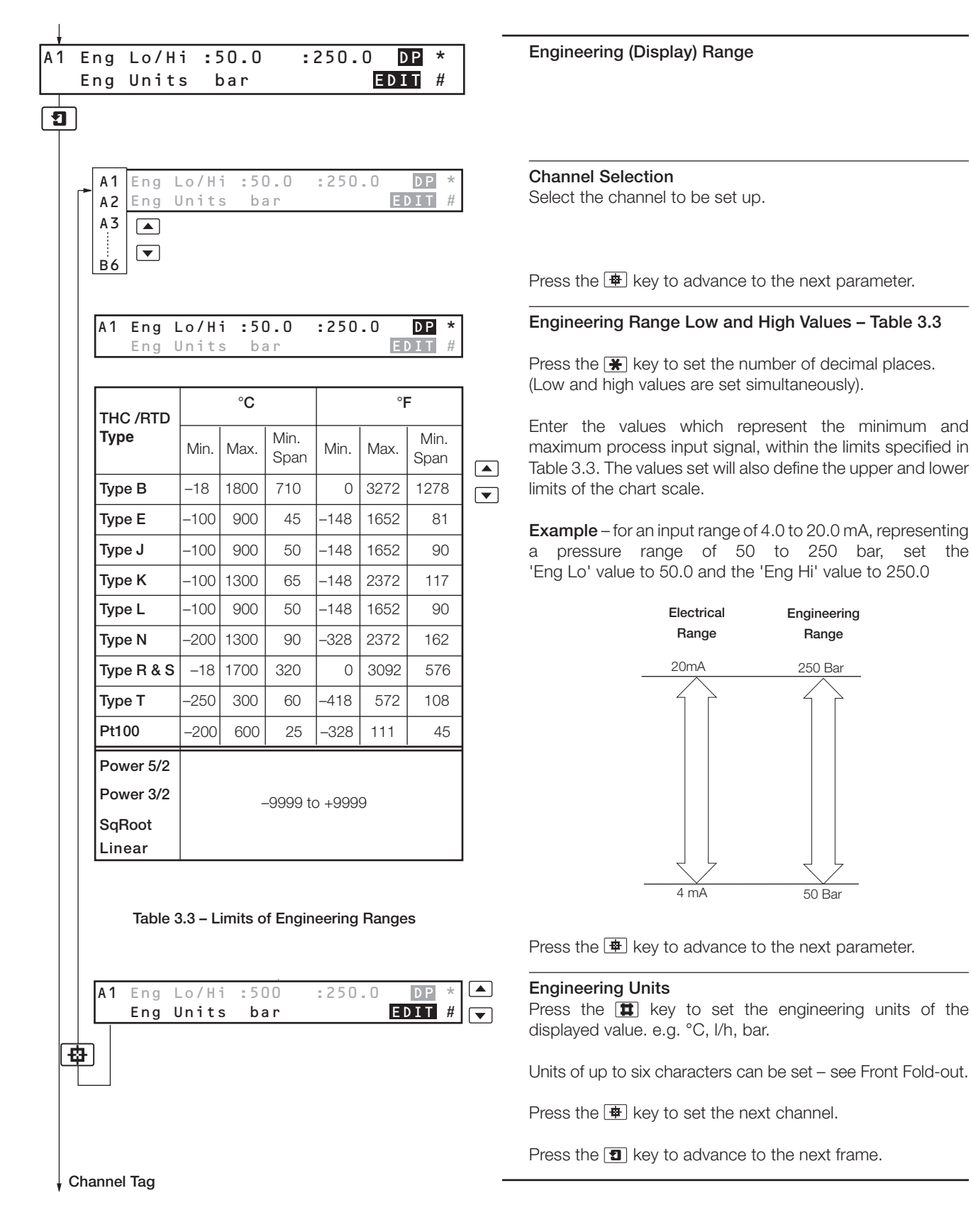

### ....3.2.1 Input Set Up Page

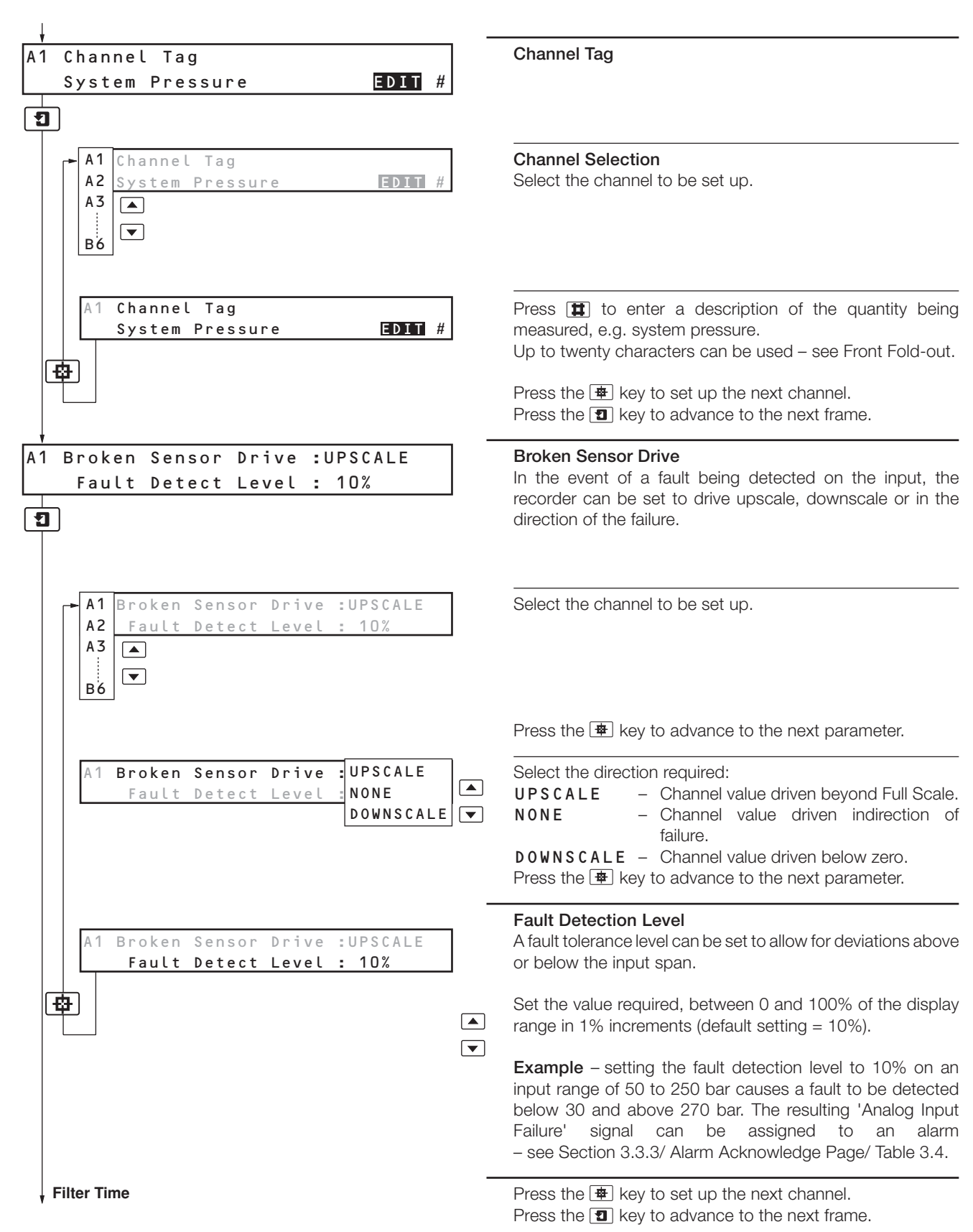

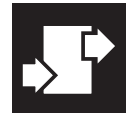

# ...3 CONFIGURATION

### ...3.2.1 Input Set Up Page

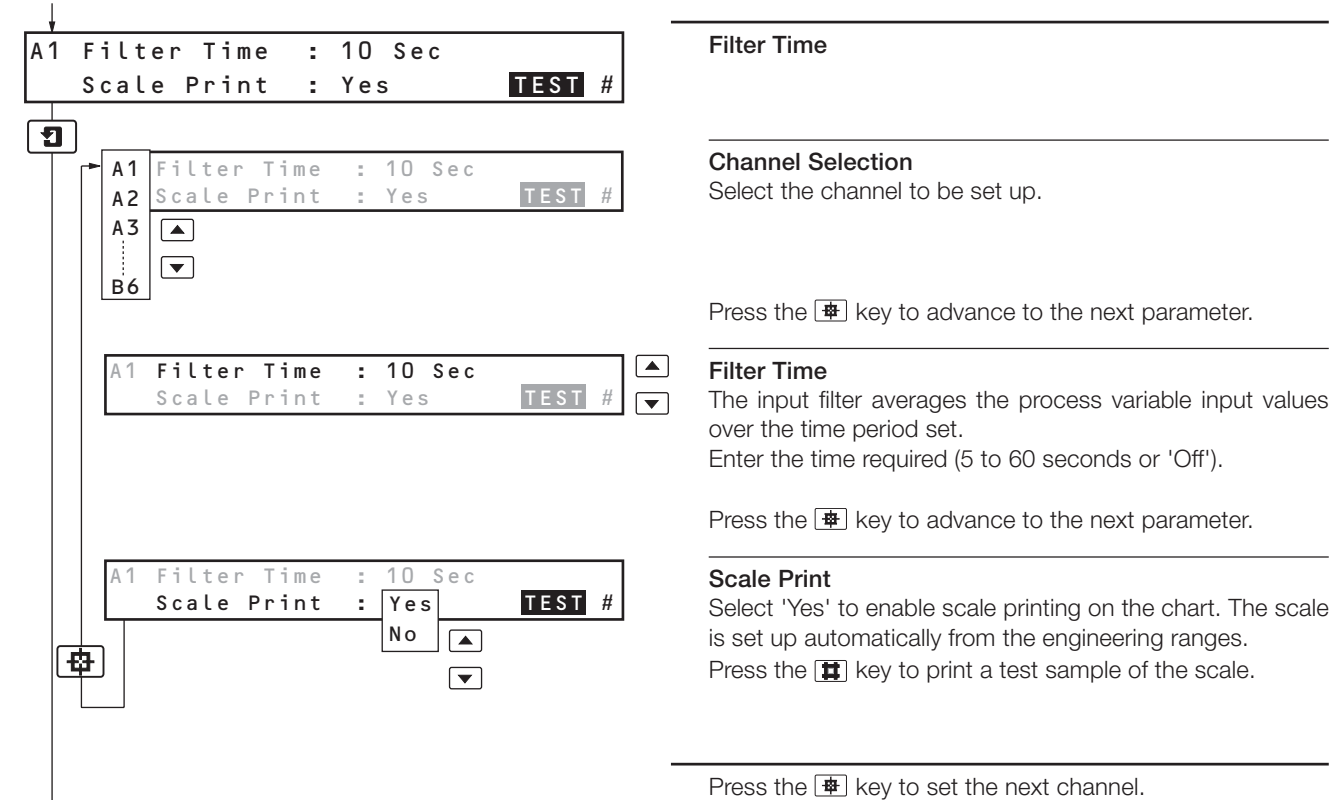

Press the **1** key to return to the Analog Inputs menu.

### 3.2.2 Input Copy Page

The Input Copy facility allows the configuration data and channel tag for any channel to be copied to any other analog input channel.

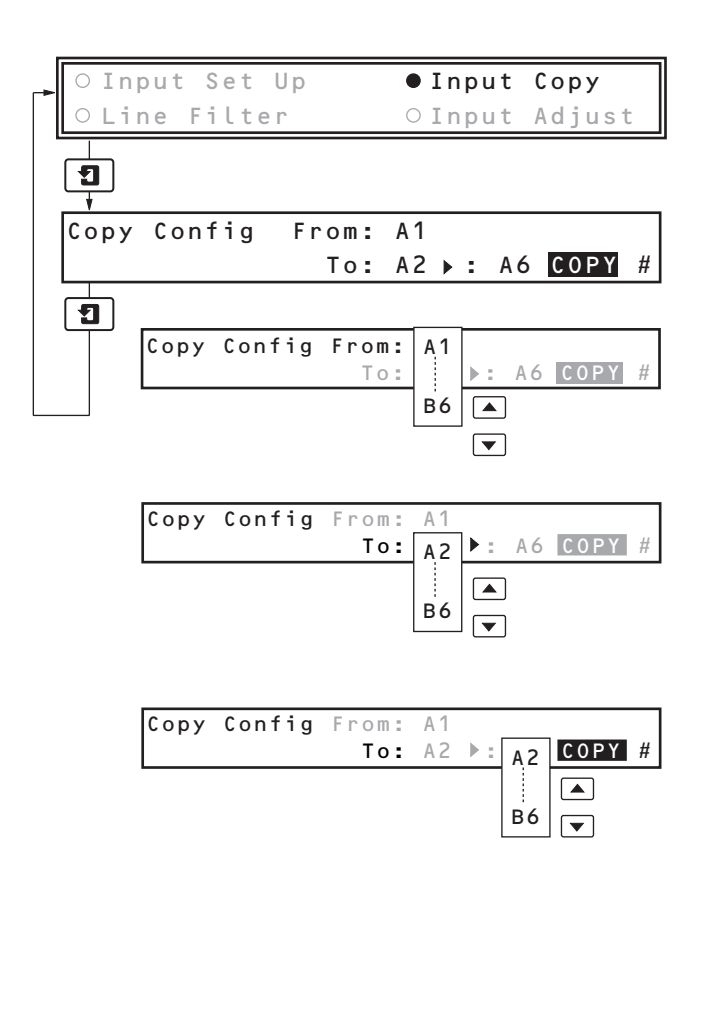

Press the 🔹 key to select 'Input Copy' from the Analog Inputs menu.

Press the **1** key to access the page.

Copying the Configuration

### Copy Source Channel

Select the channel configuration to be copied.

Press the 🖷 key to advance to the next parameter.

### **Copy Destination Channel**

Select the channel to which the configuration is to be copied (or the lowest channel number in a range).

Press the 🖷 key to advance to the next parameter.

Select the highest channel number to which the configuration is to be copied.

Press the **T** key to activate the copy sequence.

| Сору |          |  |
|------|----------|--|
|      | Active   |  |
|      |          |  |
|      | *        |  |
| Сору |          |  |
|      | Complete |  |

The 'Active' frame is displayed for a short time whilst the copy sequence is carried out.

Press the 1 key to return to Analog Inputs menu.

### 3.2.3 Line Filter Page

The Line Filter is used to reject mains frequency pick-up on the input lines.

|   | ○ Input Set Up     | ○Input Copy    |     |
|---|--------------------|----------------|-----|
|   | ● Line Filter      | ○Input Adjust  | l   |
|   | 1                  |                |     |
|   |                    |                |     |
|   | Line Filter Freque | ency: 50Hz     |     |
|   |                    |                |     |
|   | 1                  |                | _   |
|   | Line Filter Fre    | equency : 50Hz | ] ; |
|   |                    | 60Hz 🗸 🗸       |     |
| 1 | 1                  |                |     |

Press the 🖶 key to select 'Line Filter' from the Analog Inputs menu.

Press the **1** key to access the page.

Line Filter Frequency

Select the rejection frequency required, 50 or 60 Hz.

Press the **1** key to return to Analog Inputs menu.

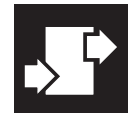

# ..3 CONFIGURATION

### 3.2.4 Input Adjust Page

### Notes.

- Enables fine tuning of the displayed value and calibration of the input.
- System offset errors removed using Offset Adjustment.
- System scale errors removed using Span Adjustment.
- Offset/Span Adjustment used when carrying out a spot calibration.
- Analog inputs do not require re-calibrating when the input type or range is changed.
- Reset removes any previously programmed offset or scale adjustment settings.

### Calibration

- a) Switch off the power supply to the instrument.
- b) Remove the analog input to be adjusted and connect an accurate signal source, suitable for simulation over the entire input range.

**Note.** For thermocouple inputs, connect the millivolt source using appropriate compensating cable – see Section 4.5, Table 4.1 For 2-lead resistance thermometers, connect the resistance box at the sensor end of the leads or the resistance must be added to the calibration values.

- c) Switch on the power supply to the instrument.
- d) Select the spot calibration point. As a general rule use:

Offset Adjustment for a spot calibration at < 50% of engineering range span.

Span Adjustment for a spot calibration at > 50% of engineering range span.

### **Fine Tuning**

Use the Offset and Span adjustments to tune the instrument until the required value is displayed.

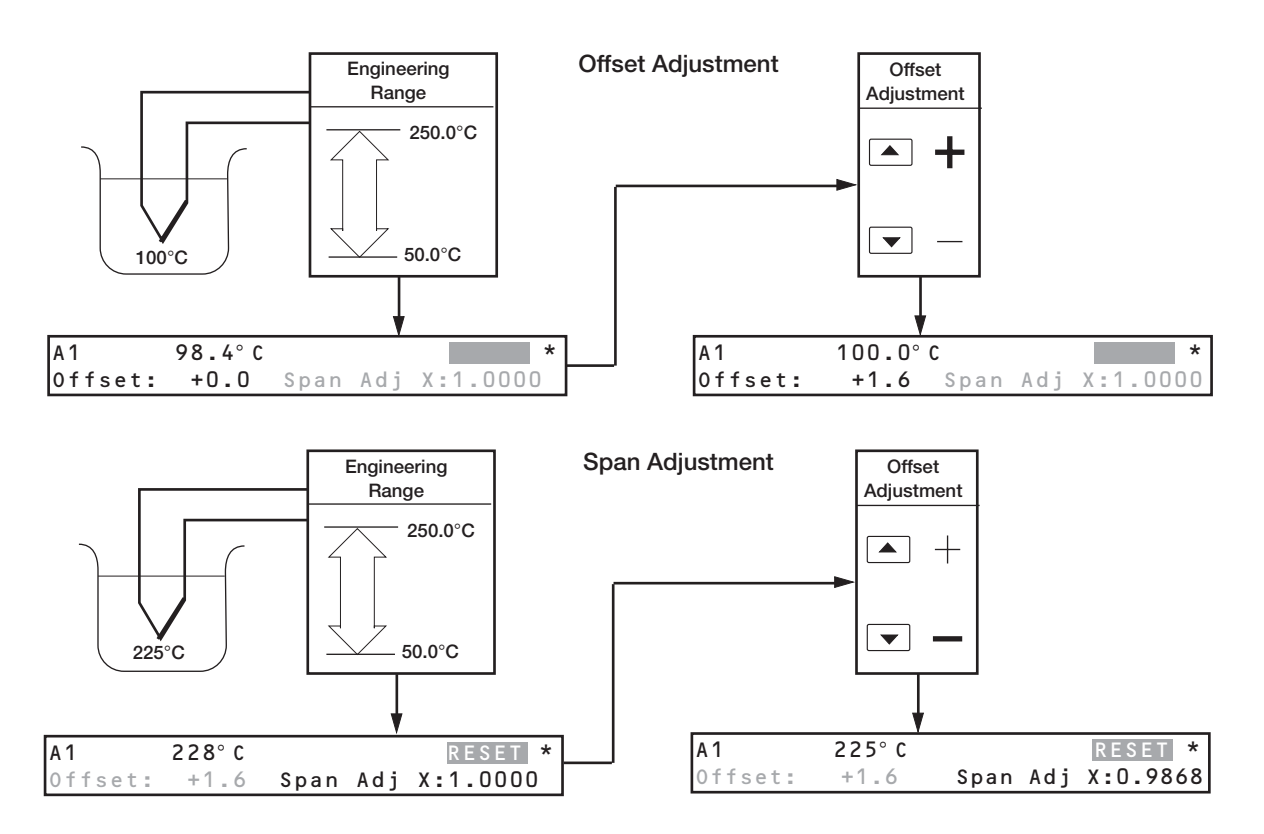

### ...3.2.4 Input Adjust Page

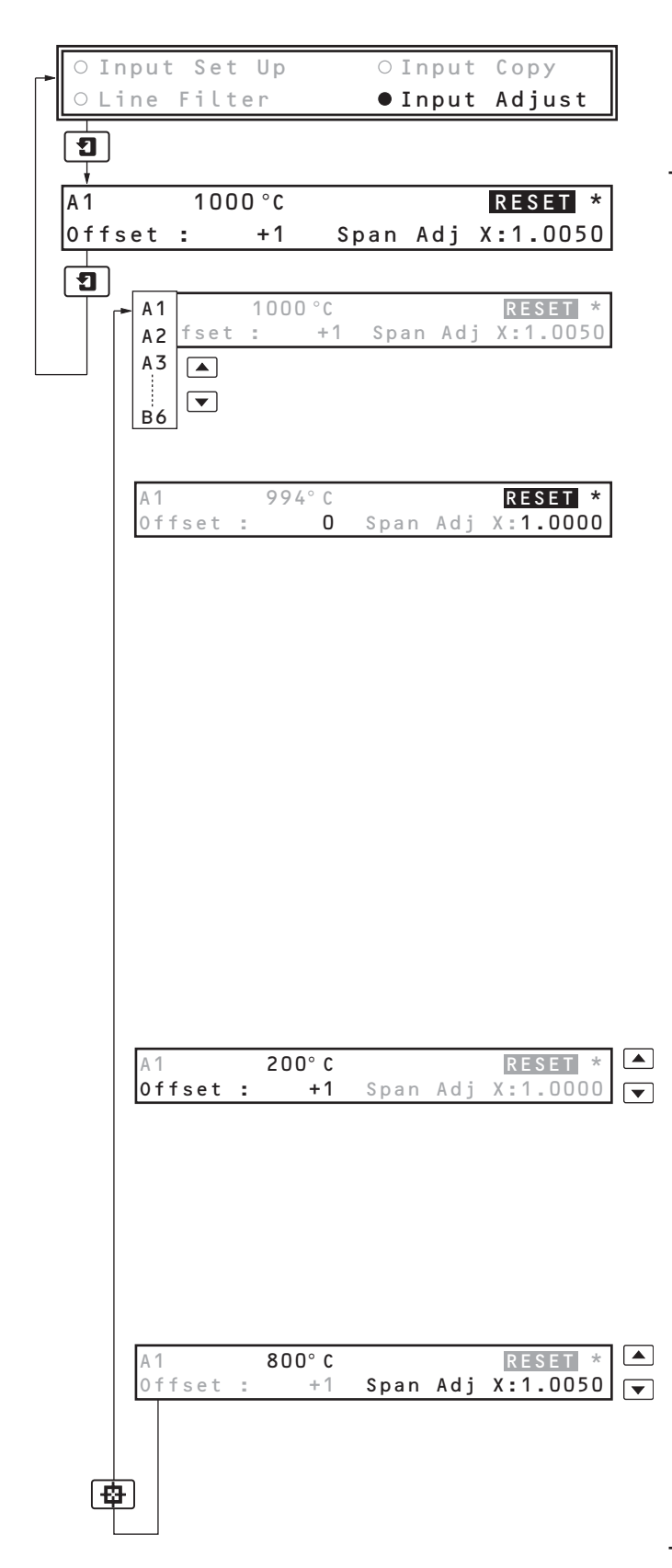

Press the 🔹 key to select 'Input Adjust' from the Analog Inputs menu.

Press the **1** key to access the page.

Input Adjust

### **Channel Selection**

Select the channel to be adjusted (A1 to B6 depending on the number of inputs fitted).

On entry the default is 'A1'.

### Resetting the Input Signal

Press the 🗶 key to reset the input offset and input span readings to their nominal values.

### Electrical and resistance thermometer input

Apply an input signal corresponding to the spot calibration required.

For RTD inputs, use resistance values obtained from standard tables.

### Thermocouple input

- a) Measure the ambient temperature at the output terminals of the input signal source.
- b) Using thermocouple tables, look up the millivolt equivalent of this temperature (1), and of the spot calibration temperature (2).
- c) Subtract (1) from (2) and set the input signal source to this value.

Press the 🖷 key to advance to the next parameter.

### Offset Adjustment

Apply the input value corresponding to the spot calibration point and adjust the display to read the spot calibration point.

**Example** – If the display range is 0°C to 1000°C and a spot calibration is required at 200°C, set the input source equivalent to 200°C and adjust the display to read 200°C.

Press the 🛥 key to advance to the next parameter.

### Span Adjustment

Apply the input value corresponding to the spot calibration point and adjust the display to read the spot calibration point.

**Example** – If the display range is 0°C to 1000°C and a spot calibration is required at 800°C, set the input source equivalent to 800°C and adjust the display to read 800°C.

Press the 🔹 key to set up the next channel. Press the 🕤 key to return to the Analog Inputs menu.

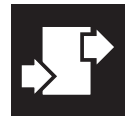

# ..3 CONFIGURATION

### 3.3 Alarm Configuration

### 3.3.1 Process Alarms Page

### Notes.

- 24 Process alarms identified PaA to PaZ (excluding I and O).
- High/low process alarms.
- Alarms assignable to any analog input.
- Adjustable level and time hysteresis values to prevent oscillation of alarm state.
- 20-Character alarm tags can be printed on the chart as the alarm becomes active.

| ● Process Alarms ○Real Time Alarms                               |
|------------------------------------------------------------------|
| ○ Acknowledge   ○Power Failure                                   |
|                                                                  |
| PaA Type:High Prc Source:A1<br>Trip: 80.0 °C                     |
| PaA Type:High Prc Source:A1<br>PaB Trip: 80.0 °C<br>PaC A<br>PaZ |
| PaA Type:Off<br>Trip:Low Prc<br>High Prc                         |
| PaA Type:High Prc Source: A1<br>Trip: 80.0 °C A2<br>A3<br>B6     |
| PaA Type:High Prc Source:A1<br>Trip: 80.0 °C                     |
| + Hysteresis                                                     |

Press the 🖶 key to select 'Process Alarms' from the Alarms menu.

Press 1 to access the page.

### **Process Alarm Selection**

### Select Alarm

Select the process alarm to configure. Up to 24 alarms (PaA to PaZ, excluding I and O) can be configured.

Press the 🖶 key to advance to the next parameter

### Alarm Type

| / addini iypo |                                             |
|---------------|---------------------------------------------|
| 0 f f         | <ul> <li>Sets alarm to OFF.</li> </ul>      |
| Low Prc       | - Low Process, activated when input signal  |
|               | falls below trip level.                     |
| High Prc      | - High Process, activated when input signal |
|               | rises above trip level.                     |
| Press the 😐   | key to advance to the next parameter.       |

### Alarm Source

Select the alarm source from analog inputs A1 to A6 and B1 to B6 (depending on the options fitted).

Press the 🖷 key to advance to the next parameter.

### **Trip Level**

Set the trip level.

The engineering units are set in the Input Set Up Page – see Section 3.2.1/ Input Set Up Page/ Engineering Units.

Press the 🔹 key to set up the next alarm. Press the 🗊 key to advance to the Hysteresis frame.

### ...3.3.1 Process Alarms Page

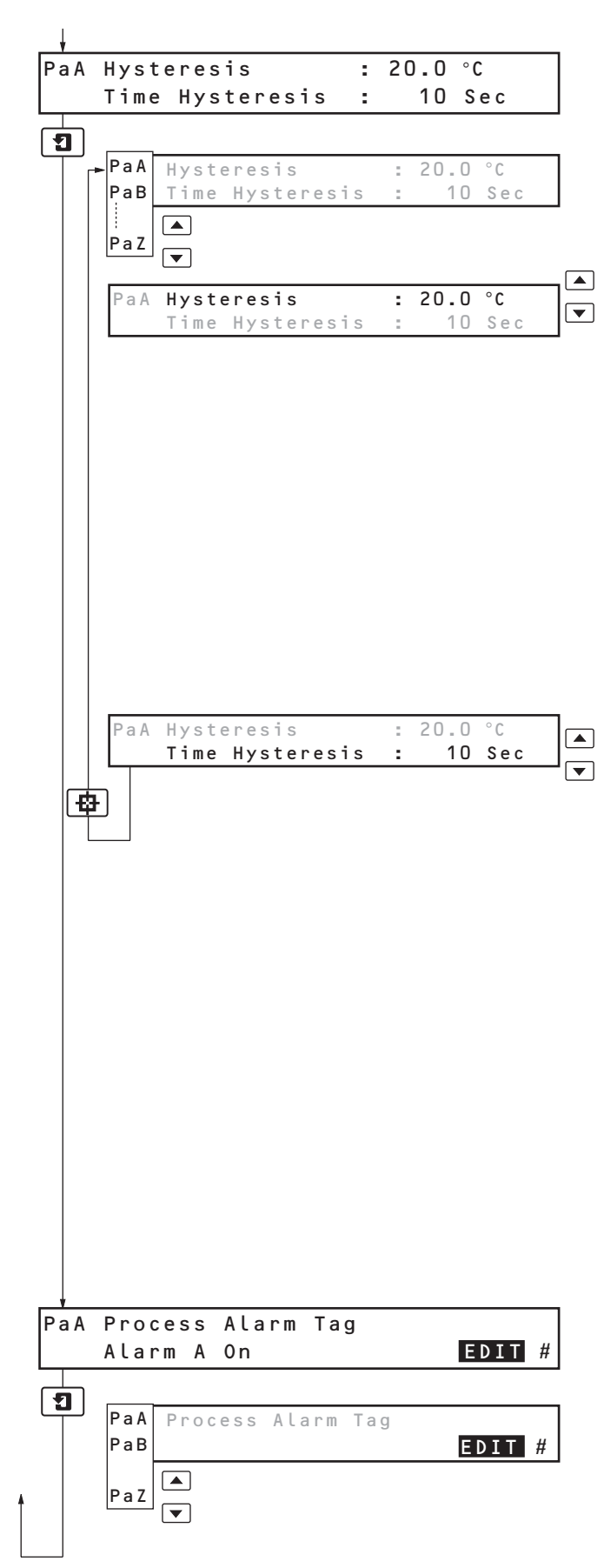

Hysteresis

### Select Alarm

Select the alarm to configure. Press the 😰 key to advance to the next parameter.

### Setting the Hysteresis Value

Set the hysteresis value in engineering units. The alarm is activated at the trip level but is only de-activated after the signal has moved into the safe region by an amount equal to the hysteresis value.

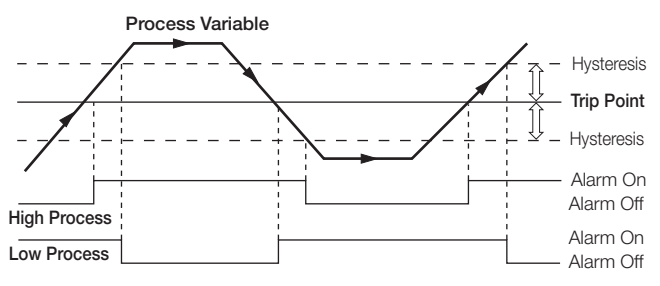

Use the 🛥 key to advance to the next parameter.

### Setting the Time Hysteresis Value

Set the hysteresis value between 0 and 9999 seconds. The alarm is activated when the input signal has been in an alarm condition continously for a time greater than the 'Time Hysteresis' value.

The alarm is de-activated as soon as the input signal moves into the safe region – the time hysteresis value has no effect during alarm de-activation.

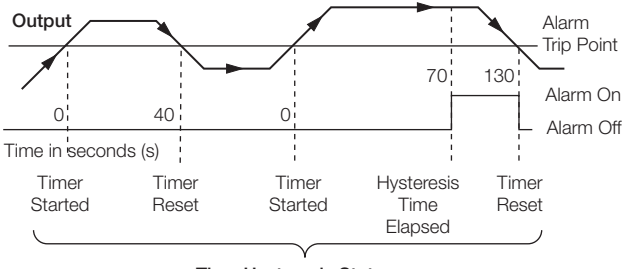

Time Hysteresis Status

Time hysteresis set to 70s, with a high process alarm

Press the 🖶 key to set up the next alarm. Press the 🗊 key to advance to the next frame.

### Process Alarm Tag

Select the alarm to configure.

Set an alarm description of up to 20 characters – see Front Fold-out.

Press the 🖶 key to set up the next alarm.

Press the **1** key to return to the Alarms menu.

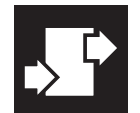

### 3.3.2 Real Time Alarms Page

### Notes.

- Four programmable real-time alarms.
- Programmable start times and durations.

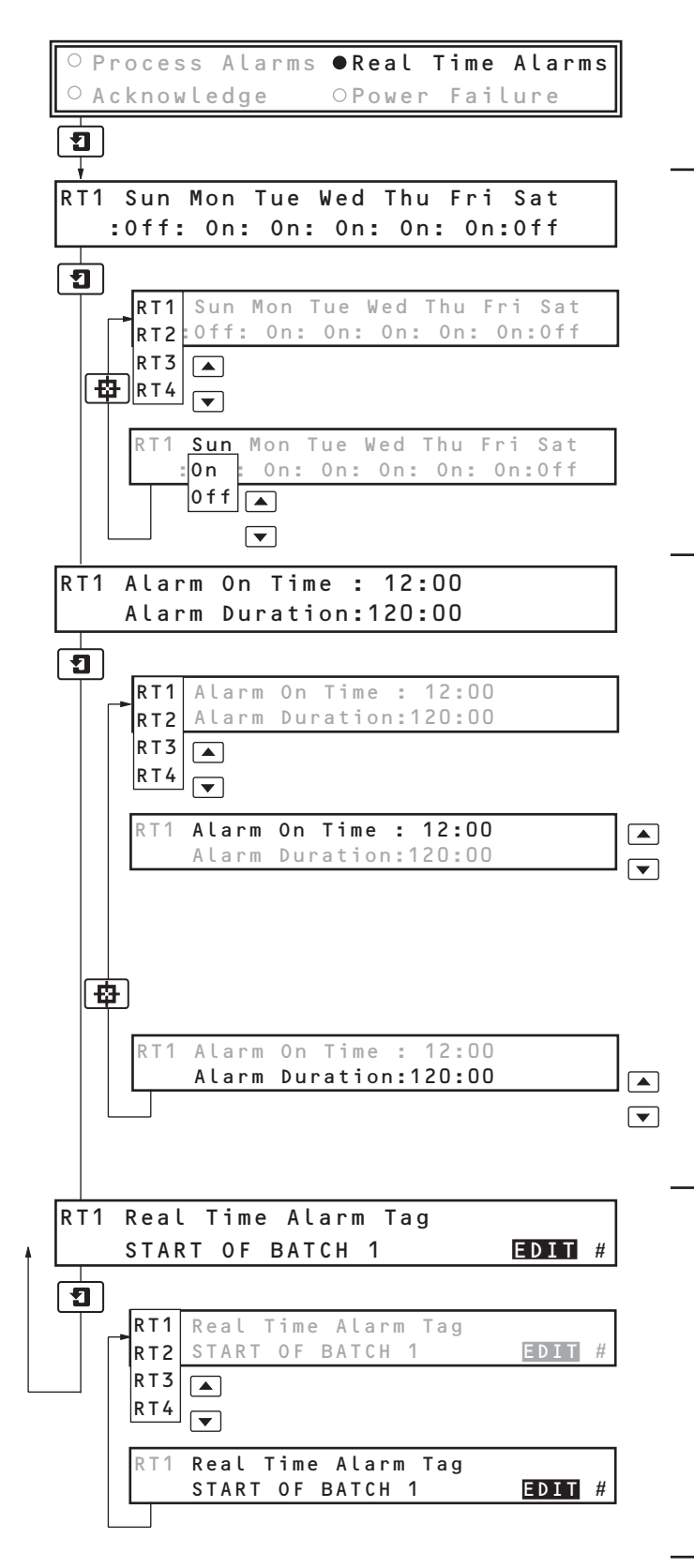

Press the 😰 key to select 'Real Time Alarms' from the Alarms menu.

Press the **1** key to access the page.

### **Real Time Alarms**

### Alarm To Configure

Up to four alarms (RT1 to RT4) can be configured, each with assigned 'On' days, 'On' time and duration. Press the 😰 key to advance to the next parameter.

### Alarm On Days

Select which days the alarm is required to be active. Press the 😰 key to move between days. Press the 😨 key to set up the next alarm. Press the 🗊 key to advance to the next frame.

### Alarm On Time and Duration

The last alarm to be configured is displayed.

### Select Alarm

Select the alarm to configure.

Press the 🖷 key to advance to the next parameter.

### Alarm On Time

Set the alarm on time between 00:00 and 23:59.

Alternatively, hours can be set to \*\* allowing the alarm to be activated at a specific minute each hour.

 $\ensuremath{\text{Example}}$  – to activate the alarm at 15 minutes past each hour set to \*\*:15

Press the 😰 key to advance to the next parameter. Alarm Duration

Set the alarm duration between 00:00 and 167:59 (hr:min)

Press the 🔹 key to set up the next alarm. Press the 🔳 key to advance to the next frame.

### Real Time Alarm Tag

The last alarm to be configured is displayed.

### Select Alarm

Press the 🔺 and 💌 keys to select Alarm Tag to edit.

### Real Time Alarm Tag

Press the **[1]** key to enter an alarm description of up to 20 characters – see Front Fold-out.

Press the ▲ and ▼ keys to set up the next alarm. Press the **1** key to return to the Alarms menu.

### 3.3.3 Alarm Acknowledge Page

### Notes.

- Three operator acknowledge options for Process alarms.
- Global alarm acknowledgement from internal or external digital source.

Normal

See Table 3.4

| ○ Process Alarms  | ○Real Time Alarms |
|-------------------|-------------------|
| Acknowledge       | ○Power Failure    |
| न                 |                   |
|                   |                   |
| Acknowledge Type: | Normal            |
| Source            | None              |
|                   |                   |
| [IJ]              |                   |
| Acknowledge T     | ype: Latch        |
| Sou               | rce: Normal 🔤     |
|                   |                   |
|                   | None              |
|                   |                   |

Acknowledge Type:

Source:

Press the 🔹 key to select 'Acknowledge' from the Alarms menu.

### Alarm Acknowledge

### Acknowledge Type

Select the type of alarm acknowledge facility required:

- Latch Alarm condition is latched and the alarm state remains active until acknowledged in the Operator Level Alarm Ack Page and the alarm condition is cleared.
- **Normal** Alarm state remains active until the condition is removed. Acknowledge facility available.
- None Alarm state remains active until the condition is removed. Acknowledge facility not available.

Press the 🖷 key to advance to the next parameter.

### Global Acknowledge Source

Select the source to be used to acknowledge all alarms – see Table 3.4.

Press the 1 key to return to the Alarms menu.

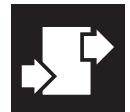

# ...3 CONFIGURATION

# ...3.3.3 Alarm Acknowledge Page

| Source                                                                                                    | Description                                                                                                    | Source                                                                                                    | Description                                                                                                    | Source                                                                                                    | Description                                                                                                    |
|----------------------------------------------------------------------------------------------------|----------------------------------------------------------------------------------------------------|----------------------------------------------------------------------------------------------------|----------------------------------------------------------------------------------------------------|----------------------------------------------------------------------------------------------------|----------------------------------------------------------------------------------------------------|
| Digital Inputs **                                                                                                    |                                                                                                    | Process Alar                                                                                                    | m Combinations *                                                                                                    | Analog Input                                                                                                    | Failure                                                                                                    |
| Source Digital Inputs "NONE" "DA1" "DA1" "DB1" "DB1" "DB1" "DB1" ** see Section designation Process Alar "PaA" "PaA" "PaB" "PaC" "PaC" "PaC" "PaC" "PaC" "PaC" "PaC" "PaE" "PaC" "PaE" "PaE" "PaE" "PaE" "PaF" "PaF" "PaA"" | Description<br>S**  DA1 NOT DA1 DB1 NOT DB1 D4.4 for input<br>MOT A B NOT A B NOT A B NOT A B NOT C D NOT C D NOT C D NOT C E NOT C C NOT C C NOT C C NOT C C NOT C C NOT C C NOT C C C NOT C C C NOT C C C NOT C C C NOT C C C C C C C C C C C C C C C C C C C | Source Process Alar "PaA+F" "PaG+M" "PaG+M" "PaQ+T" "PaN+T" "PaU+Z" "PaU+Z" "PaA+Z" "PaA&F" "PaA&F" "PaA&F" "PaA&F" "PaG&M" "PaQ&M" "PaQ&X" "PaN&T" "PaU&Z" "PaU&Z" "PaA&Z" "PaA&Z" "PaA&Z" "PaA&Z" "PaA&Z" "PaA&Z" "PaA&Z" "PaA&Z" "PaA&Z" "PaA&Z" "PaA&Z" "PaA&Z" "PaA&Z" "PaA&Z" "PaA&Z" "PaA&Z" "PaA&Z" "PaA&Z" "PaA&Z" "PaA&Z" "PaA&Z" "PaA&Z" "PaA&Z" "PaA&Z" "PaA&Z" "PAA&Z" "PAA&Z" | Description         m Combinations *         OR of Process Alarms A, B, C, D, E, F         NOR of Process Alarms G, H, J, K, L, M         NOR of Process Alarms G, H, J, K, L, M         OR of Process Alarms G, H, J, K, L, M         OR of Process Alarms N, P, Q, R, S, T         NOR of Process Alarms N, P, Q, R, S, T         OR of Process Alarms U, V, W, X, Y, Z         NOR of Process Alarms U, V, W, X, Y, Z         OR of Process Alarms U, V, W, X, Y, Z         OR of Process Alarms U, V, W, X, Y, Z         OR of all Process Alarms         NOR of Process Alarms A, B, C, D, E, F         NAND of Process Alarms A, B, C, D, E, F         NAND of Process Alarms G, H, J, K, L, M         NAND of Process Alarms G, H, J, K, L, M         AND of Process Alarms N, P, Q, R, S, T         AND of Process Alarms N, P, Q, R, S, T         AND of Process Alarms U, V, W, X, Y, Z         AND of Process Alarms U, V, W, X, Y, Z         AND of Process Alarms U, V, W, X, Y, Z         AND of all Process Alarms         NAND of all Process Alarms         NAND of all Process Alarms         NAND of all Process Alarms         NAND of all Process Alarms         NAND of all Process Alarms         NAND of all Process Alarms         NAND of all Process Alarms <tr< td=""><td>Source Analog Input "AA1" "AA2" "AA3" "AA4" "AA5" "AA6" "AB1" "AB2" "AB3" "AB4" "AB2" "AB3" "AB4" "AB5" "AB6" Operator and "CS 0" "CS 1" "CS 2" "CS 3" "P Out" "P Low" "P Low" "P Low" "Pwr F" "CIkbat" "Modbus Digit "Modbus Digit "MDB–01" "MDB–01"</td><td>Description<br/>Failure<br/>A1 Fail<br/>A2 Fail<br/>A3 Fail<br/>A4 Fail<br/>A5 Fail<br/>A6 Fail<br/>B1 Fail<br/>B2 Fail<br/>B3 Fail<br/>B4 Fail<br/>B5 Fail<br/>B6 Fail<br/>d Warning Messages<br/>Chart speed 0 selected<br/>Chart speed 1 selected<br/>Chart speed 1 selected<br/>Chart speed 2 selected<br/>Chart speed 3 selected<br/>Chart speed 3 selected<br/>Chart speed 3 selected<br/>Chart speed 3 selected<br/>Chart speed 3 selected<br/>Chart speed 1 selected<br/>Chart speed 1 selected<br/>Chart speed 2 selected<br/>Chart speed 1 selected<br/>Chart speed 1 selected<br/>Chart speed 1 selected<br/>Chart speed 1 selected<br/>Chart speed 2 selected<br/>Chart speed 1 selected<br/>Chart speed 1 selected<br/>Chart speed 2 selected<br/>Chart speed 1 selected<br/>Chart speed 1 selected<br/>Chart speed 1 selected<br/>Chart speed 1 selected<br/>Chart speed 1 selected<br/>Chart speed 1 selected<br/>Chart speed 1 selected<br/>Chart speed 1 selected<br/>Chart speed 1 selected<br/>Chart speed 1 selected<br/>Chart speed 1 selected<br/>Chart speed 1 selected<br/>Chart speed 1 selected<br/>Chart speed 1 selected<br/>Chart speed 2 selected<br/>Chart speed 2 selected<br/>Chart speed 1 selected<br/>Chart speed 1 selected<br/>Chart speed 1 selected<br/>Chart speed 2 selected<br/>Chart speed 1 selected<br/>Chart speed 1 selected<br/>Chart speed 1 selected<br/>Chart speed 1 selected<br/>Chart</td></tr<> | Source Analog Input "AA1" "AA2" "AA3" "AA4" "AA5" "AA6" "AB1" "AB2" "AB3" "AB4" "AB2" "AB3" "AB4" "AB5" "AB6" Operator and "CS 0" "CS 1" "CS 2" "CS 3" "P Out" "P Low" "P Low" "P Low" "Pwr F" "CIkbat" "Modbus Digit "Modbus Digit "MDB–01" "MDB–01" | Description<br>Failure<br>A1 Fail<br>A2 Fail<br>A3 Fail<br>A4 Fail<br>A5 Fail<br>A6 Fail<br>B1 Fail<br>B2 Fail<br>B3 Fail<br>B4 Fail<br>B5 Fail<br>B6 Fail<br>d Warning Messages<br>Chart speed 0 selected<br>Chart speed 1 selected<br>Chart speed 1 selected<br>Chart speed 2 selected<br>Chart speed 3 selected<br>Chart speed 3 selected<br>Chart speed 3 selected<br>Chart speed 3 selected<br>Chart speed 3 selected<br>Chart speed 1 selected<br>Chart speed 1 selected<br>Chart speed 2 selected<br>Chart speed 1 selected<br>Chart speed 1 selected<br>Chart speed 1 selected<br>Chart speed 1 selected<br>Chart speed 2 selected<br>Chart speed 1 selected<br>Chart speed 1 selected<br>Chart speed 2 selected<br>Chart speed 1 selected<br>Chart speed 1 selected<br>Chart speed 1 selected<br>Chart speed 1 selected<br>Chart speed 1 selected<br>Chart speed 1 selected<br>Chart speed 1 selected<br>Chart speed 1 selected<br>Chart speed 1 selected<br>Chart speed 1 selected<br>Chart speed 1 selected<br>Chart speed 1 selected<br>Chart speed 1 selected<br>Chart speed 1 selected<br>Chart speed 2 selected<br>Chart speed 2 selected<br>Chart speed 1 selected<br>Chart speed 1 selected<br>Chart speed 1 selected<br>Chart speed 2 selected<br>Chart speed 1 selected<br>Chart speed 1 selected<br>Chart speed 1 selected<br>Chart speed 1 selected<br>Chart |
| "!PaM"<br>"PaZ"<br>"!PaZ"                                                                                                    | NOT M<br>Z<br>NOT Z                                                                                                    | "!RT3"<br>"!RT3"<br>"RT4"<br>"!RT4"                                                                                                    | 3<br>NOT 3<br>4<br>NOT 4                                                                                                    | "MDB-24"                                                                                                    | Modbus Digital Input 24                                                                                                    |

\* Process Alarms set to OFF are not included in the combination when the equation is calculated.

Table 3.4 Digital Inputs and Sources

3 CONFIGURATION..

### 3.3.4 Power Failure Page

This page allows the power failure indication to be displayed in the Operator Pages.

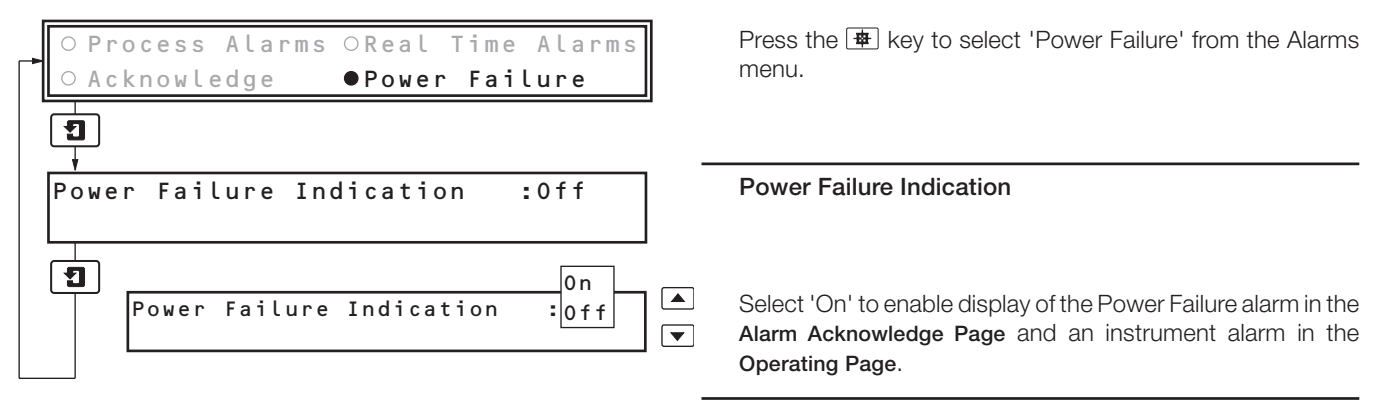

Press the **1** key to return to the Alarms menu.

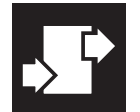

## ..3 CONFIGURATION

### 3.4 Chart Level

### 3.4.1 Chart Control Page

### Notes.

- Set up to three independent chart speeds (plus chart speed 0 stopped) selectable from the Operating Level or by digital signal.
- Enable/disable automatic printing of text, enable/disable alarm printing.
- Selectable text print speed, fast or slow.
- Auto pen-drop returns the pen capsule to an operating state after a 5 minute delay to ensure recording is not inadvertently left disabled.
- 'Easy View' feature allows quick access of latest printed information.
- 'Time Alignment' feature allows easy adjustment to the time line.

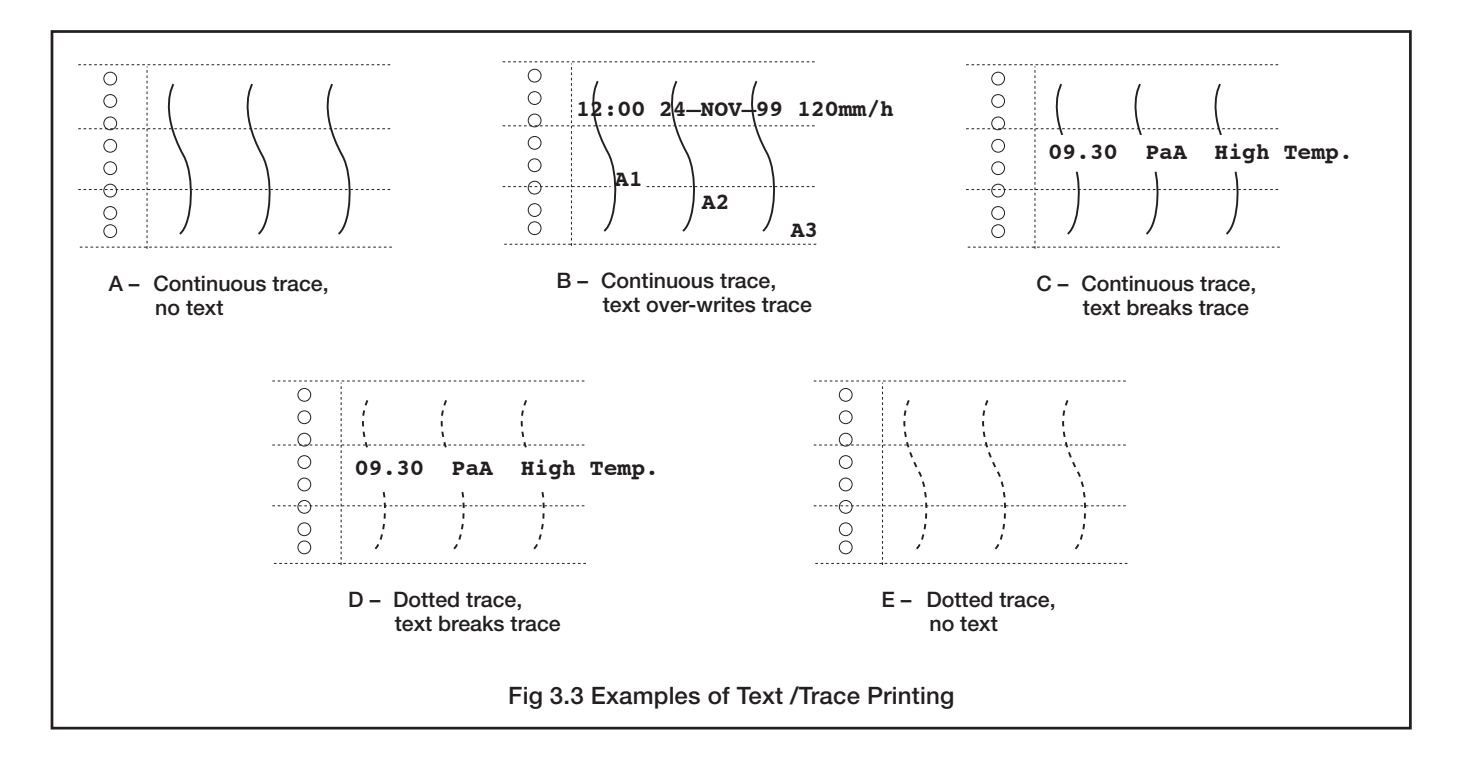

| Drint Mode                                     | Chart Speed (mm/h)                  |                                     |                                     |  |  |  |  |
|------------------------------------------------|-------------------------------------|-------------------------------------|-------------------------------------|--|--|--|--|
|                                                | 0 to 240                            | 241 to 500                          | 501 to 1500                         |  |  |  |  |
| A – Continuous trace<br>No Text                | Auto print: OFF<br>Alarm print: OFF | Auto print: OFF<br>Alarm print: OFF | _                                   |  |  |  |  |
| B – Continuous traces<br>Text overwrites trace | Print speed: Slow                   | _                                   | _                                   |  |  |  |  |
| C – Continuous trace<br>Text breaks trace      | Print speed: Fast                   | Print speed: Fast                   | _                                   |  |  |  |  |
| D – Dotted trace<br>Text breaks trace          | _                                   | —                                   | Print speed: Fast                   |  |  |  |  |
| E – Dotted trace<br>No Text                    | _                                   | _                                   | Auto print: OFF<br>Alarm print: OFF |  |  |  |  |

Table 3.5 Text Printing Options

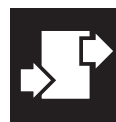

### ...3.4.1 Chart Control Page

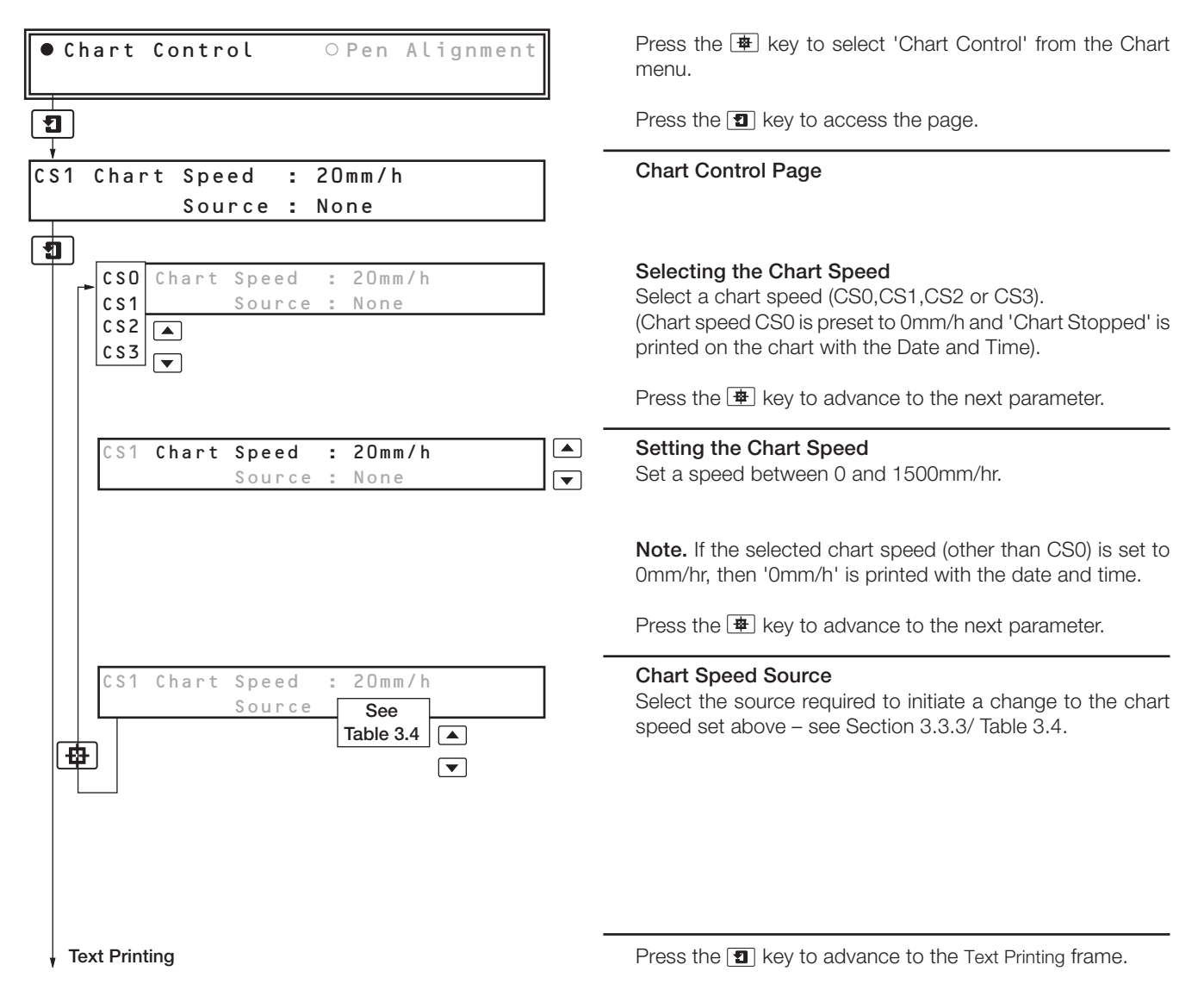

### Example.

If a chart speed of 120mm/hr is required when digital input DA1 is active, and at all other times, the required chart speed is 20mm/hr:

- Set chart speed 1 to 20mm/hr
- Set chart speed 1 source to '!DA1' (NOT DA1)
- Set chart speed 2 to 120mm/hr
- Set chart speed 2 source to 'DA1'

Select chart speed 1 and start recording. When DA1 becomes active the chart speed changes to 120 mm/hr. When DA1 becomes inactive the chart speed returns to 20mm/hr.

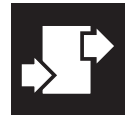

#### CONFIGURATION .3

#### **Chart Control Page** ....3.4.1

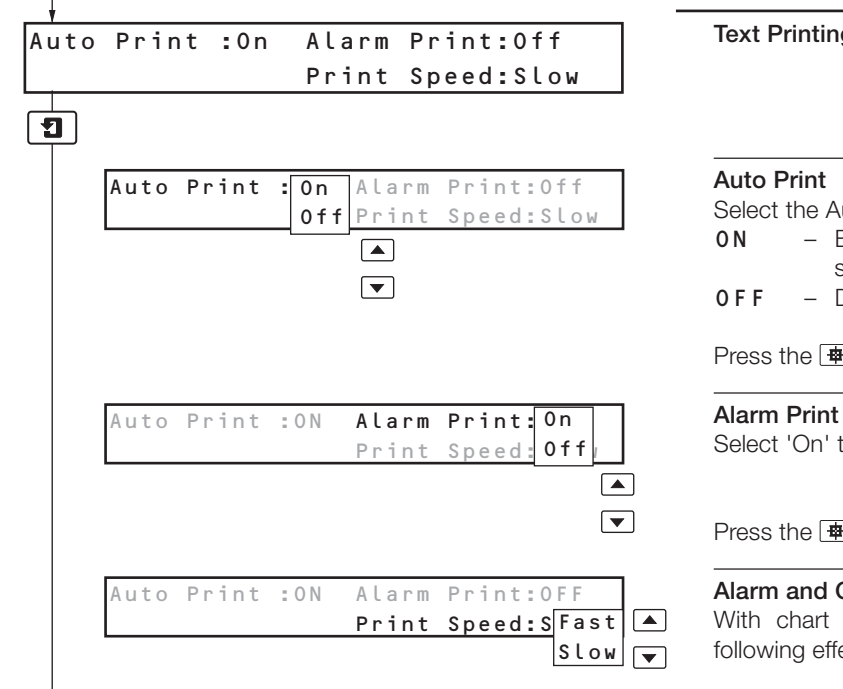

### **Text Printing**

Select the Auto Print mode required:

- Enables automatic printing of time/date, chart speeds, scales and channel Identifiers.
- Disables automatic printing.

Press the 🖷 key to advance to the next parameter.

Select 'On' to enable the printing of alarm messages.

Press the 🖷 key to advance to the next parameter.

### Alarm and Operator Message Print Speed

With chart speeds <240mm/h the selections have the following effect:

- Fast Interrupts chart traces to print alarms or operator message.
- SLOW Prints alarms or operator message during chart traces.

Print speed options:

| Parameter to Print  | Chart Speed (mm/h) |             |  |  |  |
|---------------------|--------------------|-------------|--|--|--|
| r arameter to r mit | 1 to 240           | 241 to 1500 |  |  |  |
| Process Alarms      | Slow/Fast          |             |  |  |  |
| Real Time Alarms    | Slow/Fast          | Foot        |  |  |  |
| Scales (Test Print) | Fast               | Fasi        |  |  |  |
| Operator Message    | Slow/Fast          |             |  |  |  |

The print speed for messages in autoprint (i.e. Time, Date, Scales, Chart speed change and Trace Identifiers) is predefined and cannot be selected, i.e.

> Slow ≤ 240mm/H Fast > 240mm/H

Trace identifiers are not printed at speeds >240mm/h

Chart Cassette Type

Press the **1** key to advance to the **Chart Cassette Type** frame.

Þ

# ...3.4.1 Chart Control Page

| -<br>Chart-Type :Roll Chart<br>Length :25m Divisions :80  | Chart Settings<br>The Chart type, length and number of divisions is displayed.                                                                                                    |
|-----------------------------------------------------------|----------------------------------------------------------------------------------------------------|
| Chart-Type :Roll Chart<br>Length :25m Divisions :80       | <b>Chart Length</b><br>Enter the required chart length in 1m increments. For roll<br>chart cassettes, the standard length is 25m.                                                                                                    |
|                                                           | Press the 😰 key to advance to the next parameter.                                                                                                    |
| Chart-Type :Roll Chart<br>Length :25m Divisions :80       | Chart Divisions<br>Select the number of divisions on the chart width.                                                                                                    |
| 100 (A)<br>120<br>140<br>150                              | Press the 🔳 key to advance to the next frame.                                                                                                    |
| -<br>Time Alignment : Enabled<br>Easy View : Enabled      | Chart Functions                                                                                                    |
| Time Alignment : Enabled<br>Easy View : Disabled          | Time Alignment<br>After loading a new chart, the Time Alignment function<br>enables the chart to be advanced to a time line before<br>commencing recording.                                                                              |
|                                                           | Select 'Enabled' to display the Time Alignment function in the <b>Chart Page</b> – see Section 1.1/ Time Alignment.                                                                                                    |
|                                                           | Press the 😰 key to advance to the next parameter.                                                                                                    |
| Time Alignment :Enabled<br>Easy View :Enabled<br>Disabled | <b>'Easy View'</b><br>'Easy View' winds the chart forward a small distance to allow<br>the latest information to be viewed. The chart is then<br>returned automatically to the recording position where any<br>buffered data is printed. |
|                                                           | Select 'Enabled' to display the 'Easy View' function in the Operator Page – see Section 2.7.                                                                                                    |
|                                                           | Note. 'Easy View' only operates with chart speeds of ≤120mm/h.                                                                                                    |
|                                                           |                                                                                                    |

Chart Speed Select

Press the 🔳 key to advance to the Chart Speed Select frame.

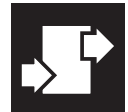

# ...3 CONFIGURATION

# ...3.4.1 Chart Control Page

| _ ↓<br>Chart Speed Select = E                           | nabled Chart Settings                                                                                                    |
|---------------------------------------------------------|----------------------------------------------------------------------------------------------------|
| Paper Advance :E                                        | nabled                                                                                                    |
| Chart Speed Select :E Paper Advance :D                  | nabled       Chart Speed Select         isabled       Select 'Enabled' to allow the chart speed to be selected in the operator pages.                                                                                                    |
|                                                         | Press the 👜 key to advance to the next parameter.                                                                                                    |
| Chart Speed Select :E<br>Paper Advance :E<br>D          | nabled       Paper Advance         nabled       Select 'Enabled' to allow the chart to be wound forward manually in the operator pages.                                                                                                    |
|                                                         | Press the <b>1</b> key to advance to the next frame.                                                                                                    |
| en Lift : Enabled<br>uto Pen Drop : Enabled             | Pen Lift/Drop Settings                                                                                                    |
| Pen Lift :Enabled<br>Auto Pen Drop :Disabled            | Pen Lift         Select 'Enabled' to allow use of the ⇒ key on the front panel (Pen lift).         ▼                                                                                                    |
| Pen Lift :Enabled<br>Auto Pen Drop :Enabled<br>Disabled | Press the <ul> <li>key to advance to the next parameter.</li> </ul> Auto Pen Drop           The Auto Pen Drop facility returns the pen capsule to an operating state approximately five minutes after the pen lift has been activated. <ul> <li>has been activated.</li> </ul> |
|                                                         | Select 'Enabled' to activate the Auto Pen Drop facility.                                                                                                    |
|                                                         |                                                                                                    |

Press the **1** key to return to the Chart menu.

### 3.4.2 Pen Alignment Page

### Notes.

- Allows accurate adjustment of pen position on the chart.
- Can be used to remove the effect of inconsistencies in chart manufacture.

|     | nart Control   | ● Pen Alignment |
|-----|----------------|-----------------|
| 1   |                |                 |
| Pen | Alignment      |                 |
| Set | Zero : +7      | Set Span : +9   |
| 9   |                |                 |
|     | Pen Alignment  | t l             |
|     | ISet Zero : +/ | Set Span : +9   |

Pen Alignment Set Zero : +7 Set Span : +9 ▼ Press the 🔹 key to select 'Pen Alignment' from the Chart menu.

Press the 🔳 key to access the page.

Pen Alignment Settings On accessing the Pen Alignment Page...

Recording Stopped

... is displayed momentarily.

### Set Pen Zero

When the Pen Alignment Page is selected the chart is advanced at 'fast' speed and the magenta pen marks the chart at its zero position.

Use the  $\blacktriangle$  and  $\bigtriangledown$  keys to adjust the pen to the zero position. A 'Set Zero' displacement figure between -10 and +10 is displayed.

Press the 🖶 key to advance to the next parameter.

### Set Pen Span

The chart continues to advance at 'fast' speed and the pen moves to its full scale position.

Use the  $\blacktriangle$  and  $\bigtriangledown$  keys to adjust the pen to the full scale position. A 'Set Span' displacement figure between -10 and +10 is displayed.

Press the 1 key to return to the Chart menu...

Recording Restarted

... is displayed momentarily and the time that recording was stopped is printed on the chart.

Press the **1** key to return to the Chart menu.

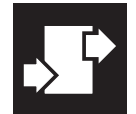

### 3.5 Output Modules

### Notes.

- Module types 3 Relay, 6 Relay, Transmitter PSU or Modbus serial communications.
- Automatic detection of module type fitted.
- Programmable sources and polarity of relay outputs.

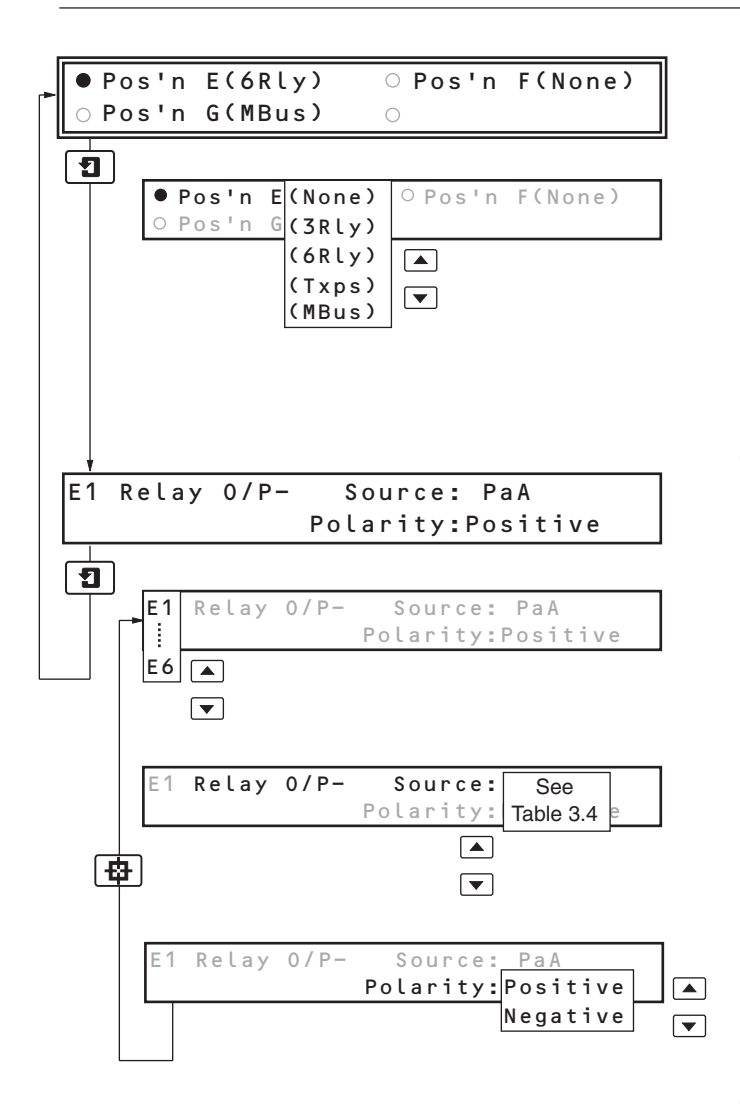

### Select Module Position

Press the 🖶 key to select the module to be configured.

The type of module fitted in each position is displayed automatically:

- None No module fitted (No configuration required).
- **3**R L y 3-relay outputs.
- 6RLy 6-relay outputs.
- Txps Transmitter PSU (No configuration required).
- MBus Modbus serial communications – see IM/SR250–MOD

Press the 1 key to configure the module selected .

### **Relay Output Module**

### Select Relay Output

Select the relay output to be configured (1 to 3 or 1 to 6, depending on the module fitted).

Press the 🖷 key to advance to the next parameter.

### Select Output Source

Select the source which activates the relay output – see Section 3.3.3/ Table 3.4.

Press the 🖶 key to advance to the next parameter.

### Select Output Polarity

The relay output can be set to energize for either an active or in-active digital signal: **Positive** – If source is active, relay is energized.

**Negative** – If source is inactive, relay is energized.

Press the 😰 key to set up the next relay output. Press the 🔁 key to return to the Modules menu.

# 3.6 Operator Set Up

## 3.6.1 Operator Contents Page

### Notes.

- English, French or German language options.
- Operator Level Pages which are not required can be turned off.

| • Operator Contents O Security                                           | Press the 種 key to select 'Operator Contents' from the Operator menu.                                                                                                    |
|--------------------------------------------------------------------------|----------------------------------------------------------------------------------------------------|
|                                                                          | Press the <b>1</b> key to access the page.                                                                                                    |
| -<br>User Language : English                                             | Operator Page                                                                                                    |
| User Language : English<br>Deutsch<br>Francais                           | User Language<br>The instrument can be configured to display data in English,<br>French or German.<br>Select the language to be displayed.<br>Press the 🗐 key to advance to the next frame.       |
| ۲<br>Process Review Page : On                                            | Process Review Page                                                                                                    |
| 1                                                                        | <b>Note.</b> Disabling the <b>Process Review Page</b> will also disable the <b>Cue/Review</b> facility.                                                                                           |
| Process Review Page : Off<br>On<br>•                                     | Select 'On' to enable the Process Review Page in the Operator Level.                                                                                                    |
| -<br>Operator Printing : Enabled<br>Operator Message Source: PaA         | Operator Printing Enable/Disable                                                                                                    |
| Operator Printing : Enabled<br>Operator Message Source: Disabled         | Select 'Enabled' to allow the Operator Message to be set up<br>and printed (the message is set up in the operator level), and<br>to allow the operator to activate printing of the date and time. |
|                                                                          | Press the $\blacksquare$ key to advance to the next parameter                                                                                                    |
| Operator Printing : Enabled<br>Operator Message Source: See<br>Table 3.4 | <b>Operator Message Source</b><br>Select the digital source required to activate printing of the<br>Operator Message – see Section 3.3.3/ Table 3.4.                                              |

▼

Press the **1** key to return to the Operator menu.

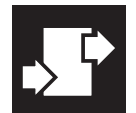

# ...3 CONFIGURATION

### 3.6.2 Security Page

This page is used to set the security codes for access to chart loading and configuration functions.

| ○ Operator Contents ● Security                                | Press the 🖶 key to select 'Security' from the Operator menu.                                                                                |
|---------------------------------------------------------------|----------------------------------------------------------------------------------------------------|
| 1<br>1                                                        | Press the 1 key to access the page.                                                                                                    |
| +<br>Level 1 Security Code 0001<br>Level 2 Security Code 0002 | Set Level 1 Security Code<br>The Level 1 Security Code allows access to the Chart Page.                                                     |
| Level 1 Security Code 4321<br>Level 2 Security Code 0001      | Set the code to any number between 0000 and 9999.<br>(Setting 0000 disables the security and allows unrestricted access to Level 1).        |
|                                                               | Press the $\blacksquare$ key to advance to the next parameter.                                                                              |
| Level 1 Security Code 4321<br>Level 2 Security Code 6789      | Set Level 2 Security Code<br>The Level 2 Security Code allows access to the Chart Page<br>and the Process Review Page.                      |
|                                                               | Set the code to any number between 0000 and 9999.<br>(Setting 0000 disables the security and allows unrestricted access to Levels 1 and 2). |
|                                                               | Press the <b>1</b> key to advance to the next frame.                                                                                        |
| Configuration Security Code 0003                              | Set Configuration Level Security Code<br>The Configuration Security Code allows access to Level 1,<br>Level 2 and the Configuration Level.  |
| Configuration Security Code 1234                              | Set the code to any number between 0000 and 9999.<br>(Setting 0000 disables the security and allows unrestricted access to all levels).     |
|                                                               | Press the 📵 key to return to the Operator menu.                                                                                             |

CONFIGURATION SECURITY CHART PROCESS REVIEW ⊧⋤╞ ╡┎╸╞ ₽⇒ ACCESS CODE PAGE LEVEL PAGE No Setting (0000) Level 1 Security Code Level 2 Security Code Configuration Level Security Code Fig. 3.4 Security Codes

# 4 INSTALLATION

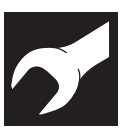

### EC Directive 89/336/EEC

In order to meet the requirements of the EC Directive 89/336/EEC for EMC regulations, this product must not be used in a non-industrial environment.

### Cleaning

Clean the front panel only, using warm water and a mild detergent.

Warning. Before making any connections, ensure that the power supply, any powered control circuits and high common mode voltages connected to the instrument are switched off.

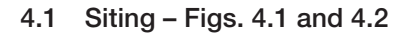

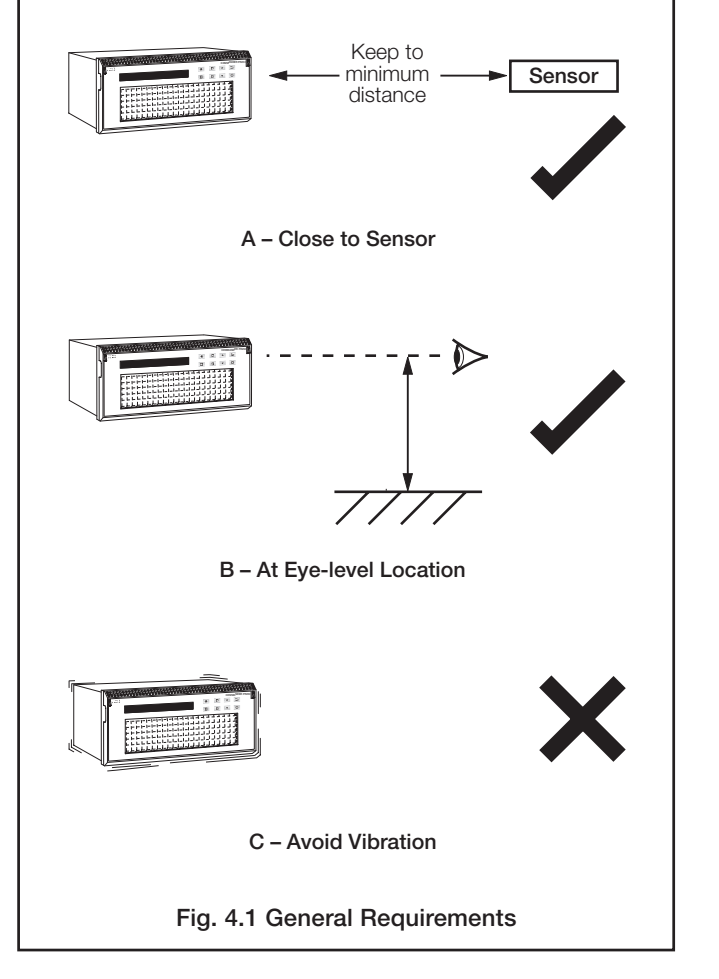

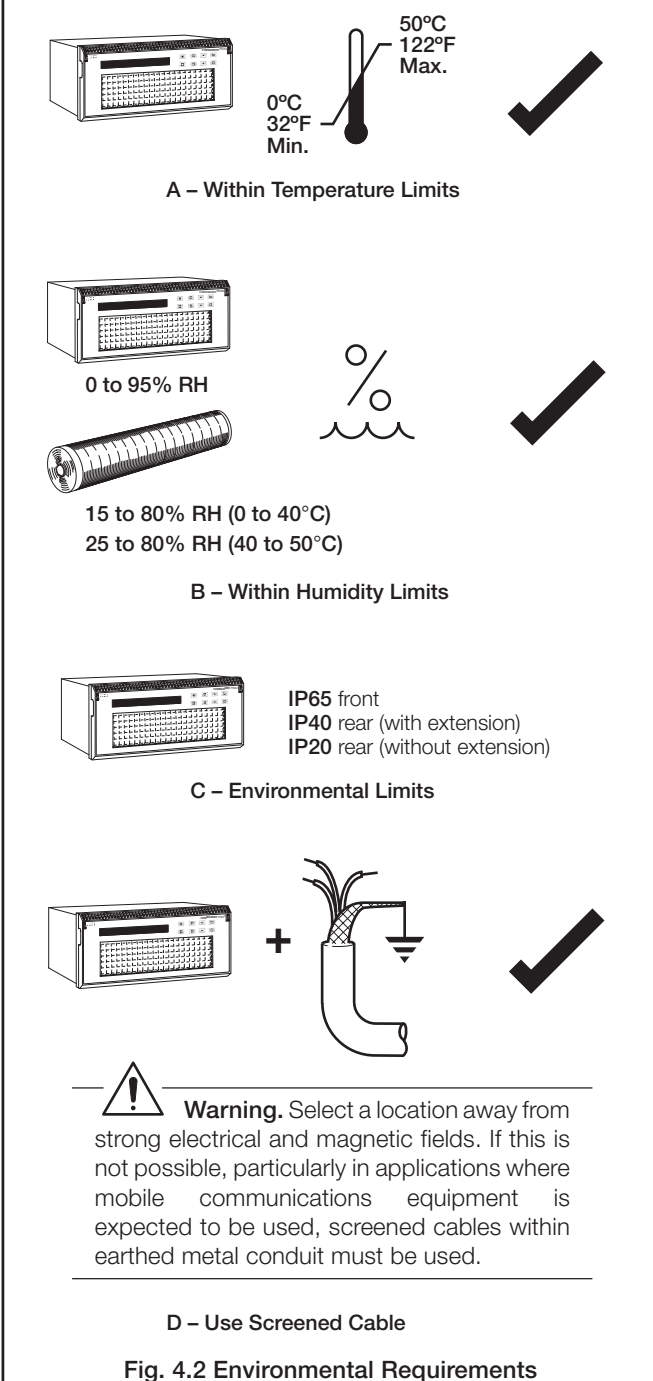

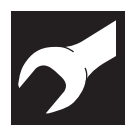

# ..4 INSTALLATION

## 4.2 Mounting – Figs. 4.3 and 4.4

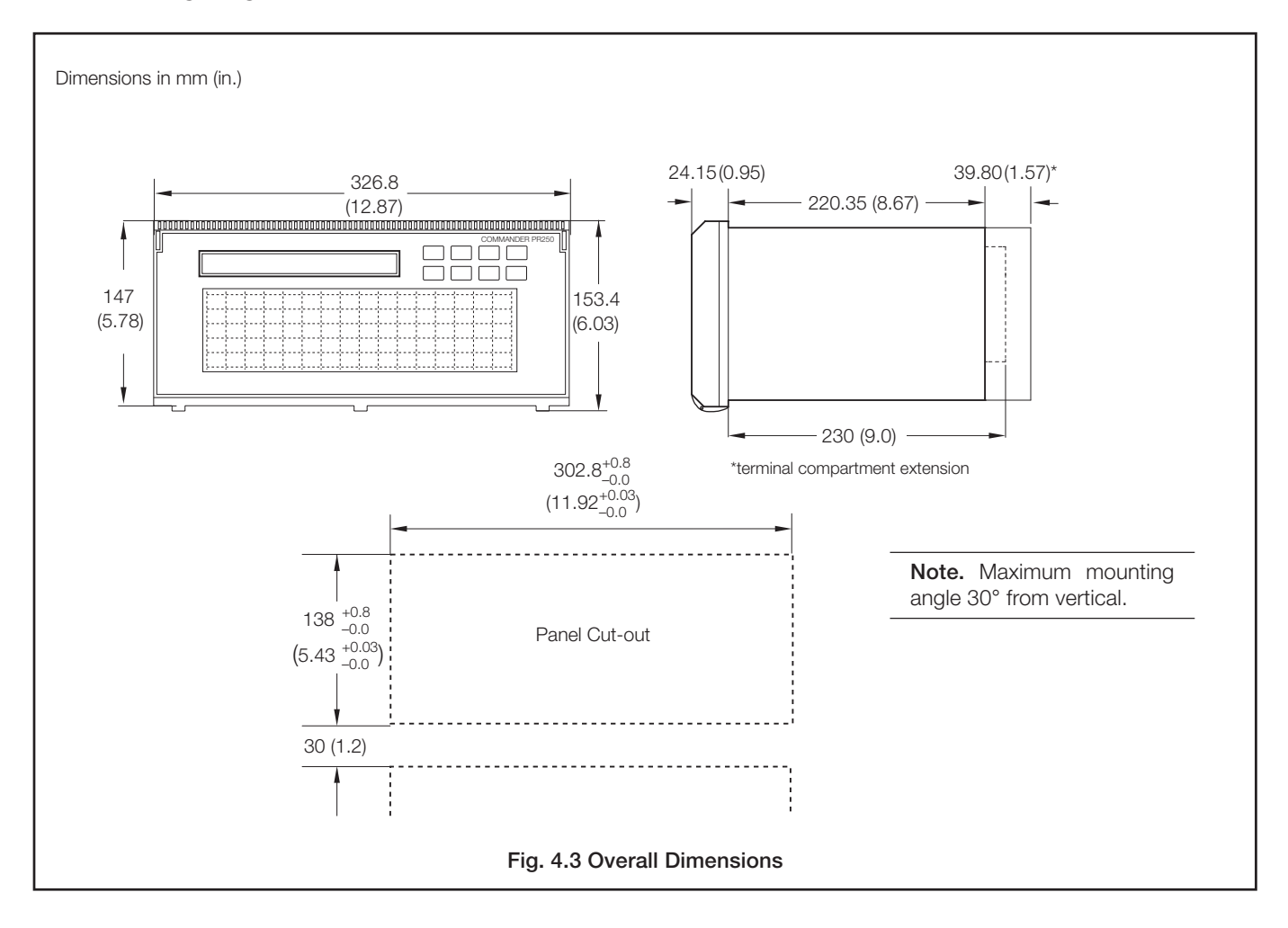

### ...4.2 Mounting - Figs. 4.3 and 4.4

Note. For IP65 protection, a minimum panel thickness of 3mm (0.12 in.) is recommended.

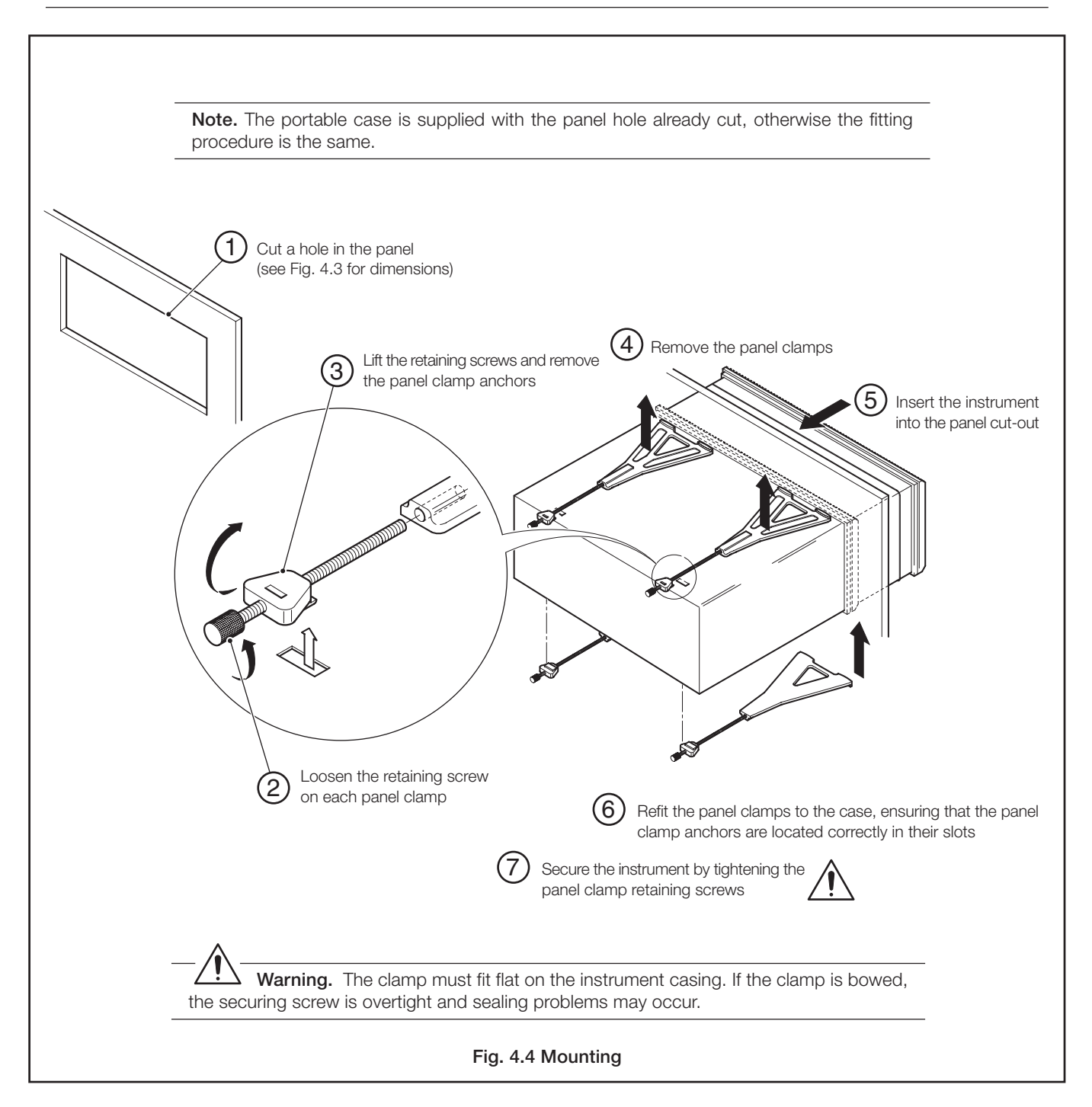

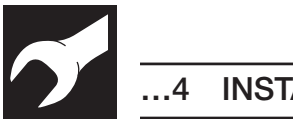

4 INSTALLATION

4.3 Access to Terminals and Connections – Fig. 4.5

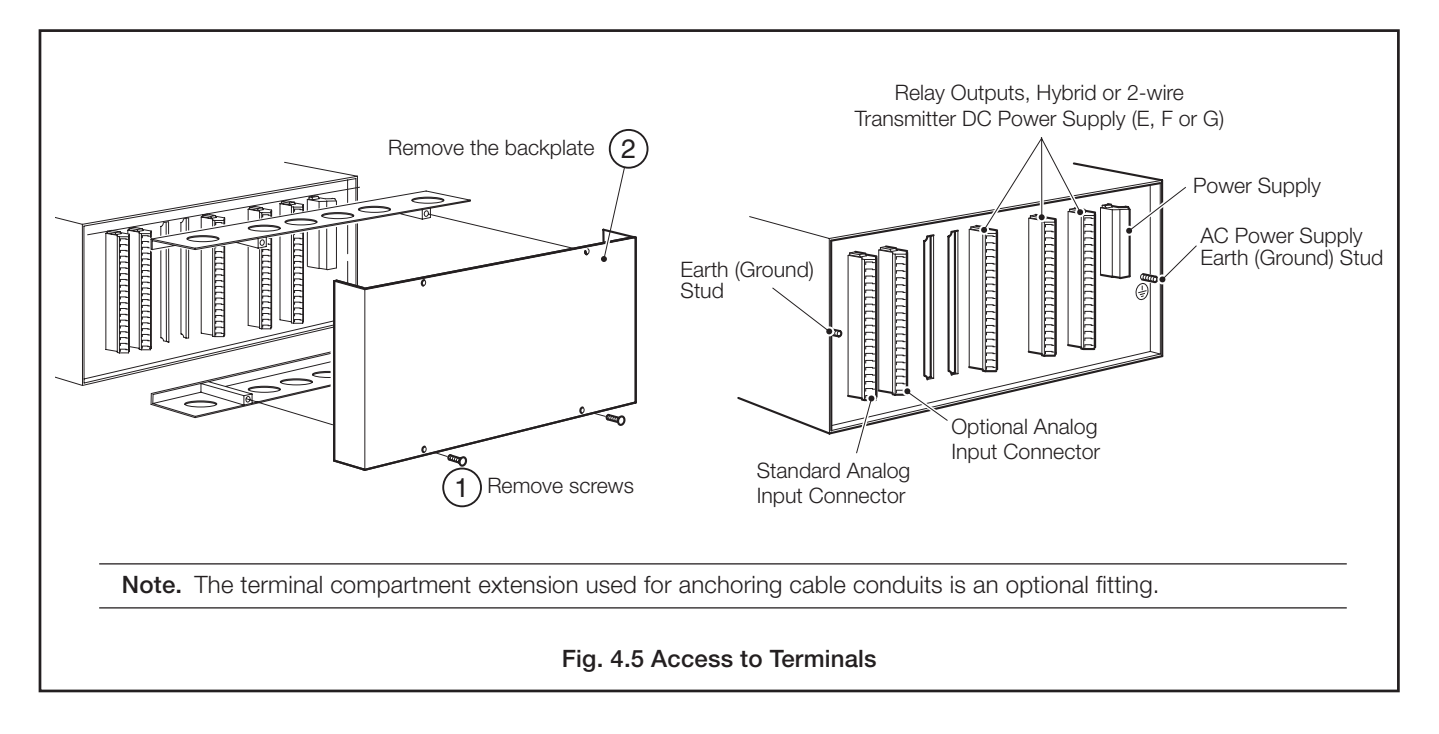

### 4.4 Electrical Connections - Fig 4.6

## Warnings.

- The instrument is not fitted with a switch therefore a disconnecting device such as a switch or circuit breaker conforming to local safety standards must be fitted to the final installation. It must be fitted in close proximity to the instrument within easy reach of the operator and must be marked clearly as the disconnection device for the instrument.
- Remove all power from supply, relay and any powered control circuits and high common mode voltages before accessing or making any connections.
- Use cable appropriate for the load currents. The terminals accept cables up to 14AWG (2.5mm<sup>2</sup>).
- The instrument conforms to Mains Power Input Insulation Category II. All other inputs and outputs conform to Category II.
- All connections to secondary circuits must have basic insulation.
- After installation, there must be no access to live parts e.g. terminals.
- Terminals for external circuits are for use only with equipment with no accessible live parts.
- If the instrument is used in a manner not specified by the Company, the protection provided by the equipment may be impaired.
- All equipment connected to the instrument's terminals must comply with local safety standards (IEC 60950, EN601010-1).

### Notes.

- Always route signal leads and power cables separately, preferably in earthed (grounded) metal conduit.
- It is strongly recommended that screened cable is used for signal inputs and relay connections. Connect the screen to the earth (ground stud) see Fig. 4.6.
- Replacement of the internal battery (Varta type CR1/2AACD or Saft LS3CNA 3.6V lithium cell) must be carried out by an
  approved technician only.

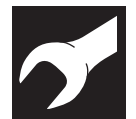

# ..4 INSTALLATION

### ...4.4 Electrical Connections - Fig. 4.6

**Warning.** The AC power supply earth (ground) cable must be connected to the earth (ground) stud  $(\underline{-})$ .

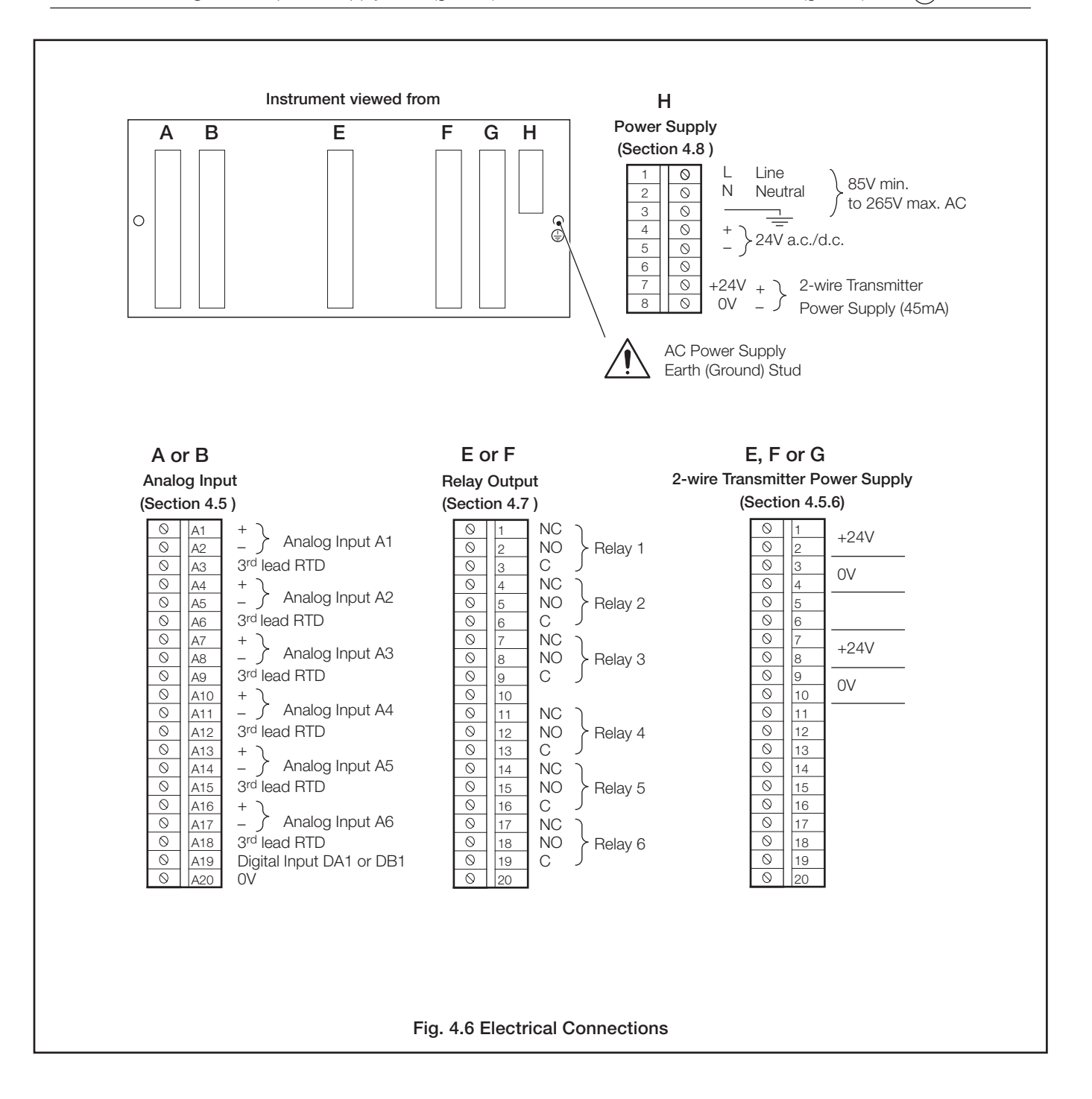

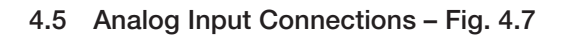

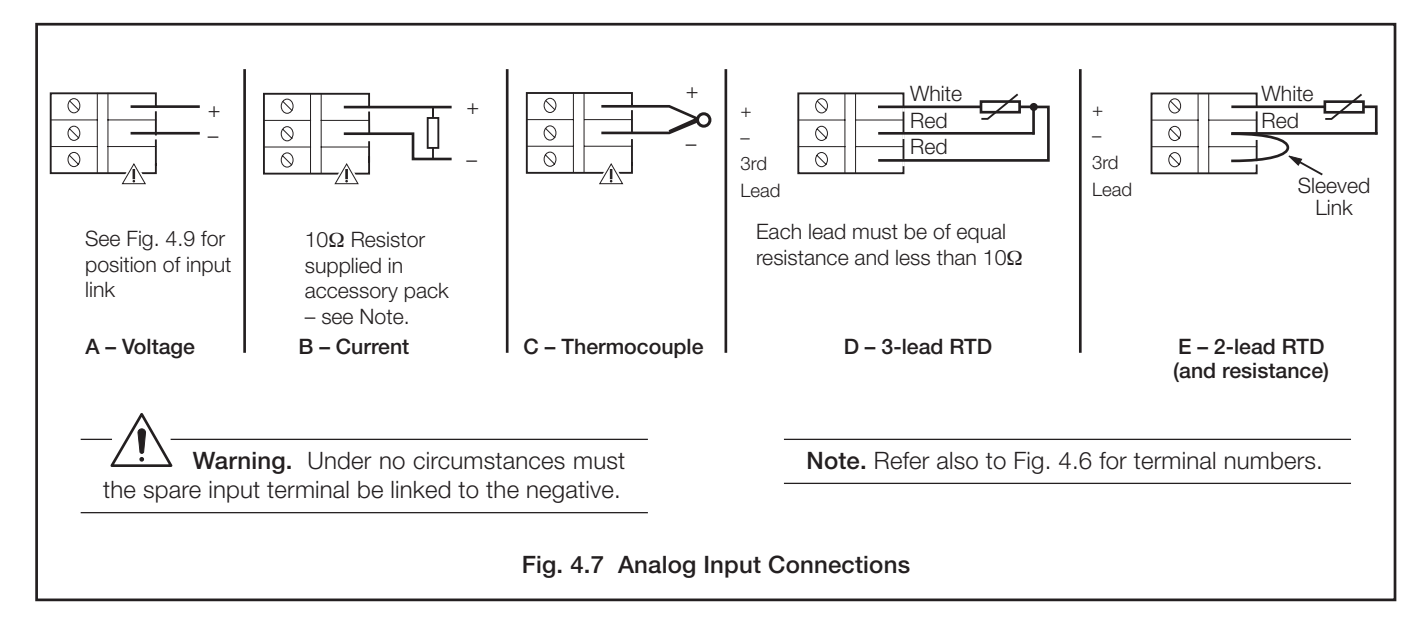

### 4.5.1 Current and Voltage – Fig 4.7

## Warning.

- To avoid damage to multi-channel instruments, highcommon mode voltages up to 250V r.m.s. max. must be present on all channels, or not at all.
- The maximum channel-to-channel voltage (between any two channels) must not exceed 12.5V or permanent damage to the instruments input circuitry may occur. To prevent such damage link the negative terminals on all inputs. For applications where the available 12.5V isolation is required, this link should not be fitted.

### 4.5.2 Thermocouple - Fig. 4.7

Use the correct compensating cable between the thermocouple and the terminals – see Table 4.1.

Automatic cold junction compensation (ACJC) is incorporated but an independent cold (reference) junction may be used.

### 4.5.3 Resistance Thermometer (RTD) - Fig. 4.7

On applications requiring long leads it is preferable to use a 3-lead resistance thermometer.

If 2-lead resistance thermometers are used, each input must be calibrated to take account of the lead resistance.

|                                             | Compensating Cable |        |        |        |          |        |           |           |       |        |          |          |
|---------------------------------------------|--------------------|--------|--------|--------|----------|--------|-----------|-----------|-------|--------|----------|----------|
| Type of Thermocouple                        |                    | BS1843 |        | AN     | ISI MC 9 | 6.1    |           | DIN 43714 | 1     | BS4    | 937 Part | No.30    |
|                                             | +                  | -      | Case   | +      | -        | Case   | +         | -         | Case  | +      | -        | Case     |
| Ni-Cr/Ni-Al (K)                             | Brown              | Blue   | Red    | Yellow | Red      | Yellow | Red       | Green     | Green | Green  | White    | Green *  |
| Ni-Cr/Cu-Ni (E)                             |                    |        |        |        |          |        |           |           |       | Violet | White    | Violet * |
| Nicrisil/Nisil ( N)                         | Orange             | Blue   | Orange | Orange | Red      | Orange |           |           |       | Pink   | White    | Pink *   |
| Pt/Pt-Rh (R and S)                          | White              | Blue   | Green  | Black  | Red      | Green  | Red       | White     | White | Orange | White    | Orange * |
| Pt-Rh/Pt-Rh (B)                             |                    |        |        |        | -        |        |           | -         |       | Grey   | White    | Grey *   |
| Cu/Cu-Ni (T)                                | White              | Blue   | Blue   | Blue   | Red      | Blue   | Red       | Brown     | Brown | Brown  | White    | Brown *  |
| Fe/Con (J)                                  | Yellow             | Blue   | Black  | White  | Red      | Black  | Red       | Blue      | Blue  | Black  | White    | Black *  |
| * Case Blue for intrinsically safe circuits |                    |        |        |        |          |        |           |           |       |        |          |          |
| $E_0(Con (DIN 42710)$                       |                    |        |        |        |          |        | DIN 43710 |           |       |        |          |          |
|                                             |                    |        |        |        |          |        | Blue/red  | Blue      | Blue  |        |          |          |

Table 4.1 Thermocouple Compensating Cable

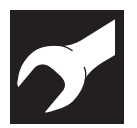

..4 INSTALLATION

## 4.5.4 Accessing the Analog Input Links - Fig. 4.8

To gain access to the analog input links the chassis must be removed.

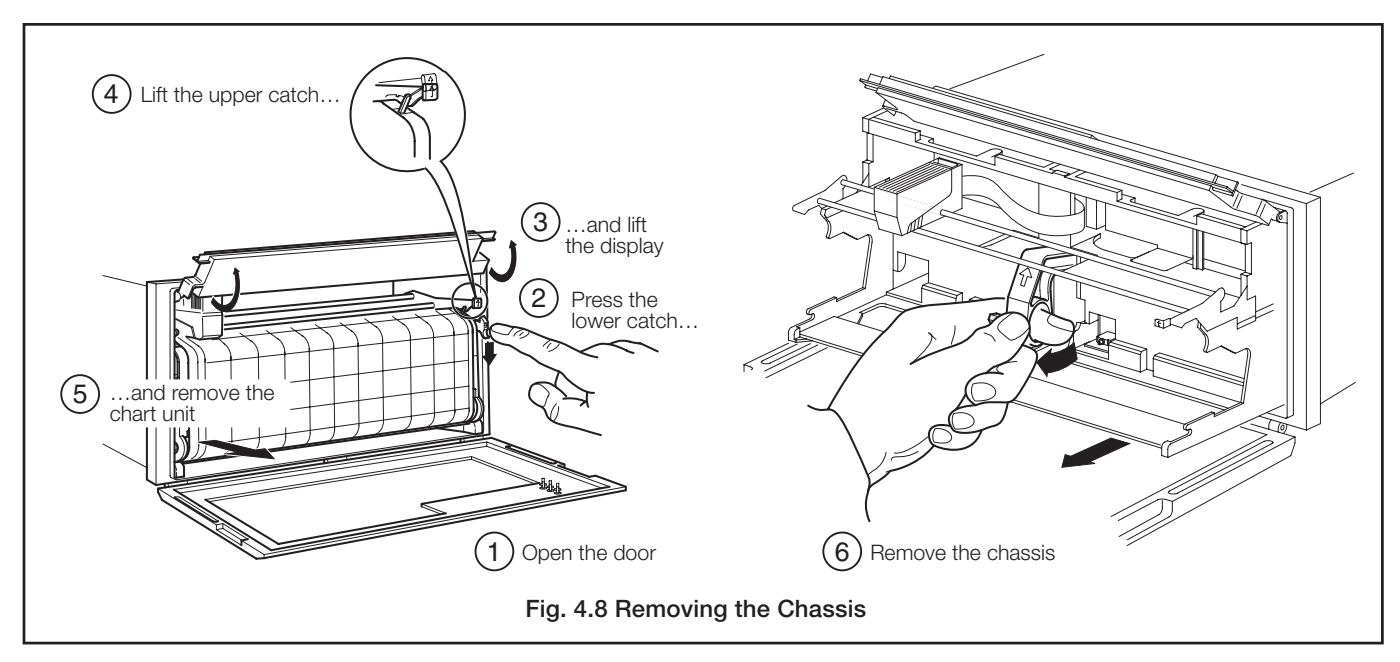

### 4.5.5 Setting Analog Input links - Fig. 4.9

The analog inputs must be set up for the input type required.

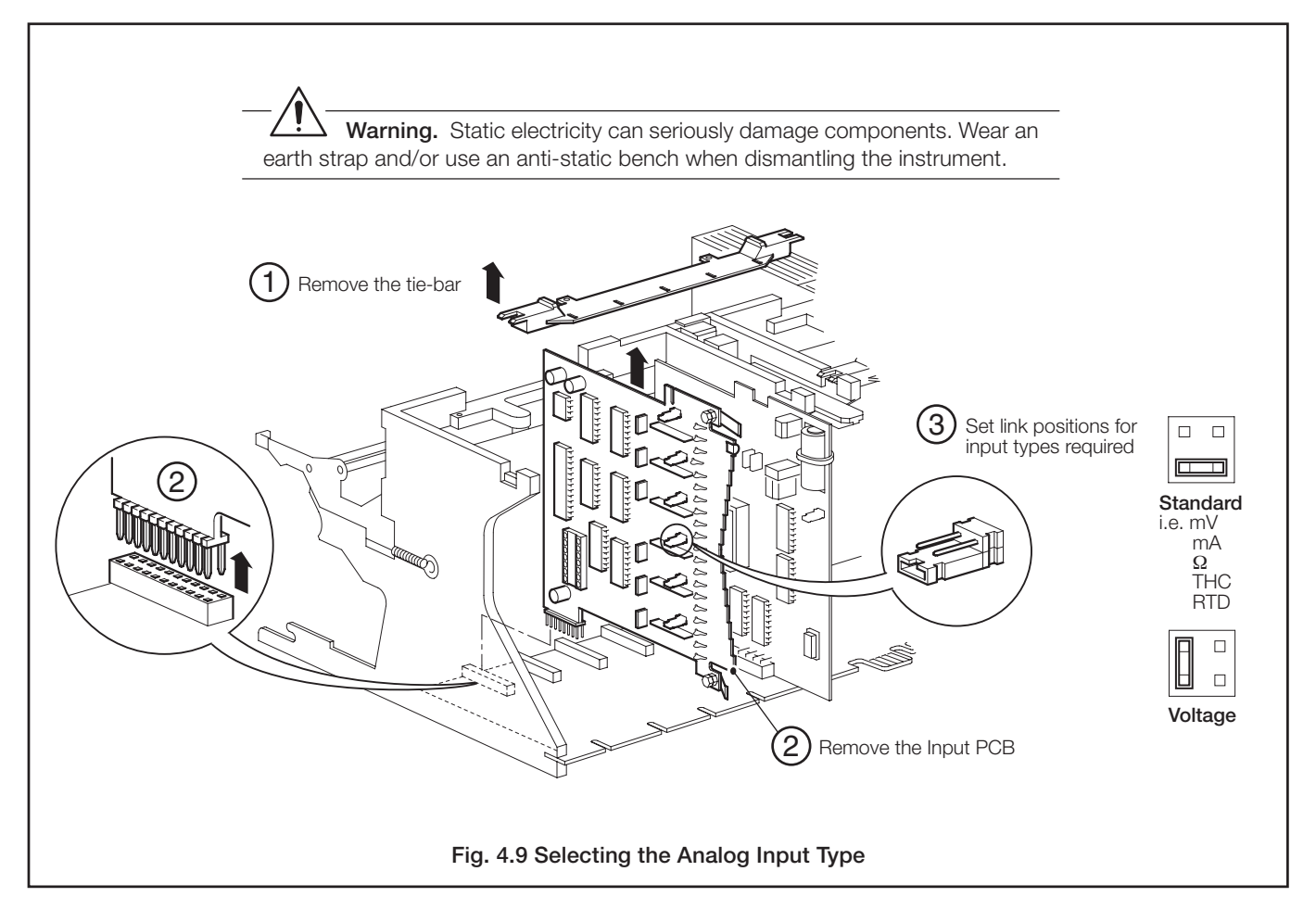

4 INSTALLATION..

### 4.5.6 Transmitter Power Supply Connections – Fig. 4.10

**Note.** The power supply board provides a 24V supply capable of driving two 2-wire transmitters. Two additional 24V power supplies are provided on the transmitter power supply module boards, each of which is capable of driving two 2-wire transmitters.

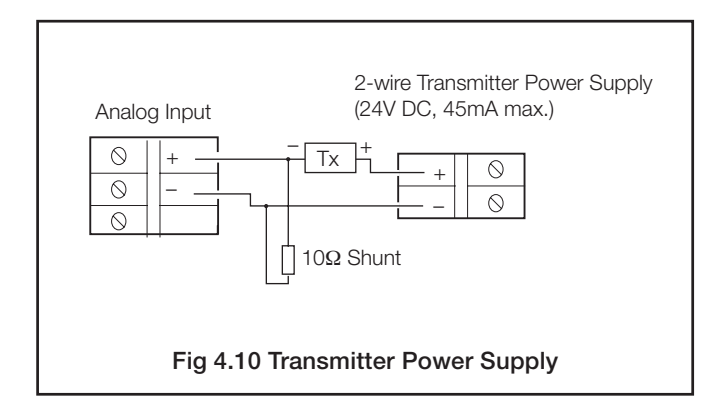

# 4.6 Digital Input Connections – Fig 4.11

A digital input is provided on each input board.

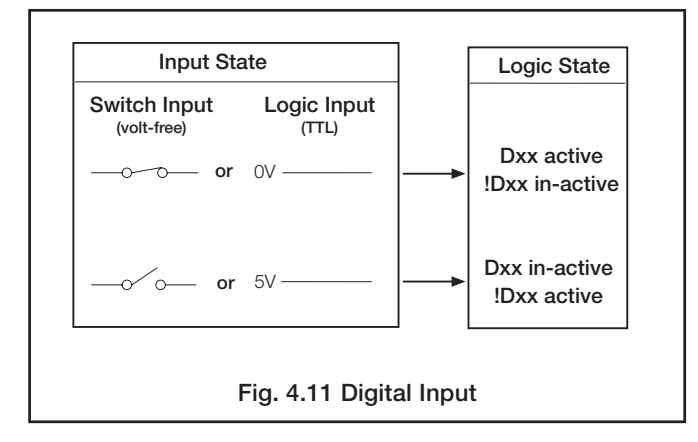

4.7 Relay Output Connections – Fig. 4.12

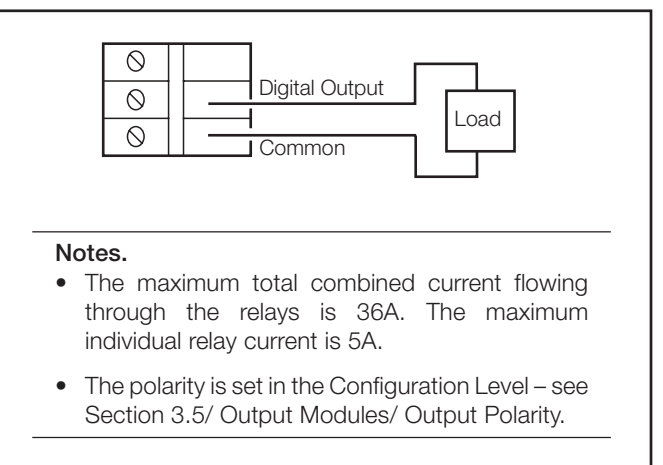

Fig. 4.12 Output Connections

### 4.8 Power Supply Connections

### 4.8.1 AC Mains Connections - Fig. 4.13

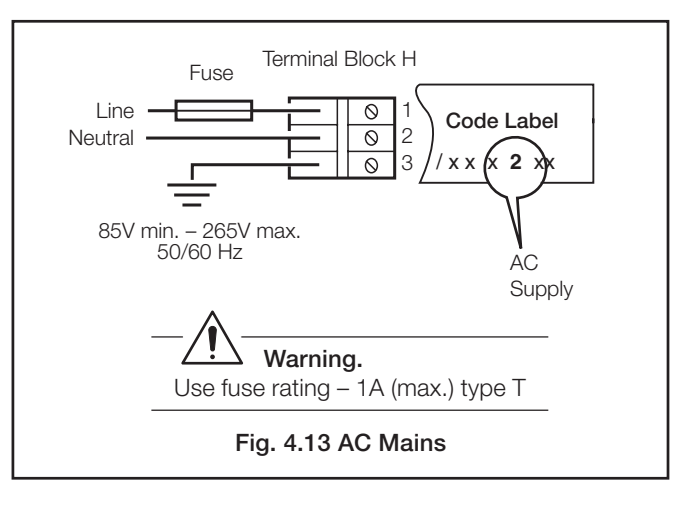

### 4.8.2 24V AC/DC Supply Connections - Fig. 4.14

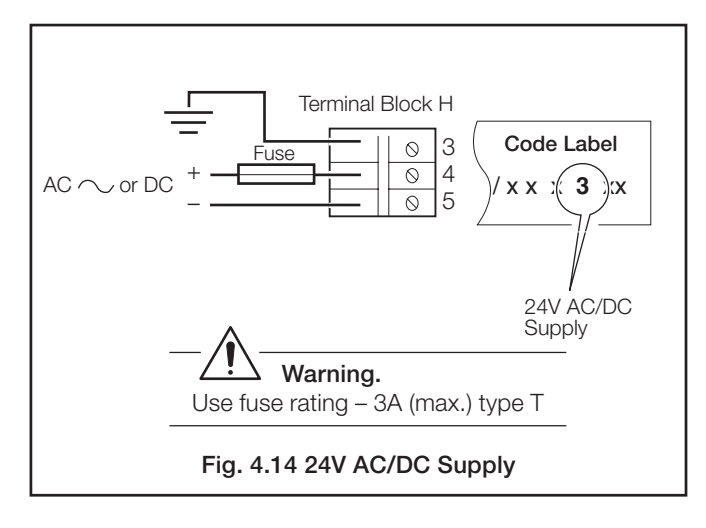

# 5 SPARES LIST

## 5.1 Consumables

| Item                                      | Part No.                 |
|-------------------------------------------|--------------------------|
| Roll Chart                                |                          |
| 80 division                               | PR250-9007R              |
| 100 division                              | PR250-9006R              |
| 120 division                              | PR250-9008R              |
| 140 division                              | PR250-9009R              |
| 150 division                              | PR250-9010R              |
| Pen Capsule                               |                          |
| Six color<br>Six color (high temperature) | PR100-0211<br>PR100-0230 |

# **INDEX**

# Α

| A.C. Mains                  | .46  |
|-----------------------------|------|
| Alarms                      |      |
| Acknowledging 11, 12, 27,   | 28   |
| Configuring                 | 26   |
| Hysteresis                  | .25  |
| Instrument Alarm 11,        | 12   |
| Message Print Speed         | . 32 |
| Print.                      | . 32 |
| Process                     | . 11 |
| Real-time 11,               | 26   |
| State                       | . 11 |
| Tag                         | .25  |
| Туре                        | .24  |
| Analog Inputs               | .16  |
| Adjusting                   | .22  |
| Calibrating                 | .22  |
| Configuring                 | . 16 |
| Connections 43,             | 44   |
| Copying                     | .21  |
| Electrical Input Range      | . 17 |
| Engineering (Display) Range | . 18 |
| Engineering Display Value   | . 18 |
| Engineering Units           | . 18 |
| Fine Tuning                 | .22  |
| Input Filter                | .20  |
| Input Type 17,              | 45   |
| Line Filter                 | .21  |
| Links                       | . 45 |
| Offset Adjustment           | 23   |
| Span Adjustment             | .22  |
| Auto Print                  | .32  |
| Autoscroll                  | 7    |

# В

| Broken Sensor Drive | 19 |
|---------------------|----|
|---------------------|----|

# С

| Calibration      |       |
|------------------|-------|
| Analog Inputs    | 22    |
| Chart            |       |
| Automatic rewind | 4     |
| Control Page     |       |
| Divisions        |       |
| Format           | 14    |
| Length           | 9, 33 |
| Settings         |       |
| Speed            |       |
| Selecting        | 34    |
| Setting          | 31    |
| Source           |       |
| Time Alignment   | 4. 33 |
| Clock            | ,     |
| Settina          | 9     |
| Viewing          |       |
| 0                | -     |

# ...C

| Configuration                        |   |
|--------------------------------------|---|
| Alarms2                              | 4 |
| Analog Inputs 1                      | 7 |
| Chart                                | 1 |
| Operator Page3                       | 7 |
| Output Modules                       | 6 |
| Overview – See Back Fold-out         |   |
| Configuration Level Security Code 38 | 8 |
| Connections 42, 43, 40               | 6 |
| Cue and Review13                     | 3 |
| Cue/Review                           |   |
| Enabling3                            | 7 |
| Operating1                           | 3 |

# D

D.C. Supply Connections ......46 Date and Time Setting ......9 Digital Input Connections ......46

# Е

| Easy View 10, 33                |
|---------------------------------|
| Electrical Connections          |
| AC Mains46                      |
| Current and Voltage44           |
| DC Supply                       |
| Digital Input46                 |
| Power Supply 46                 |
| Relay Output                    |
| Resistance Thermometer (RTD) 44 |
| Thermocouple44                  |
| Transmitter Power Supply        |
| Error Messages                  |
| Chart Paper Low 12              |
| Power Failure12                 |
| Start-up8                       |
| F                               |

## F

| Fault Detection Level | 19 |
|-----------------------|----|
| Filters               |    |
| Input Filter          | 20 |
| Mains/Line Filter     | 21 |

# I

Inputs - See Analog Inputs Instrument Alarms ..... 11, 12

# L

| Language Selection3 | 7 |
|---------------------|---|
| Linearizer Type1    | 7 |

# Μ

Mounting ......40

# 0

| Operating Displays7                |
|------------------------------------|
| Operator Level Overview – See Back |
| Fold-out                           |
| Operator Messages10                |
| Operator Printing37                |
| Output Modules                     |

# Ρ

| Pen       Alignment       35         Capsule Fitting       6         Lift/Drop       34         Span       35         Zero       35         Power Failure Page       29         Power Supply Connections       46         Power-up Displays       8         Process Alarms       12         Alarm Tag       25         Trip Level       24         Process Review       13, 37 | Paper Advance            | 34   |
|----------------------------------------------------------------------------------------------------|--------------------------|------|
| Alignment35Capsule Fitting6Lift/Drop34Span35Zero35Power Failure Page29Power Supply Connections46Power-up Displays8Process AlarmsAcknowledgingAlarm Tag25Trip Level24Process Review13, 37                                                                                                    | Pen                      |      |
| Capsule Fitting       6         Lift/Drop       34         Span       35         Zero       35         Power Failure Page       29         Power Supply Connections       46         Power-up Displays       8         Process Alarms       12         Alarm Tag       25         Trip Level       24         Process Review       13, 37                                      | Alignment                | 35   |
| Lift/Drop                                                                                                    | Capsule Fitting          | 6    |
| Span35Zero35Power Failure Page29Power Supply Connections46Power-up Displays8Process Alarms12Acknowledging12Alarm Tag25Trip Level24Process Review13, 37                                                                                                    | Lift/Drop                | 34   |
| Zero35Power Failure Page29Power Supply Connections46Power-up Displays8Process Alarms12Acknowledging12Alarm Tag25Trip Level24Process Review13, 37                                                                                                    | Span                     | 35   |
| Power Failure Page29Power Supply Connections46Power-up Displays8Process Alarms12Alarm Tag25Trip Level24Process Review13, 37                                                                                                    | Zero                     | 35   |
| Power Supply Connections46Power-up Displays8Process Alarms12Acknowledging12Alarm Tag25Trip Level24Process Review13, 37                                                                                                    | Power Failure Page       | 29   |
| Power-up Displays8Process Alarms12Acknowledging12Alarm Tag25Trip Level24Process Review13, 37                                                                                                    | Power Supply Connections | 46   |
| Process Alarms<br>Acknowledging                                                                                                    | Power-up Displays        | 8    |
| Acknowledging         12           Alarm Tag         25           Trip Level         24           Process Review         13, 37                                                                                                    | Process Alarms           |      |
| <i>Alarm Tag</i>                                                                                                    | Acknowledging            | 12   |
| <i>Trip Level</i>                                                                                                    | Alarm Tag                | 25   |
| Process Review 13, 37                                                                                                    | Trip Level               | 24   |
|                                                                                                    | Process Review13         | , 37 |

# R

| Real Time Alarms                |       |
|---------------------------------|-------|
| Acknowledging                   | 12    |
| Configuring                     | 26    |
| Viewing                         | 11    |
| Relay Output Connections        | 46    |
| Relay Output Module             | 36    |
| Resistance Thermometer (RTD) 17 | ', 44 |
|                                 |       |

# S

| Scale Print                |     | 20 |
|----------------------------|-----|----|
| Security Access            |     |    |
| Entering Security Codes 3, | 13, | 15 |
| Set Up - See Configuration |     |    |
| Siting                     |     | 39 |

# Т

| Terminals and Connections | .42  |
|---------------------------|------|
| Text Printing             | . 32 |
| Thermocouple              | .44  |
| Time Alignment4,          | 33   |
| Time and Date Setting     | 9    |
| Transmitter Power Supply  | . 46 |
|                           |      |

## ۷

| Viewing         |   |
|-----------------|---|
| Date and Time   | 9 |
| Measured Values | 8 |
| W               |   |

Warning Messages .....7

# NOTES

# NOTES...

# ...NOTES

# **OPERATOR LEVEL OVERVIEW**

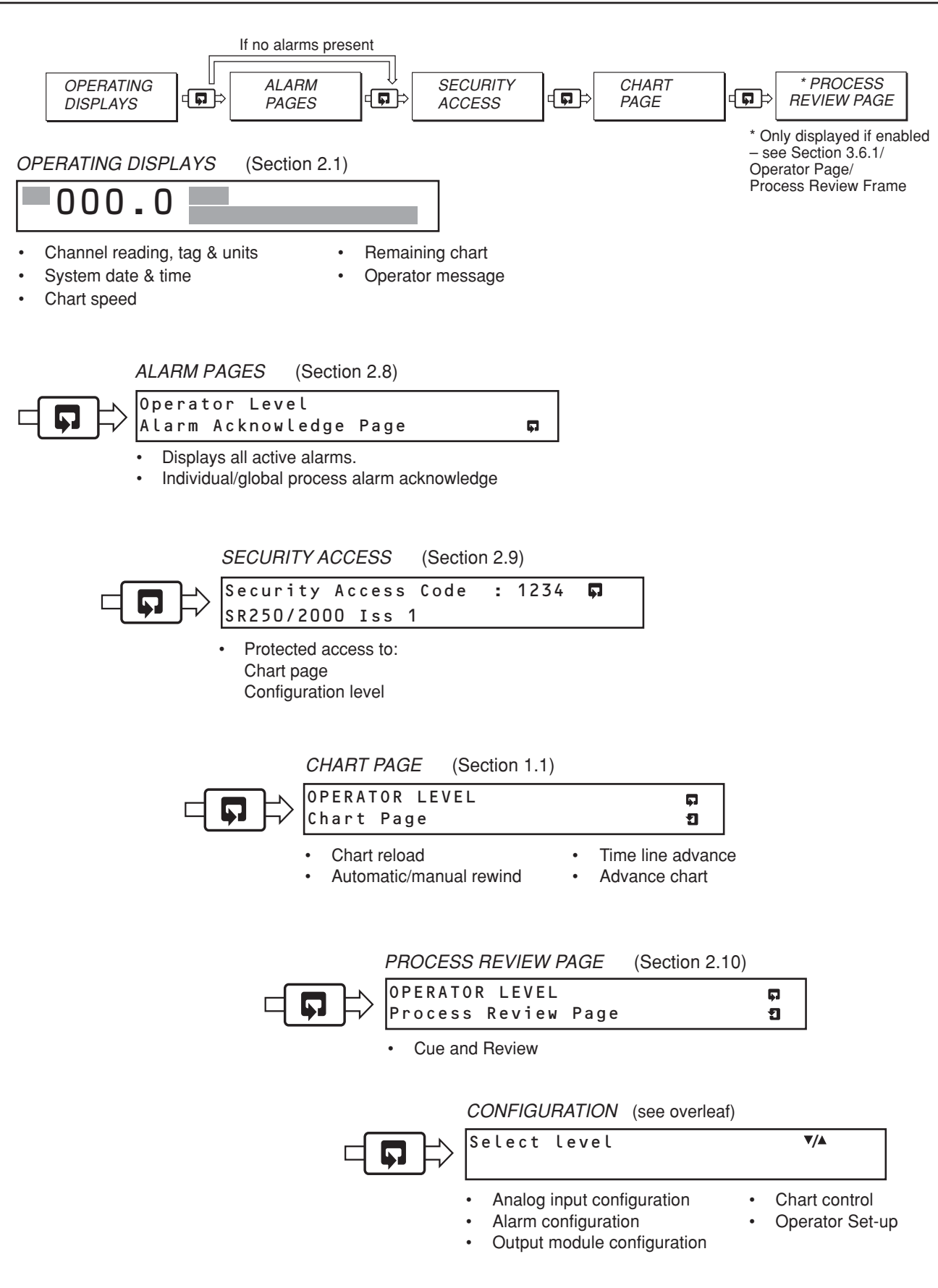

# **CONFIGURATION LEVEL OVERVIEW**

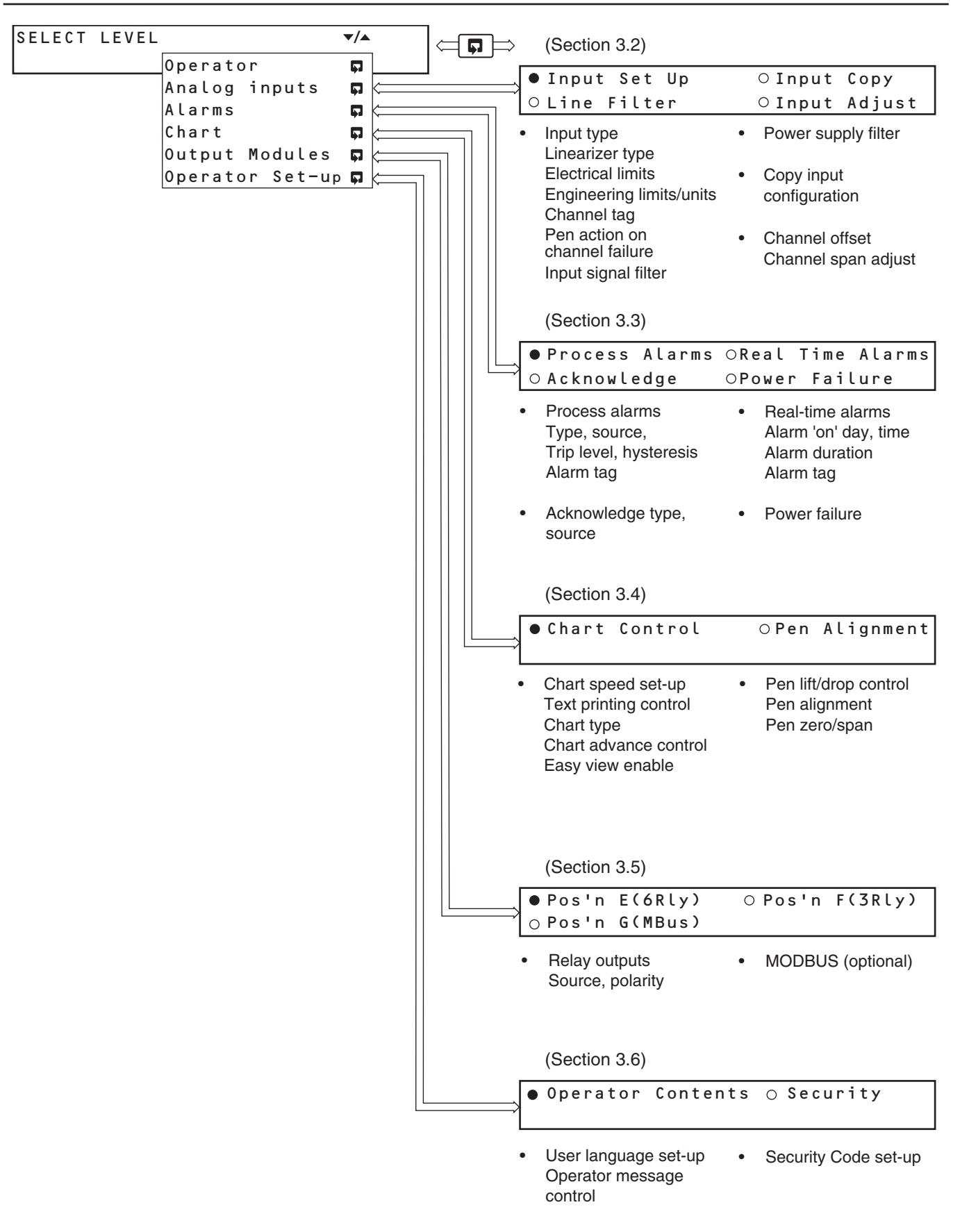

# **PRODUCTS & CUSTOMER SUPPORT**

## Products Automation Systems

- for the following industries:
  - Chemical & Pharmaceutical
  - Food & Beverage
  - Manufacturing
  - Metals and Minerals
  - Oil, Gas & Petrochemical
  - Pulp and Paper

### **Drives and Motors**

- AC and DC Drives, AC and DC Machines, AC Motors to 1kV
- Drive Systems
- Force Measurement
- Servo Drives

### **Controllers & Recorders**

- Single and Multi-loop Controllers
- Circular Chart and Strip Chart Recorders
- Paperless Recorders
- Process Indicators

### **Flexible Automation**

Industrial Robots and Robot Systems

### **Flow Measurement**

- Electromagnetic Flowmeters
- Mass Flow Meters
- Turbine Flowmeters
- Flow Elements

### **Marine Systems & Turbochargers**

- Electrical Systems
- Marine Equipment
- Offshore Retrofit and Refurbishment

### **Process Analytics**

- Process Gas Analysis
- Systems Integration

### **Transmitters**

- Pressure
- Temperature
- Level
- Interface Modules

### Valves, Actuators and Positioners

- Control Valves
- Actuators
- Positioners

### Water, Gas & Industrial Analytics Instrumentation

- pH, Conductivity and Dissolved Oxygen Transmitters and Sensors
- Ammonia, Nitrate, Phosphate, Silica, Sodium, Chloride, Fluoride, Dissolved Oxygen and Hydrazine Analyzers
- Zirconia Oxygen Analyzers, Katharometers, Hydrogen Purity and Purge-gas Monitors, Thermal Conductivity

# **Customer Support**

We provide a comprehensive after sales service via a Worldwide Service Organization. Contact one of the following offices for details on your nearest Service and Repair Centre.

### **United Kingdom**

ABB Limited Tel: +44 (0)1480 475321 Fax:+44 (0)1480 217948

### **United States of America**

ABB Inc. Tel: +1 215 674 6000 Fax:+1 215 674 7183

### **Client Warranty**

Prior to installation, the equipment referred to in this manual must be stored in a clean, dry environment, in accordance with the Company's published specification.

Periodic checks must be made on the equipment's condition. In the event of a failure under warranty, the following documentation must be provided as substantiation:

- 1. A listing evidencing process operation and alarm logs at time of failure.
- 2. Copies of all storage, installation, operating and maintenance records relating to the alleged faulty unit.

ABB has Sales & Customer Support expertise in over 100 countries worldwide

www.abb.com

The Company's policy is one of continuous product improvement and the right is reserved to modify the information contained herein without notice.

> Printed in UK (03.06) © ABB 2006

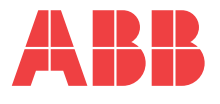

### ABB Limited Howard Road, St Neots Cambridgeshire PE19 8EU UK Tel: +44 (0)1480 475321 Fax: +44 (0)1480 217948

ABB Inc. 125 E. County Line Road Warminster PA 18974 USA Tel: +1 215 674 6000 Fax: +1 215 674 7183